| 1. Subpart Q - Iron and Steel Production                                 | 2  |
|--------------------------------------------------------------------------|----|
| 1.1 Using e-GGRT to Prepare Your Subpart Q Report                        | 2  |
| 1.1.1 Subpart Q Process Unit Information for Units NOT Monitored by CEMS | 6  |
| 1.1.2 Subpart Q Process Unit Information for Units Monitored by CEMS     | 10 |
| 1.1.3 Subpart Q Coke Pushing Operations Information                      | 12 |
| 1.1.4 Subpart Q Flares Information                                       | 14 |
| 1.1.5 Subpart Q Emissions Information for Units NOT Monitored by CEMS    | 15 |
| 1.1.6 Subpart Q Emissions Information for Units Monitored by CEMS        | 18 |
| 1.1.7 Subpart Q Emissions Information for Coke Pushing Operations        | 22 |
| 1.1.8 Subpart Q Emissions Information for Flares                         | 24 |
| 1.2 Using Subpart Q Calculation Spreadsheets                             | 30 |

# Subpart Q - Iron and Steel Production

🖶 A printer-friendly version (pdf) (51 pp, 5,423K) of GHG reporting instructions for this subpart

Please select a help topic from the list below:

- Using e-GGRT to Prepare Your Subpart Q Report
  - Subpart Q Process Unit Information for Units NOT Monitored by CEMS
  - Subpart Q Process Unit Information for Units Monitored by CEMS
  - Subpart Q Coke Pushing Operations Information
  - Subpart Q Flares Information
  - Subpart Q Emissions Information for Units NOT Monitored by CEMS
  - Subpart Q Emissions Information for Units Monitored by CEMS
  - Subpart Q Emissions Information for Coke Pushing Operations
  - Subpart Q Emissions Information for Flares
- Using Subpart Q Calculation Spreadsheets
- Carry forward of data from previous submissions into RY2012 forms
- Subpart Q Rule Guidance
- Subpart Q Rule Language (eCFR)

Additional Resources:

- Part 98 Terms and Definitions
- Frequently Asked Questions (FAQs)
- Webinar Slides

# Using e-GGRT to Prepare Your Subpart Q Report

Subpart Q consists of facilities with any of the following processes: taconite iron ore processing, integrated iron and steel manufacturing, coke making not collocated with an integrated iron and steel manufacturing process, direct reduction not collocated with an integrated iron and steel manufacturing process and electric arc furnace (EAF) steelmaking not collocated with an integrated iron and steel manufacturing process. Note for by-product recovery coke oven battery combustion stacks, blast

If you previously reported for Reporting Year (RY) 2011, the Agency has carried some of your RY2011 data forward and entered it in your RY2012 forms to reduce the reporting burden. It is still your responsibility to review and ensure that all of the information in your submission is correct, but the Agency believes that most of the data which is carried forward is unlikely to change significantly from year to year. For more information about carry forward data, please see the Carry forward of data from previous submissions into RY2012 forms help content.

furnace stoves, boilers, process heaters, reheat furnaces, annealing furnaces, flame suppression, ladle reheaters, and other miscellaneous combustion sources you should review the reporting instructions for Subpart C.

This page provides an overview of subtopics that are central to Subpart Q reporting. This information is entered from the e-GGRT Subpart Q Overview web form shown below. Each topic represents a key web form(s) where you need to enter information:

- Subpart Q Unit Information
- Subpart Q Emissions Information
- Subpart Q Coke Pushing Operation Information
- Subpart Q Flares Information
- Subpart Q Validation Report

The end of the page provides links you can use for more detailed information and instructions on entering required information related to each of these topics.

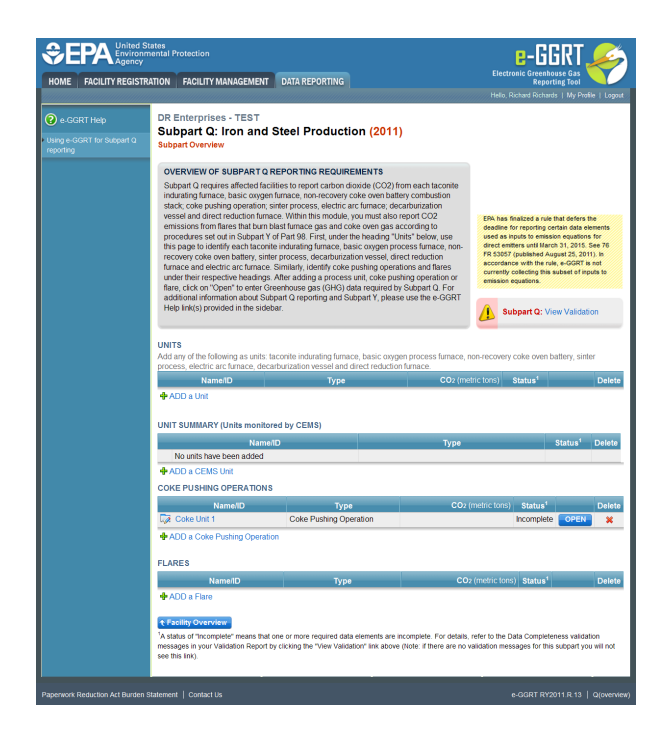

## **Subpart Q Unit Information**

The required process unit information and the forms associated with required unit information entered into e-GGRT are different for units that are monitored by a Continuous Emissions Monitoring System (CEMS) and units that are NOT monitored by CEMS.

As a result, separate help content has been created in this subpart for entering process unit information for units monitored by CEMS and units NOT monitored by CEMS.

### For each process unit that is NOT monitored by CEMS at your facility, the following unit information is required:

- An indication of the calculation methodology used to estimate quantities of CO<sub>2</sub> for this unit (Carbon mass balance method or Site-specific emission factor method)
- A unique name or identifier, plus optional description for this process unit
- The type of process unit
- The name and type of each input and output associated with the process unit (Note: This requirement applies only if carbon mass balance method is used to estimate CO<sub>2</sub> process emissions for the unit. If you have a process input or output other than CO<sub>2</sub> in the exhaust gas that contains carbon that is not included in Equations Q-<u>1 through Q</u>-7 of this section, you must account for the carbon and mass rate of that process input or output in your calculations according to the procedures in §98.174(b)(5). See also the exception in 98.174(b)(4).)

#### For each process unit that is monitored by CEMS at your facility, the following unit information is required:

- A unique name or identifier for the process unit, plus optional description of the unit
  - The type of process unit, selected from the following:
    - Taconite indurating furnace
      - Basic oxygen process furnace
      - Non-recovery coke oven battery
      - Sinter process
      - Electric arc furnace (EAF)
      - Decarburization vessel (see note below)
      - Direct reduction furnace
- Annual production of taconite pellets (metric tons)
- Annual production of molten steel (metric tons)
- Annual production of coke (metric tons)
- Annual production of sinter (metric tons)
- Annual production of direct reduced iron (metric tons)
- In 2010, the information required for decarburization vessels applies only to argon-oxygen decarburization vessels. However, for 2011 and subsequent calendar years, the reporting requirements apply to other decarburization vessels used to refine molten steel with the primary intent of removing carbon content of steel including, but not limited to, argon-oxygen decarburization vessels and vacuum oxygen decarburization vessels. This amendment was finalized in October 2010 (75 FR 66434).

## Subpart Q Coke Pushing Operations Information

For each coke pushing operation at your facility, the following information is required:

· A unique name or identifier, plus optional description

## **Subpart Q Flares Information**

For each flare at your facility, the following information is required:

- A unique name or identifier, plus optional description
- The type of flare
- The flare service type
- The method used to calculate the CO<sub>2</sub> emissions

## **Subpart Q Emissions Information**

The required emissions information and the manner by which required emissions information is entered into e-GGRT is different for process units that are monitored by a Continuous Emissions Monitoring System (CEMS), process units that are NOT monitored by a CEMS, coke pushing operations, and flares.

As a result, separate help content has been created in this subpart for entering emissions information for each emissions source type.

### For each process unit that is NOT monitored by CEMS at your facility, the following information is required:

- The annual CO<sub>2</sub> process emissions (e.g. the results from Equation Q-1, in metric tons)
- For each input and output assigned to a process unit for which emissions will be estimated using the carbon mass balance method, also enter the following substitute data information:
  - · The annual mass or volume is based on one or more substitute monthly data values
  - The number of months that missing data procedures were followed, if applicable (*If not applicable, you must enter zero to avoid data completeness validation error messages on the validation report*)
  - The method used to develop the substitute data value(s), if applicable
  - The carbon content determination method

### For each CEMS Monitoring Location, provide the following information:

- A unique unit name or identifier for the CML (see also About Unique Unit Names)
- An optional description or label for the CML
- The configuration of processes or process units that are monitored by the CML:
  - Single industrial process or process unit that exhausts to a dedicated stack
  - Multiple industrial processes or process units share a common stack
  - Industrial process or process unit shares a common stack with one or more stationary fuel combustion units
- · The name of each fuel combusted in the unit(s) monitored by the CEMS
- The Tier 4/CEMS methodology start and end dates
- The cumulative total of hourly CO<sub>2</sub> mass emissions for each quarter of the reporting year (in metric tons) (*Do not cumulate emissions data between quarters*)
- The total annual CO2 mass emissions measured by the CEMS (in metric tons)
- An indication whether emissions reported for the CEMS include emissions calculated according to 98.33(a)(4)(viii) for a slipstream that bypassed the CEMS
- The total annual biogenic CO<sub>2</sub> emissions from the combustion of all biomass fuels combined (in metric tons) (*if applicable*)
- The total annual non-biogenic CO<sub>2</sub> emissions (includes fossil fuel, sorbent, and process CO<sub>2</sub> emissions, in metric tons)
- The total annual CH<sub>4</sub> and N<sub>2</sub>O emissions associated with the combustion of all Table C-2 fuels combusted in all processes/process units monitored by the CEMS derived from application of Equation C-10 (in metric tons) (*if there are no combustion emissions in this CML, please enter zero*)
- The total number of source operating hours in the reporting year
- The total operating hours in which a substitute data value was used in the emissions calculations for the CO<sub>2</sub> concentration parameter
- The total operating hours in which a substitute data value was used in the emissions calculations for the stack gas flow rate parameter
   If moisture correction is required and a continuous moisture monitor is used, the total operating hours in which a substitute data value
- was used in the emissions calculations for the stack gas moisture content parameter
- An indication of the process units monitored by the CML

### For each coke pushing operation at your facility, the following information is required:

The annual CO<sub>2</sub> process emissions (in metric tons) [See 98.176(c)]

#### For each flare at your facility, the following information is required:

- The annual CO<sub>2</sub> emissions from flare unit operations (the output of Equation Y-1a, Y-1b, Y-2, or Y-3 depending on the calculation method used for this flare, in metric tons) [98.256(e)(4)]
- The annual CH<sub>4</sub> emissions from flare unit operations (the output of Equation C-9a, in metric tons) [98.33(c)(2) as required by 98.172(b)]
- The annual N2O emissions from flare unit operations (the output of Equation C-9a, in metric tons) [98.33(c)(2) as required by 98.172(b)]

For each flare using the Equation Y-1a calculation method, Subpart Q requires you to enter the following supplemental emissions information:

- An indication of whether daily or weekly measurement periods are used [98.256(e)(6)]
- The annual volume of flare gas combusted (in scf) [98.256(e)(6)]
- The specific consensus-based standard method number or description of the procedure specified by the flow meter manufacturer [98.256(q)]
- The number of days during the reporting year missing data procedures were used to determine the volume of flare gas combusted
- The annual average molecular weight (in kg/kg-mole) [98.256(e)(6)]
   The method wood to measure redecular weight [08.256(e)(6)]
- The method used to measure molecular weight [98.256(q)] • Method 18 at 50 CFR part 60, appendix A-6
  - Method 18 at 50
     ASTM D1945-03
  - ASTM D1945-03
     ASTM D1946-90 (Reapproved 2006)
  - GPA 2261-00
  - UOP539-97
  - ASTM D2503-92 (Reapproved 2007)
  - Chromatographic analysis: manufacturer's instructions
  - Other (specify)
    - Specify other method
- The number of days during the reporting year missing data procedures were used to determine molecular weight
- The annual average carbon content of the flare gas (kg carbon/kg flare gas) [98.256(e)(6)]
  - The method used to measure carbon content [98.256(q)]
    - Method 18 at 50 CFR part 60, appendix A-6
    - ASTM D1945-03
    - ASTM D1946-90 (Reapproved 2006)
    - GPA 2261-00
    - UOP539-97
    - ASTM D2503-92 (Reapproved 2007)
    - Chromatographic analysis: manufacturer's instructions
    - Other (specify)
      - Specify other method
- The number of days during the reporting year missing data procedures were used to determine carbon content

For each flare using the **Equation Y-1b** calculation method, Subpart Q requires you to enter the following supplemental emissions information:

- An indication of whether daily or weekly measurement periods are used [98.256(e)(7)]
- The annual volume of flare gas combusted (in scf) [98.256(e)(7)]
- The specific consensus-based standard method number or description of the procedure specified by the flow meter manufacturer [98.256(q)]
- The number of days during the reporting year missing data procedures were used to determine the volume of flare gas combusted
- The annual average CO<sub>2</sub> concentration (in percent by volume or mole) [98.256(e)(7)]
- The method used to measure CO<sub>2</sub> concentration [98.256(q)]
  - Method 18 at 50 CFR part 60, appendix A-6
    - ASTM D1945-03
    - ASTM D1946-90 (Reapproved 2006)
    - GPA 2261-00
    - UOP539-97
    - ASTM D2503-92 (Reapproved 2007)
    - Chromatographic analysis: manufacturer's instructions
    - Other (specify)
      - · Specify other method
- The number of days during the reporting year missing data procedures were used to determine CO<sub>2</sub> concentration
- For each carbon containing compound other than CO<sub>2</sub> in the flare gas stream identified by the facility, and for each flare using the Equation Y-1b, the system shall require the facility to identify:
- The annual average concentration of the compound (in percent by volume or mole) [98.256(e)(7)(i)]
- The method used to measure concentration of the compound [98.256(q)]
  - Method 18 at 50 CFR part 60, appendix A-6
  - ASTM D1945-03
  - ASTM D1946-90 (Reapproved 2006)
  - GPA 2261-00
  - UOP539-97
  - ASTM D2503-92 (Reapproved 2007)
  - Chromatographic analysis: manufacturer's instructions
  - Other (specify)
    - Specify other method
- The number of days during the reporting year missing data procedures were used to determine the concentration of the compound

For each flare using the Equation Y-2 calculation method, Subpart Q requires you to enter the following supplemental emissions information:

- An indication of whether daily or weekly measurement periods are used [98.256(e)(8)]
- The annual volume of flare gas combusted (in MMscf) [98.256(e)(8)]
- The specific consensus-based standard method number or description of the procedure specified by the flow meter manufacturer
- [98.256(q)]
- The number of days during the reporting year missing data procedures were used to determine the volume of flare gas combusted
- The annual average higher heating value of the flare gas (MMBtu/MMscf) [98.256(e)(8)]
- The method used to measure higher heating value of the flare gas [98.256(q)]
  - ASTM D4809-06
  - ASTM D240-02 (Reapproved 2007)
  - ASTM D1826-94 (Reapproved 2003)
  - ASTM D3588-98 (Reapproved 2003)
  - ASTM D4891-89 (Reapproved 2006)
  - Chromatographic analysis: manufacturer's instructions
  - Other (specify)
    - Specify other method
- The number of days during the reporting year missing data procedures were used to determine the higher heating value of the flare gas An indication of whether the annual volume of flare gas combusted was determined using standard conditions of 68 °F and 14.7 psia or 60 °F and 14.7 psia [98.256(e)(8)]
- An indication of whether the annual average higher heating value of the flare gas was determined using standard conditions of 68 °F and 14.7 psia or 60 °F and 14.7 psia [98.256(e)(8)]

For each flare using the Equation Y-3 calculation method, Subpart Q requires you to enter the following supplemental emissions information:

• The total number of start-up, shutdown, or malfunction (SSM) events exceeding 500,000 scf/day [98.256(e)(9)]

## Subpart Q Validation Report

The Validation Report assists with the completeness and quality of your reporting data.

We strongly encourage you to use the Validation Report to check your work. The Validation Report performs two types of checks:

- Data Completeness: Data required for reporting that are missing or incomplete.
- Data Quality: Data that are outside of the expected range of values.

You may view the Validation Report at any time.

Note that the Validation Report is intended to assist users in entering data, but it is not an indication that the reporter has entered all necessary information, nor is it an indication that the reporter is in compliance with part 98. Furthermore a negative finding on the validation report is not a guarantee that a data element was entered incorrectly.

Back to Top

### See Also

Screen Errors Using e-GGRT to Prepare Your Subpart Q Report Subpart Q Process Unit Information for Units NOT Monitored by CEMS Subpart Q Process Unit Information for Units Monitored by CEMS Subpart Q Coke Pushing Operations Information Subpart Q Flares Information Subpart Q Emissions Information for Units NOT Monitored by CEMS Subpart Q Emissions Information for Units Monitored by CEMS Subpart Q Emissions Information for Units Monitored by CEMS Subpart Q Emissions Information for Coke Pushing Operations Subpart Q Emissions Information for Flares Subpart Validation Report

# Subpart Q Process Unit Information for Units NOT Monitored by CEMS

This page provides step-by-step instructions on how to enter and edit Subpart Q Iron and Steel Production process unit information for units that are NOT monitored by CEMS.

Under Subpart Q, "process unit" types may include any of the following:

- Taconite indurating furnace
- Basic oxygen process furnace
- Non-recovery coke oven battery
- Sinter process
- Electric arc furnace (EAF)

- Decarburization vessel (see note below)
- Direct reduction furnace

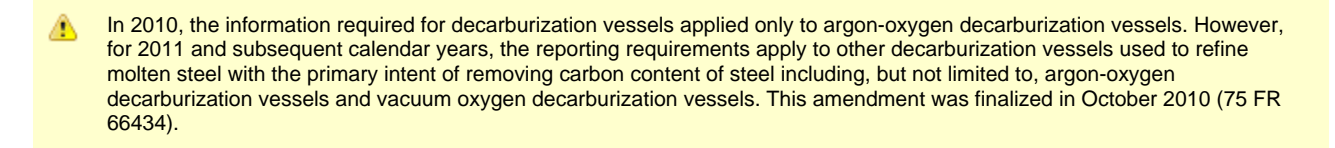

### Step 1: Add a process unit

To add a process unit that is NOT monitored by a CEMS, find the UNITS table on the Subpart Overview page and click the link titled "ADD a Unit."

To later edit information you have entered to identify a process unit, click the edit icon or the Name/ID link located in the first column of the table.

To delete a process unit, click the delete icon or red "x" located in the last column of the table.

#### Click image to expand

|                                                                                                    |                                             |                                                                                                    |                                                                                                    |                                                                                                    | Electronic Greenhouse Gas 🥤                                                                                                    |
|----------------------------------------------------------------------------------------------------|---------------------------------------------|----------------------------------------------------------------------------------------------------|----------------------------------------------------------------------------------------------------|----------------------------------------------------------------------------------------------------|----------------------------------------------------------------------------------------------------|
| ACCENTING<br>The constraint of sectors<br>The constraint of sectors<br>DE Reinterprises - TERT<br>Dispatch ("sectors and Sector Production (2011)<br>Subpatch ("sectors and Sector Production (2012)<br>Sectors and Sector Sectors and Sector Sectors and Sector Sectors<br>and Sectors and Sector Sectors and Sector Sectors and Sectors and Sectors<br>The princip Sectors and Sector Sectors and Sector Sectors<br>and Sectors and Sector Sectors and Sector Sectors and Sectors and Sectors<br>and Sectors and Sector Sectors and Sector Sectors and Sectors and Sect | ME FACILITY REGISTR                         | RATION FACILITY MANAGEMEI                                                                                                    | NT DATA REPORTING                                                                                                    |                                                                                                    | Reporting Tool<br>Hello, Richard Richards   My Profile                                                                                                    |
| Help inR(s) provided in the stability     Image: Stabular Stabular     Image: Stabular Stabular     Image: Stabular Stabular       UNITS     Add any the following as units iscorite inductation seed and direct direct don hance.     Image: Stabular Stabular     Image: Stabular Stabular       Name10     Type     CO2 (minits (km))     Stabular       VADD a Lint     Image: Stabular Stabular     Image: Stabular Stabular       UNITS UMMARY (Units monitored by CEMS)     Image: Stabular Stabular     Image: Stabular Stabular       VADD a Lint     Image: Stabular Stabular     Stabular       VADD a Cole Pushing Operation     Type     CO2 (minits (km))       VADD a Cole Pushing Operation     Except Stabular       VADD a Cole Pushing Operation     Page: CO2 (minits (km))       VADD a Cole Pushing Operation     FLARES       VADD a Cole Pushing Operation     FLARES       VADD a Cole Pushing Operation     FLARES       VADD a Cole Pushing Operation     FLARES       VADD a Fline     Type     CO2 (minits (km)) (Stabular)       Vadida in Competer     Type     CO2 (minits (km)) (Stabular)       Vadida in Competer     Type     CO2 (minits (km)) (Stabular)       Vadida in Competer     Type     CO2 (minits (km)) (Stabular)       Vadida in Competer     Type     CO2 (minits (km)) (Stabular)       Vadida in Competer     Type                                                                                                    | e-GGRT Hep<br>ge-GGRT for Suspent Q<br>ring | DR Enterprises - TEST<br>Subpart Q: Iron an<br>Subpart Overview<br>OVERVEW OF SUBPART<br>Subpart Overview<br>ussel and direct back on<br>the subpart Overview<br>subsalt of the subpart of the subpart<br>recover coles own ballery. Thrace and electric and fum<br>under their respective head the<br>recover coles own ballery. | d Steel Production (20<br>a REPORTING REQUIREMENTS<br>facilities to apport cathor divide (co)<br>the strate process, detecting a cathorized<br>in sinter process, detecting a cathorized<br>in biast funcace, pains and coke over a<br>missist funcace gais and coke over a<br>the biast funcace gais and coke over a<br>the biast funcace gais and coke over a<br>the biast funcace gais and coke over a<br>the biast funcace gais and coke over a<br>the biast funcace gais and coke over a<br>the biast funcace gais and coke over a<br>the biast funcace gais and coke over a<br>the biast funcace gais and coke over a<br>the biast funcace gais and the biast funcace<br>comparison of the biast regains<br>the biast funcace gais and the biast funcace<br>the biast funcace gais and the biast funcace<br>the biast | 2) from each taconite<br>battery conclusion<br>(decarbuitration<br>isos report Co2<br>as according to<br>y funds below, use<br>process funds, conclusion<br>y funds below, use<br>process funds, conclusion<br>protocos and faires<br>puesting operation or<br>day Subpard D. For<br>Below to a Pro-<br>desension Pro-<br>desension Pro-<br>tection Pro-<br>tection Pro-<br>tection Pro-<br>sension Pro-<br>tection Pro-<br>tection Pro-<br>tection Pro-<br>tection Pro-<br>tection Pro-<br>tection Pro-<br>desension Pro-<br>desension | (2%) has finated a nie hat defers he<br>dealle for regoring cetta da alexan<br>da el construction a service a service a service<br>fil cost o service a service a service a service<br>fil cost o service a service a service a service a<br>constance as the service a service a service a<br>emission equation. |
| Add any of the following as units taccrite industring finance, basic experiments function, non-recovery calle ower balance, state<br>Name10 Type CO2 (minist clore) Status <sup>4</sup><br>ADD a CD2 (minist clore) Status <sup>4</sup><br>ADD a CD2 (CLSD CLSD)<br>No units have been added<br>ADD a CD4 CLSD CLSD CLSD<br>CO2E FULL SHOLE CD4 CLSD CLSD<br>CO2E FULL CLSD CLSD CLSD CLSD CLSD CLSD CLSD CL                                                                                                    |                                             | Help link(s) provided in the si                                                                                                    | idebar.                                                                                                    |                                                                                                    | Subpart Q: View Validation                                                                                                    |
| Name/D         Type         CD2 (institution)         Status*                ◆ ADD a Unit UNIT SUUMARY (Units monitored by CEMS)<br>Unit SUM ANY (Units monitored by CEMS)                 Wane/DD             Type             Status*                 ADD a COSS SUM:                COKE PUSHING OPERATIONS                 Mame/D                CADD a COSS SUM:                 COKE PUSHING OPERATIONS                 PLARES                 PLARES                 ADD a COSP Pushing Operation                 ADD a COSP Pushing Operation                 ADD a COSP Pushing Operation                 ADD a COSP Pushing Operation                 ADD a COSP Pushing Operation                ADD a COSP Pushing Operation                 ADD a COSP Pushing Operation                 ADD a COSP Pushing Operation                 ADD a COSP Pushing Operation                 ADD a COSP Pushing Operation                ADD a COSP Pushing Operation                                                                                                    |                                             | Add any of the following as unit<br>process, electric arc furnace, d                                                                                                    | ts: taconite indurating furnace, basic o<br>lecarburization vessel and direct redu                                                                                                    | xygen process furnace, i<br>ction furnace.                                                                                                    | non-recovery coke oven battery, sinter                                                                                                    |
|                                                                                                    |                                             | Name/ID                                                                                                    | Туре                                                                                                    | CO2 (me                                                                                                    | stric tons) Status <sup>1</sup>                                                                                                    |
|                                                                                                    |                                             | ADD a Unit                                                                                                    |                                                                                                    |                                                                                                    |                                                                                                    |
| CORE PUSHIC OPERATIONS                                                                                                    |                                             | UNIT SUMMARY (Units mon<br>Nan<br>No units have been addee                                                                                                    | itored by CEMS)<br>meilD                                                                                                    | Туре                                                                                                    | Status <sup>1</sup> D                                                                                                    |
| Name10         Type         CO2 (mitric time), Status*           Cp2 Color Unit 1         Color Positing Operation         Mcomptete         oncent <ul></ul>                                                                                                    |                                             | ADD a Unit UNIT SUMMARY (Units mon Nat No units have been added     ADD a CEMS Unit                                                                                                    | itored by CEMS)<br>meilD<br>d                                                                                                    | Туре                                                                                                    | Status <sup>1</sup> D                                                                                                    |
| Image: Control in the complete     Control in the complete     Control in the complete          ◆ ADD a Color Public Operation         FLARES       Name(D)     Type     CO2 (motific torn), Status*          ◆ ADD a Flare        Effective       Effective       Attact of housements that one or more required data elements are incomplete. For datas, refer to the Data Completeness validation messages for this schort your validation messages for this schort you are to their an or validation messages for this schort you are to their their the messages for this schort you.                                                                                                    |                                             | ADD a Ont     UNIT SUMMARY (Units mon     Na     No units have been addee     ADD a CEMS Unit     COKE PUSHING OPERATIO                                                                                                    | itored by CEMS)<br>meID<br>d                                                                                                    | Туре                                                                                                    | Status <sup>1</sup> D                                                                                                    |
| ADD a Cole Pushing Operation      FLARES      Namelio     Type     CO2 (moth: Lons) (Status*)      ADD a Flare      Co2 (moth: Lons) (Status*)      AdD a Flare      Co2 (moth: Lons) (Status*)      Add a fraction (Covering)      Add a fraction (Covering)      Add a fraction                          |                                             | ADD a Ont     UNIT SUMMARY (Units mon     Nam     No units have been addee     ADD a CEMS Unit     COKE PUSHING OPERATIO     Name/D                                                                                                    | itored by CEMS)<br>meiD<br>d<br>NS<br>Type                                                                                                    | Type<br>CO7                                                                                                    | Status <sup>1</sup> D<br>(metric tons) Status <sup>1</sup>                                                                                                    |
| FLARES     Name#D Type CO2(methic tons) (Status*     ADD a Flare     ADD a Flare     Co2(methic tons) (Status*     ADD a Flare     Co2(methic tons) (Status*     ADD a Flare     Co2(methic tons) (Status*     ADD a Flare     Co2(methic tons) (Status*     ADD a Flare     Co2(methic tons) (Status*     Co2(methic tons) (Status*     Co2(methic tons) (Status*     Co2(methic tons) (Status*     Co2(methic tons)     Co2(methic tons) (Status*     Co2(methic tons) (Status*     Co2(methic                          |                                             | ADD a Unit UNIT SUMMARY (Units mon Na No units have been addee No units have been addee COKE PUSHING OPERATIO COKE PUSHING OPERATIO Cote Unit 1                                                                                                    | itored by CEMS) me1D d NS Type Coke Pushing Operation                                                                                                    | Type<br>CO2                                                                                                    | Status <sup>1</sup> D<br>(metric tons) Status <sup>1</sup> I<br>Incomplete OPEN                                                                                                    |
| Name#D         Type         CO2 (motific torso)         Status* <ul> <li>ADD a Flare</li> <li>Exactling Orienview</li> <li>Xaxtus of "incomplet" measing that one or more required data elements are incomplete. For details, refer to the Data Completeness validation measages for this scopart you solve thin sincove thole.</li> </ul>                                                                                                    |                                             | ADD a Unit     UNIT SUMMARY (Units mon     Na     No units have been addee     ADD a CEMS Unit     COKE PU SHING OPERA TIO     NameNO     Çat Ceke Unit 1     ADD a Coke Pushing Open                                                                                                    | Itored by CEMS) metil d d NS Coke Pushing Operation ration                                                                                                    | Type<br>CO2                                                                                                    | Status <sup>1</sup> C<br>(metric tons) Status <sup>1</sup> I<br>Incomplete OPEN                                                                                                    |
| ◆ ADD a Flave ▼4200 a Flave ■ A status of household to complete means that one or more required data elements are incomplete. For detais, refer to the Data Completeness valuation messages in your Validation Report by cicking the "view Validation" in above flote. If there are no validation messages for this societ your value to the limit.                                                                                                    |                                             | ADD 3 DRF     WADD 3 DRF     WADD 3 DRF     No units have been addee     ADD a CEMS Unit     COKE PUSHING OPERATIO     NameNO     CAKE PUSHING OPERATIO     NameNO     CAE Pushing Oper     FLARES                                                                                                    | Itered by CEMS) metio d d NS Ceke Pushing Operation cation                                                                                                    | Type<br>CO2                                                                                                    | Status <sup>1</sup> (metric tore) Status <sup>1</sup><br>Incomplete Gineth                                                                                                    |
|                                                                                                    |                                             | ADD a ONE UNIT SUMMARY (Units mon Na No units have been addee     ADD a CEMS Unit     Conce Pusinno OPERA TO     Conce Pusinno OPERA TO     Conce Pusinno OPERA TO     Conce Pusinno OPERA TO     Conce Pusinno OPERA TO     ADD a Conce Pusinno OPERA                                                                            | itored by CEMS) metiO d NS Type Coke Pushing Operation ration Type Type                                                                                                    | Type<br>CO7<br>CO                                                                                                    | (metric tom) Status <sup>1</sup> (<br>control tom) Status <sup>1</sup> (<br>complete Greaty<br>provinc tom) Status <sup>1</sup> (                                                                                                    |

### Step 2: Indicate CEMS utilization for the process unit

For each process unit, confirm whether or not the process unit utilizes CEMS.

Note that when adding a new process unit you are prompted to answer the CEMS question immediately (the answer to this question will default to "No" for process unit added using the "ADD a Unit" link and will default to "Yes" for units added using the "ADD a CEMS Unit" link). The CEMS response may be changed here and the process unit information will be relocated to the appropriate table on the Subpart Overview page.

When finished, click SAVE.

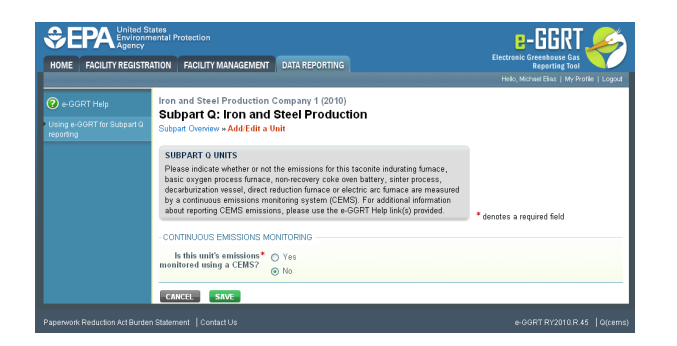

### Step 3: Select calculation methodology

Use the radio buttons to indicate the calculation methodology used to estimate quantities of CO<sub>2</sub> for this unit (Carbon mass balance method or Site-specific emission factor method)

When finished, click SAVE.

|                                                        | States<br>mental Protection                                                                                                    | e-GGRT 🚄                                                 |
|--------------------------------------------------------|----------------------------------------------------------------------------------------------------|----------------------------------------------------------|
| HOME FACILITY REGIST                                   | RATION FACILITY MANAGEMENT DATA REPORTING                                                                                                    | Reporting Tool Hello, Peter Kotylarek   My Profile   Log |
| e-GGRT Help<br>Using e-GGRT for Subpart Q<br>reporting | Facility ABC (2010)<br>Subpart Q: Iron and Steel Production<br>Subpart Oveniew = Add/Edt a Unit = Choose Calculation Methodology                                                                                                    |                                                          |
|                                                        | SUBPART 0 UNITS<br>Press asket the calculation methodology you will use to estimate quantilias of<br>non-accore you do early battery interpress, desclutation vested, direct<br>noductors formace or electric arc tances. For additional information hadout reporting<br>CEMS emissions, please use the coGRIT Help Inkilg provided. | * denotes a required field                               |
|                                                        | CALCULATION METHODOLOGY<br>Please select the O Cathon mass balance method<br>calculation methodology<br>your will used to estimate<br>quantities of CO: for this<br>with O Ste-specific emission factor method<br>with                                                                                                    |                                                          |
|                                                        | CANCEL                                                                                                    |                                                          |

### Step 4: Define the process unit

For each process unit, enter the following required information:

- The type of process unit, selected from the following:
  - Taconite indurating furnace
  - Basic oxygen process furnace
  - Non-recovery coke oven battery
  - Sinter process
  - Electric arc furnace (EAF)
  - Decarburization vessel
  - Direct reduction furnace
  - EAF/Decarburization Vessel Exhausting to Common Stack/Vent (applies ONLY if site-specific emission factor method is used to calculate CO<sub>2</sub> emissions)
- · A unique name or identifier, plus optional description for this process unit

### Step 5: Enter required input/output information for the process unit (if applicable)

Note that this step only applies if carbon mass balance method is used to estimate CO<sub>2</sub> process emissions for this unit. If CO<sub>2</sub> process emissions for this unit are estimated using the site-specific emission factor method, you may skip this step and proceed to Step 6.

To add an input or an output, click "Add an Input" or "Add an Output" below each respective table.

| E FACILITY REG | ISTRATION FACILITY MANAGEMEN                                                                                                    | DATA REPORTING                                                                                                    |                                                                                                | ectronic Greenhouse Gas<br>Reporting Tool |
|----------------|----------------------------------------------------------------------------------------------------|----------------------------------------------------------------------------------------------------|------------------------------------------------------------------------------------------------|-------------------------------------------|
| e-GGRT Help    | DR Enterprises - TEST<br>Subpart Q: Iron and                                                                                                    | Steel Production (2                                                                                                    | D11)                                                                                           | ilo, Kichard Hochards ( My Profile (      |
|                | Subpart Overview » Add/Edit a<br>SUBPART Q UNIT INFORM/<br>Subpart Q requires a facility to<br>oxygen process fumace, non-<br>vessel, direct reduction fumacr<br>described below for each. For<br>please use the e-GGRT Help II | VINI<br>ATION<br>uniquely identify each tacorite inc<br>acovery coke oven battery, sinter p<br>or electric arc furnace and provic<br>additional information about additi<br>nk(s) provided. | urating fumace, basic<br>rocess, decarburization<br>e the information<br>g and editing a unit, | ites a required field                     |
|                |                                                                                                    |                                                                                                    |                                                                                                |                                           |
|                | iype -                                                                                                    | raconite indurating Humace                                                                                                    | ///0 characters maxim                                                                          | (100)                                     |
|                | Description (optional)                                                                                                    | []] <del> </del>                                                                                                    | (40 characters maxim                                                                           | iuni)                                     |
|                | INPUTS Name                                                                                                    |                                                                                                    | Туре                                                                                           | D                                         |
|                | OUTPUTS                                                                                                    |                                                                                                    |                                                                                                |                                           |
|                | Name                                                                                                    |                                                                                                    | Type                                                                                           | D                                         |
|                | ADD Output                                                                                                    |                                                                                                    |                                                                                                |                                           |
|                | CONTINUOUS EMISSIONS MO                                                                                                    | NITORING                                                                                                    |                                                                                                |                                           |
|                | Is this unit's emissions *<br>monitored using a CEMS?                                                                                                    | © Yes<br>⊛ No                                                                                                    |                                                                                                |                                           |
|                | CALCULATION METHODOLOG                                                                                                    | ïY                                                                                                    |                                                                                                |                                           |
|                | Please select the<br>calculation methodology<br>you will used to estimate<br>quantities of CO <sub>2</sub> for this<br>unit                                                                                                    | Carbon mass balance metho     Site-specific emission factor                                                                                                    | d<br>method                                                                                    |                                           |
|                |                                                                                                    |                                                                                                    |                                                                                                |                                           |

For each input or output associated with the process unit, Subpart Q requires you to report the following information:

- A unique name or identifier
- The type of input or output selected from the following list (Note that the list will be customized in e-GGRT to reflect the key inputs and outputs identified in the rule equations for a given type of process unit):
  - Input types:
    - Molten Iron
    - Ferrous Scrap
    - Flux Material
    - Carbonaceous Material
    - Other Solid
    - Other Liquid
    - Other Gas
    - Direct Reduced Iron
    - Carbon Electrode Consumed
  - Output types:
    - Slag Produced
    - Molten Steel Produced
    - Air Pollution Control Residue
    - Other Gas
    - Other Liquid
    - · Other Solid

When you are finished entering the required information for an input or output, click SAVE. Note, if you are using the carbon mass balance method, you must identify inputs and outputs associated with each process. If you do not, you will see a data completeness validation message on the Validation report page as a reminder that you have not completed Unit-Level data entry.

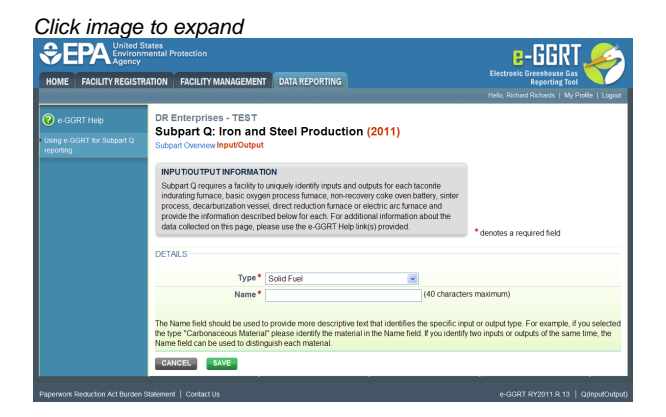

Repeat this step until all inputs and outputs associated with the process unit have been added and defined, then proceed to Step 6.

### Step 6: Save all entered information for the process unit

When you are finished entering all required information for the process unit, click SAVE.

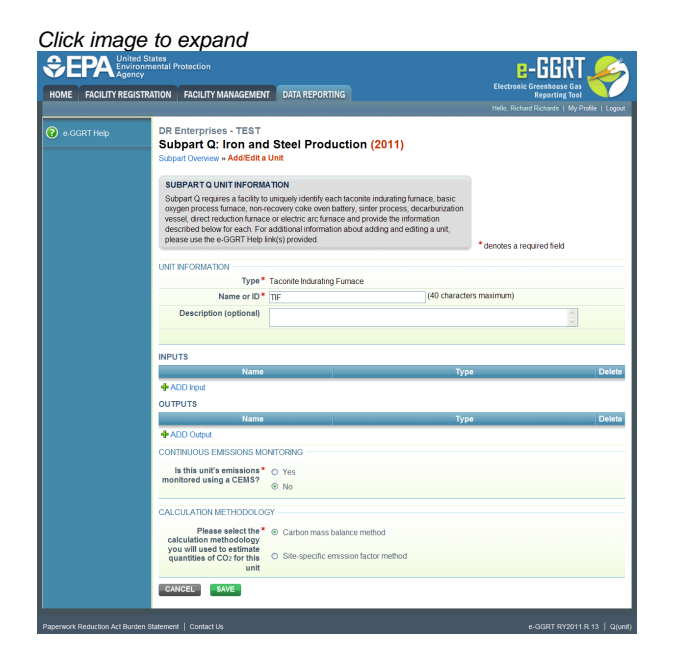

### Step 7: Repeat Steps 1-6

Repeat Steps 1-6 until all process units NOT monitored by CEMS have been added for your facility.

Back to Top

### See Also

Screen Errors Using e-GGRT to Prepare Your Subpart Q Report Subpart Q Process Unit Information for Units NOT Monitored by CEMS Subpart Q Process Unit Information for Units Monitored by CEMS Subpart Q Coke Pushing Operations Information Subpart Q Flares Information Subpart Q Emissions Information for Units NOT Monitored by CEMS Subpart Q Emissions Information for Units Monitored by CEMS Subpart Q Emissions Information for Coke Pushing Operations Subpart Q Emissions Information for Flares Subpart Q Emissions Information for Flares Subpart Validation Report

# Subpart Q Process Unit Information for Units Monitored by CEMS

This page provides step-by-step instructions on how to enter and edit Subpart Q Iron and Steel Production process unit information for units that are monitored by CEMS.

Under Subpart Q, "process units" may include any of the following:

- Taconite indurating furnace
- Basic oxygen process furnace
- Non-recovery coke oven battery
- Sinter process
- Electric arc furnace (EAF)
- Decarburization vessel
- Direct reduction furnace

### Step 1: Add a process unit

To add a process unit that is monitored by CEMS, find the UNIT SUMMARY (Units Monitored by CEMS) table on the Subpart Overview page and click the link titled "ADD a CEMS Unit." When you report emissions information later you will have the opportunity to indicate or identify if a CEMS Monitoring Location (CML) is monitoring multiple units that may share a common stack.

To later edit information identifying a process unit, click the edit icon or the Name/ID link located in the first column of the table.

To delete a process unit, click the delete icon or red "x" located in the last column of the table.

| EPA Environm        | nental Protection                                                                                                    |                                                                                                    |                                                                                                    | <mark>8</mark> -                                                                                                    | GGRT,                                                                                                    |                                                                     |
|---------------------|----------------------------------------------------------------------------------------------------|----------------------------------------------------------------------------------------------------|----------------------------------------------------------------------------------------------------|----------------------------------------------------------------------------------------------------|----------------------------------------------------------------------------------------------------|---------------------------------------------------------------------|
| ME FACILITY REGISTR | RATION FACILITY MANAGEMEN                                                                                                    | T DATA REPORTING                                                                                                    |                                                                                                    | Electronic Gree                                                                                                    | enhouse Gas                                                                                                    | Y                                                                   |
|                     |                                                                                                    |                                                                                                    |                                                                                                    |                                                                                                    |                                                                                                    |                                                                     |
|                     | DR Enterprises - TEST<br>Subpart Q: Iron and<br>Subpart Overview                                                                                                    | d Steel Production (20                                                                                                    | 11)                                                                                                    |                                                                                                    |                                                                                                    |                                                                     |
|                     | OVERNOE AURRARY                                                                                                    |                                                                                                    |                                                                                                    |                                                                                                    |                                                                                                    |                                                                     |
|                     | Subpart Q requires affected fi<br>induating furnace, basic oxy<br>stack; coke public operations<br>vessel and direct reduction fu<br>emissions from flares that bu<br>procedures set out in Subpart<br>fish page to identify each fact<br>recovery colde oven battlers, or<br>furnace and electric arc furna<br>under their respective heading<br>flare, cick on "Open" to enter                                                                                                    | acilities to report carbon dioxide (CO<br>en furnace, non-recovery cole oven)<br>is, nietre processe, electrica car furnace,<br>mace. Within this module, you must a<br>holast furnace, gas and coke oven ge<br>Y of Part 39. First, gas and coke oven<br>relie indurating furnace, basic oxyger<br>inter process, decarburger activity of<br>gas Affer adding a process unit, coke<br>Greenhouse gas (CHG) data require                                                                                                    | 2) from each taconite<br>battery combustion<br>(decarburization<br>(so report CO2<br>as according to<br>g "Units" below, use<br>process fumace, non-<br>, direct reduction<br>rerations and flares<br>pushing operation or<br>(d by Subpart Q, For<br>exercision CCDP) | EPA has finalized a<br>deadline for reports<br>used as inputs to e<br>direct emitters until<br>FR 53057 (publishes<br>accordance with th<br>currently collecting<br>emission equations | rule that defers<br>ng certain data e<br>mission equation<br>March 31, 2015.<br>d August 25, 20<br>is rule, e-GGRT i<br>this subset of in | the<br>elements<br>is for<br>See 76<br>11). In<br>is not<br>puts to |
|                     | additional information about a                                                                                                    | Subpart Q reporting and Subpart 1, pr                                                                                                    | ease use the e-GGRT                                                                                                    |                                                                                                    |                                                                                                    |                                                                     |
|                     | Help link(s) provided in the sid                                                                                                    | debar.                                                                                                    |                                                                                                    | Subpart Q                                                                                                    | t View Valida                                                                                                    | tion                                                                |
|                     | Help link(s) provided in the sit                                                                                                    | debar.<br>s: taconite indurating furnace, basic o<br>ecarburization vessel and direct redu                                                                                                    | oxygen process furnace,<br>ction furnace.<br>CO2 (me                                                                                                    | Subpart Q                                                                                                    | en battery, sin                                                                                                    | ter<br>Delet                                                        |
|                     | Help Ink(s) provided in the sir<br>UNITS<br>Add any of the following as units<br>process, electric arcfunace, do<br>NamelD                                                                                                    | debar.<br>s: tacorite indurating furnace, basic o<br>contourization vessel and direct redu<br>Type                                                                                                    | aygen process furnace,<br>ction furnace.<br>CO2 (me                                                                                                    | Subpart Q<br>non-recovery coke ov<br>etric tons) Status <sup>1</sup>                                                                                                    | : View Validat                                                                                                    | ter<br>Delet                                                        |
|                     | Help Ink(s) provided in the sit<br>UNITS<br>Add any of the following as unit<br>process, electric arc furnace, do<br>Name1D<br>ADD a Unit<br>UNIT SUMMARY (Units monit                                                                                                    | debar.<br>s: taconito indurating fumaco, basic o<br>ccarborization vessel and direct redu<br>Type<br>tored by CEMS)                                                                                                    | uxygen process furnace,<br>dion funace.<br>CO2 (me                                                                                                    | nen-recovery coke ov<br>etric tons) Status <sup>1</sup>                                                                                                    | : View Validat<br>en battery, sin                                                                                                    | ter<br>Delet                                                        |
|                     | Help Ink(s) provided in the six<br>UNITS<br>Add any of the following as unit<br>process, electric arc funace, do<br>ADD a Unit<br>UNIT SUMMARY (Units monit<br>Name<br>No units have been added                                                                                                    | s: tacorte indurating fumace, basic o<br>carburization vessel and direct redux<br>Type<br>tored by CEMS)                                                                                                    | wygen process furnace,<br>ction furnace.<br>CO2 (me<br>Type                                                                                                    | Subpart Q                                                                                                    | r View Validat<br>en battery, sin<br>Status <sup>1</sup>                                                                                  | ton<br>ter<br>Delet                                                 |
|                     | Help Ink(s) provided in the six<br>UNITS<br>Add ary of the following as unit<br>process, electric arrance, do<br>NameID<br>ADD a Unit<br>UNIT SUMMARY (Units moni<br>Name<br>No units have been adde<br>ADD a CHING Units                                                                                                    | debar.<br>Is laconte indurating fumace, basic o<br>contruzation vessel and direct redu<br>Type<br>tored by CEMS)<br>nel/D                                                                                                    | aygen process furnace,<br>ction furnace.<br>CO2 (me<br>Type                                                                                                    | non-recovery coke ov                                                                                                    | : View Validat<br>en battery, sin<br>Status <sup>1</sup>                                                                                  | ter<br>Delet                                                        |
|                     | Help InK(s) provided in the sit<br>UNITS<br>Add any of the following as unit<br>process, electric arc funance, di<br>ADD a Unit<br>UNIT SUIMMARY (Units moni<br>Name<br>ADD a CEMS Unit<br>COKE PUSHING OPERATION                                                                                                    | Seberar. s tacontie industing furnace, basic do<br>acathorization vessel and direct indust<br>Type tored by CEMS) netition NS                                                                                                    | wygen process fumace, i<br>clion fumace.<br>CO2 (me<br>Type                                                                                                    | non-recovery coke ov                                                                                                    | en battery, sin                                                                                                    | ton<br>ler<br>Delet                                                 |
|                     | Help InK(s) provided in the sid<br>UNTS<br>Add any of the following as unit<br>process, electica and an ace, di<br>ADD a Unit<br>UNIT SUIMMARY (Units monit<br>NameliD<br>UNIT SUIMMARY (Units monit<br>Name<br>NameliD<br>NameliD                                                                                                    | te tacente industring famices basic ca<br>acaborization vessel and direct reals<br>Type<br>tored by CENS)<br>netD                                                                                                    | uypen process furnace, t<br>ction furnace<br>CO2 (mr<br>Type<br>CO2                                                                                                    | (metric tons) Status                                                                                                    | s' View Validat                                                                                                    | ter<br>Delet<br>Delet                                               |
|                     | Help Ink(s) provided in the sit<br>UNITS<br>Add any of the following as unit<br>process, eticicia arc funate, di<br>NamesiD<br>ADD a Unit<br>UNIT SUMMARY (Units menin<br>NamesiD<br>Martis Unit<br>COKE PU SHING OPERATION<br>NamesiD<br>Egit Coke Unit 1                                                                                                    | sectore industring furnace, basic of<br>calculation research and direct indu-<br>Type tored by CEMS)<br>metion of the sector of the sector of<br>NS Type Coke Pushing Operation                                                                                                    | Nygen process furnace, r<br>Gion furnace.<br>CO2 (me<br>Type<br>CO2                                                                                                    | (metric tors) Status<br>Incomp                                                                                                    | s' View Validat<br>en battery, sin<br>Status <sup>1</sup><br>Nete OPEN                                                                    | ter<br>Delet<br>Delet                                               |
|                     | Heb Ink(s) provided in the sit<br>Add any of the following as unit<br>process, electric arc hance, of the<br>Name D<br>ADD a Unit<br>UNIT SUMMARY (Units more)<br>Manushawe been added<br>ADD a CEMS Unit<br>Conter Purshing Open<br>Call Conter Units<br>ADD a CeMS Purshing Open<br>ADD a Cons Purshing Open                                                                                                    | televar. t tecrete industring furnace, basic or<br>incarburdzation vessel and direct rests<br>Type tored by CEN(S) net/O Cele Put/ng Operation ation                                                                                                    | tuygen process furnace, r.<br>Coo furnace.<br>CO2 (me<br>Type<br>CO2                                                                                                    | (metric tons) Status<br>(metric tons) Status                                                                                                    | s' lew Validat<br>en battery, sin<br>Status <sup>1</sup><br>status<br>vete OPEN                                                           | ter<br>Delet                                                        |
|                     | Heb Ink(s) provided in the sit<br>UITS<br>Advance (Info Idown) as unit<br>Advance, electric arc Fance, during<br>Advance, electric arc Fance, during<br>Advance, electric arc Fance, during<br>Advance, electric arc Fance, during<br>Advance, electric arc Fance, during<br>Advance, electric arc Fance, during<br>Advance, arc Fance, during<br>Advance, arc Fance, | tebear.  tebear. tebear. tebear. tebear. tebear. tebear. tebear. tebear. tebear. tebear. tebear. tebear. tebear. tebear. tebear. | wygen process furnace, r<br>clien furnace<br>CO2 (mu<br>Type<br>CO2                                                                                                    | (metric tons) Status<br>(metric tons) Status                                                                                                    | s' View Validat<br>en battery, sin<br>Status <sup>1</sup><br>status <sup>1</sup><br>Nete OPEN                                             | ler<br>Delet<br>Delet                                               |
|                     | Heb InK(s) provided in the sit<br>UNTS<br>Add any of the following as units<br>where the following as units<br>where the following as       | telebar.  It lacouls industring fumice, basic concentration encoded and direct rests formed by CEMS)  Interful D  Coke Pushing Operation  alter  Type                                                                                                    | avgen process furnace, re<br>clon furnace<br>CO2 (me<br>Type<br>CO2                                                                                                    | (metric tons) Status<br>(metric tons) Status                                                                                                    | s' View Validat<br>en battery, sin<br>Status'<br>st<br>kete OPEN                                                                          | ter Delete Delete                                                   |

### Step 2: Indicate CEMS utilization for the process unit

For each process unit, confirm whether or not the process unit utilizes CEMS.

Note that when adding a new process unit you are prompted to answer the CEMS question immediately (the answer to this question will default to "No" for process unit added using the "ADD a Unit" link and will default to "Yes" for units added using the "ADD a CEMS Unit" link). The CEMS response may be changed here and the process unit information will be relocated to the appropriate table on the Subpart Overview page.

When finished, click SAVE.

|                                                        | lates<br>nental Protection                                                                                                    | e-GGRT 🎺                                                 |
|--------------------------------------------------------|----------------------------------------------------------------------------------------------------|----------------------------------------------------------|
| HOME FACILITY REGISTR                                  | ATION FACILITY MANAGEMENT DATA REPORTING                                                                                                    | Reporting Tool Hello, Michael Elias   My Profile   Logos |
| e-GGRT Help<br>Using e-GGRT for Subpart Q<br>reporting | Iron and Steel Production Company 1 (2010)<br>Subpart Q: Iron and Steel Production<br>Subpart Oveniew - AddEdit a Unit                                                                                                    |                                                          |
|                                                        | SUBDART O UNITS<br>Phases indicate workshow or not the emissions for this faccente indicating formace,<br>basic oxygen process finnee, non-receivery calke own battery, called process,<br>decaduration wessel, dect relacion formace or electric ac funnes are measured<br>by a continuous emissions monitoring system (CEMS). For additional information<br>about reporting CEMS missions, plasse use the e-GEMT high link(p) provided. | * denotes a required field                               |
|                                                        | - CONTINUOUS EMISSIONS MONITORING<br>Is this unit's emissions* ○ Yes<br>monitored using a CEMS? ○ №                                                                                                    |                                                          |
|                                                        | CANCEL                                                                                                    |                                                          |

### Step 3: Enter required information for the process unit

For each process unit monitored by CEMS at your facility, Subpart Q requires you to report the following information:

- The type of process unit, selected from the following:
  - Taconite indurating furnace
  - Basic oxygen process furnace
  - Non-recovery coke oven battery
  - Sinter process
  - Electric arc furnace (EAF)
  - Decarburization vessel
  - Direct reduction furnace
- · A unique name or identifier for the process unit, plus optional description of the unit
- Annual production of taconite pellets (metric tons)
- Annual production of molten steel (metric tons)

- Annual production of coke (metric tons)
- Annual production of sinter (metric tons)
- Annual production of direct reduced iron (metric tons)

When you are finished entering all required information for the process unit, click SAVE.

|                 | ed States<br>ronmental Protection<br>ncy                                                                                                    |                                                                                                    | e-GGRT 🚄                                                |
|-----------------|----------------------------------------------------------------------------------------------------|----------------------------------------------------------------------------------------------------|---------------------------------------------------------|
| NE FACILITY REG | ISTRATION FACILITY MANAGEMENT                                                                                                    | DATA REPORTING                                                                                                    | Reporting Tool Hello, Richard Richards   My Profile   L |
| e-GGRT Help     | DR Enterprises - TEST<br>Subpart Q: Iron and<br>Subpart Overview - Add/Edit a<br>SUBPART Q UNIT INFORM<br>Subpart Oreguies a facility to<br>oxygen process furnace, non-<br>vessel, direct reduction furnace<br>described below for each. For<br>please use the e-GGRT Help in<br>please use the e-GGRT Help | Steel Production (2011)<br>Unit<br>VIDU<br>United (1990) Steel aconste industing furnace, basis<br>covery cole over ballery, sifter process, decarburatation<br>or selectic act furnace and provide the information<br>registerious activation of the selection of the selection<br>of the selection of the selection of the selection of the<br>selection of the selection of the selection of the<br>selection of the selection of the selection of the<br>selection of the selection of the selection of the<br>selection of the selection of the selection of the<br>selection of the selection of the selection of the<br>selection of the selection of the selection of the selection of the<br>selection of the selection of the selection of the selection of the<br>selection of the selection of the selection of the selection of the<br>selection of the selection of the selection of the selection of the<br>selection of the selection of the selection of the selection of the<br>selection of the selection of the selection of the selection of the<br>selection of the selection of the selection of the selection of the<br>selection of the selection of the selection of the selection of the<br>selection of the selection of the selection of the selection of the<br>selection of the selection of the selection of the selection of the<br>selection of the selection of the selection of the selection of the<br>selection of the selection of the selection of the selection of the selection of the<br>selection of the selection of the |                                                         |
|                 |                                                                                                    |                                                                                                    | denotes a required field                                |
|                 | UNIT INFORMATION                                                                                                    | To available downline Processo                                                                                                    |                                                         |
|                 | iype                                                                                                    | Taconite indulating Furnace                                                                                                    | re maximum)                                             |
|                 | Name or ID -                                                                                                    | (40 characte                                                                                                    | rs maximum)                                             |
|                 | Description (optional)                                                                                                    |                                                                                                    |                                                         |
|                 | CEMS UNIT DATA                                                                                                    |                                                                                                    |                                                         |
|                 | Annual production of<br>taconite pellets                                                                                                    | (metric tons)                                                                                                    |                                                         |
|                 | Annual production of<br>molten raw steel                                                                                                    | (metric tons)                                                                                                    |                                                         |
|                 | Annual production of coke                                                                                                    | (metric tons)                                                                                                    |                                                         |
|                 | Annual production of sinter                                                                                                    | (metric tons)                                                                                                    |                                                         |
|                 | Annual production of<br>direct reduced iron                                                                                                    | (metric tons)                                                                                                    |                                                         |
|                 |                                                                                                    |                                                                                                    |                                                         |

### Step 4: Repeat Steps 1-3

Repeat Steps 1-3 until all process units monitored by CEMS have been added for your facility.

#### Back to Top

#### See Also

Screen Errors Using e-GGRT to Prepare Your Subpart Q Report Subpart Q Process Unit Information for Units NOT Monitored by CEMS Subpart Q Process Unit Information for Units Monitored by CEMS Subpart Q Coke Pushing Operations Information Subpart Q Flares Information Subpart Q Emissions Information for Units NOT Monitored by CEMS Subpart Q Emissions Information for Units Monitored by CEMS Subpart Q Emissions Information for Coke Pushing Operations Subpart Q Emissions Information for Flares Subpart Validation Report

# **Subpart Q Coke Pushing Operations Information**

This page provides step-by-step instructions on how to enter and edit Subpart Q Iron and Steel Production coke pushing operations information. Operations identified should include coke pushing occurring (coal charged) at both byproduct and non-recovery coke oven combustion battery stacks.

### Step 1: Add a coke pushing operation

To add a coke pushing operation, find the COKE PUSHING OPERATIONS table on the Subpart Overview page and click the link titled "ADD a Coke Pushing Operation."

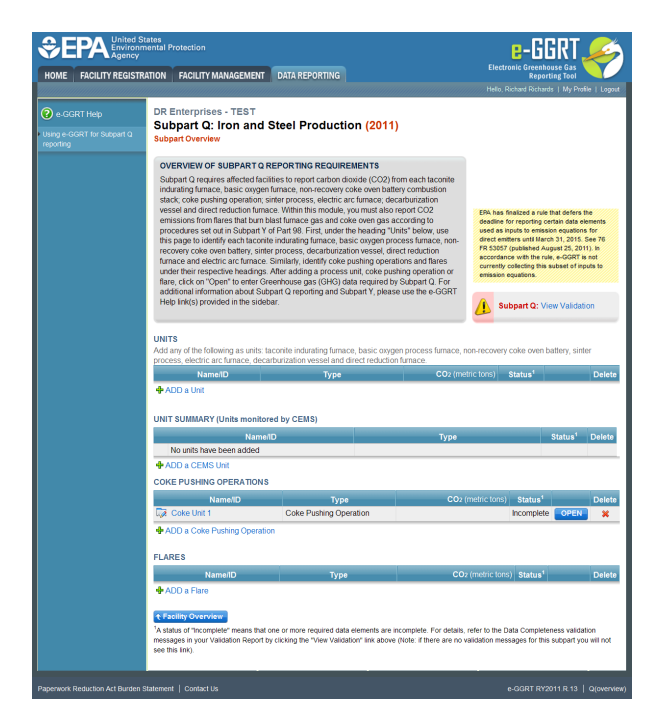

To later edit information identifying a coke pushing operation, click the edit icon or the Name/ID link located in the first column of the table.

To delete a coke pushing operation, click the delete icon located in the last column of the table.

### Step 2: Enter required information for the coke pushing operation

For each coke pushing operation at your facility, Subpart Q requires you to report the following information:

• A unique name or identifier, plus optional description

When you are finished, click SAVE.

|                    | l States<br>nmental Protection<br>Y                                                                                                    |                                                                                                    |                                                                                            |                                                             |
|--------------------|----------------------------------------------------------------------------------------------------|----------------------------------------------------------------------------------------------------|--------------------------------------------------------------------------------------------|-------------------------------------------------------------|
| HOME FACILITY REGI | TRATION FACILITY MANAGEMEN                                                                                                    | T DATA REPORTING                                                                                                    |                                                                                            | Reporting Tool Helo, Richard Richards   My Profile   Logout |
|                    | DR Enterprises - TEST<br>Subpart Q: Iron and<br>Subpart Overview » Add/Edit a                                                                                                    | Steel Production (2<br>Unit                                                                                                    | 011)                                                                                       |                                                             |
|                    | Subpart Q requires a facility to<br>the information described belo<br>editing a coke pushing operatio                                                                                                   | N INFORMATION<br>uniquely identify each coke push<br>w for each. For additional inform<br>on, please use the e-GGRT Help                                            | hing operation and provide<br>lation about adding and<br>link(s) provided.                 | * denotes a required field                                  |
|                    | Subpart Q requires a facility to<br>the information described below<br>editing a coke pushing operation                                                                                                 | N INFORMATION<br>uniquely identify each coke push<br>w for each. For additional inform<br>on, please use the e-GGRT Help                                            | ting operation and provide<br>tation about adding and<br>link(s) provided.                 | * denotes a required field                                  |
|                    | CURE PUBHING DEPKATIO<br>Subpart Crequires a facility to<br>the information described belov<br>editing a coke pushing operation<br>UNIT INFORMATION<br>Type*                                            | IN INFORMATION<br>uniquely identify each coke push<br>of reach. For additional inform<br>on, please use the e-GGRT Help<br>Coke Pushing Operation                   | hing operation and provide<br>lation about adding and<br>link(s) provided.                 | * denotes a required field                                  |
|                    | UNIT INFORMATION<br>UNIT INFORMATION<br>Type*                                                                                                    | ININFORMATION<br>uniquely identify each coke pust<br>w for each. For additional inform<br>in, please use the e-GGRT Help<br>Coke Pushing Operation<br>[Coke Unit 1] | hing operation and provide<br>hation about adding and<br>link(s) provided.<br>(40 characte | * denotes a required field<br>ers maximum)                  |
|                    | CUCK PUSHING UPPARTID<br>Subpart Organizes a facility of<br>the information described belor<br>editing a coke pushing operation<br>UNIT INFORMATION<br>Type *<br>Name or ID *<br>Description (optional) | NINFORMATION<br>uniquely identify each coke push<br>w for each. For additional inform<br>in, please use the e-GGRT Help<br>Coke Pushing Operation<br>[Coke Unit 1]  | hing operation and provide<br>attion about adding and<br>link(s) provided.<br>(40 characte | denotes a required field  irs maximum)                      |

### Step 3: Repeat Steps 1-2

Repeat Steps 1-2 until all coke pushing operations have been added for your facility.

Back to Top

### See Also

Screen Errors Using e-GGRT to Prepare Your Subpart Q Report Subpart Q Process Unit Information for Units NOT Monitored by CEMS Subpart Q Process Unit Information for Units Monitored by CEMS Subpart Q Coke Pushing Operations Information Subpart Q Flares Information Subpart Q Emissions Information for Units NOT Monitored by CEMS Subpart Q Emissions Information for Units Monitored by CEMS Subpart Q Emissions Information for Coke Pushing Operations

Subpart Q Emissions Information for Flares Subpart Validation Report

# Subpart Q Flares Information

This page provides step-by-step instructions on how to enter and edit Subpart Q Iron and Steel Production flare information.

### Step 1: Add a flare

To add a flare, find the FLARES table on the Subpart Overview page and click the link titled "ADD a Flare."

To edit flare identification information for, click the edit icon or the Name/ID link located in the first column of the table.

To delete a flare, click the delete icon or red "x" located in the last column of the table.

| Agenc             | l States<br>nmental Protection<br>Y                                                                                                    |                                                                                                    |                                                                                                    | e-GGRT,                                                                                                 |              |
|-------------------|----------------------------------------------------------------------------------------------------|----------------------------------------------------------------------------------------------------|----------------------------------------------------------------------------------------------------|----------------------------------------------------------------------------------------------------|--------------|
| NE FACILITY REGIS | TRATION FACILITY MANAGEME                                                                                                    | NT DATA REPORTING                                                                                                    |                                                                                                    | Electronic Greenhouse Gas<br>Reporting Tool                                                             |              |
|                   |                                                                                                    |                                                                                                    |                                                                                                    | Hello, Richard Richards   My Profi                                                                      | le I         |
|                   | DR Enterprises - TEST                                                                                                    |                                                                                                    |                                                                                                    |                                                                                                    |              |
|                   | Subpart Q: Iron ar                                                                                                    | d Steel Production (2011)                                                                                                    | )                                                                                                    |                                                                                                    |              |
|                   | Subpart Overview                                                                                                    |                                                                                                    |                                                                                                    |                                                                                                    |              |
|                   | OVERVIEW OF SUBPART                                                                                                    | Q REPORTING REQUIREMENTS                                                                                                    |                                                                                                    |                                                                                                    |              |
|                   | Subpart Q requires affected                                                                                                    | facilities to report carbon dioxide (CO2) fr                                                                                                    | om each taconite                                                                                                    |                                                                                                    |              |
|                   | stack; coke pushing operation                                                                                                    | /gen furnace, non-recovery coke oven bath<br>on; sinter process, electric arc furnace; der                                                                           | ery combustion<br>carburization                                                                                                    |                                                                                                    |              |
|                   | vessel and direct reduction f                                                                                                    | umace. Within this module, you must also                                                                                                    | report CO2                                                                                                    | EPA has finalized a rule that defers t                                                                  | he           |
|                   | procedures set out in Subpa                                                                                                    | int Y of Part 98. First, under the heading "U                                                                                                    | nits" below, use                                                                                                    | used as inputs to emission equations                                                                    | for          |
|                   | this page to identify each tai                                                                                                    | conite indurating furnace, basic oxygen pro                                                                                                    | ocess furnace, non-                                                                                                    | direct emitters until March 31, 2015. 1<br>FR 53057 (published August 25, 201                           | 5ee<br>1), k |
|                   | furnace and electric arc furn                                                                                                    | ace. Similarly, identify coke pushing opera                                                                                                    | tions and flares                                                                                                    | accordance with the rule, e-GGRT is<br>currently collecting this subset of ing                          | not          |
|                   | under their respective headi<br>flare_click on "Open" to enter                                                                                                    | ngs. After adding a process unit, coke pus<br>ir Greenhouse gas (GHG) data required to                                                                               | hing operation or<br>subpart 0. For                                                                                                    | emission equations.                                                                                     |              |
|                   | additional information about                                                                                                    | Subpart Q reporting and Subpart Y, pleas                                                                                                    | e use the e-GGRT                                                                                                    |                                                                                                    |              |
|                   | Help link(s) provided in the s                                                                                                    | ildebar.                                                                                                    |                                                                                                    | Subpart Q: View Validati                                                                                | on           |
|                   |                                                                                                    |                                                                                                    |                                                                                                    |                                                                                                    |              |
|                   | UNITS<br>Add are of the following on up                                                                                                    | to taxanite inducating furnana, kanin marg                                                                                                    |                                                                                                    | on roomaan ooko araa kottoor oint                                                                       |              |
|                   | process, electric arc furnace,                                                                                                    | decarburization vessel and direct reduction                                                                                                    | n fumace.                                                                                                    | on-recovery cone overroadery, sind                                                                      | р            |
|                   | NamelID                                                                                                    | Туре                                                                                                    | CO2 (me                                                                                                    | tric tons) Status <sup>1</sup>                                                                          | D            |
|                   | A company of the                                                                                                    |                                                                                                    |                                                                                                    |                                                                                                    |              |
|                   | ADD a Unit                                                                                                    |                                                                                                    |                                                                                                    |                                                                                                    |              |
|                   | ADD a Unit                                                                                                    |                                                                                                    |                                                                                                    |                                                                                                    |              |
|                   | UNIT SUMMARY (Units more                                                                                                    | nitored by CEMS)                                                                                                    |                                                                                                    |                                                                                                    |              |
|                   | ADD a Unit UNIT SUMMARY (Units more Na                                                                                                    | nitored by CEMS)<br>menD                                                                                                    | Туре                                                                                                    | Status <sup>1</sup>                                                                                     | D            |
|                   | ADD a Unit UNIT SUMMARY (Units mor No No units have been adde                                                                                                    | nitored by CEMS)<br>imenD<br>d                                                                                                    | Туре                                                                                                    | Status <sup>1</sup>                                                                                     | D            |
|                   | ADD a Unit     UNIT SUMMARY (Units more     No     No units have been adde     ADD a CEMS Unit     OPKED UNITS                                                                                                    | nitored by CEMS)<br>metD<br>d                                                                                                    | Туре                                                                                                    | Status <sup>1</sup>                                                                                     | D            |
|                   | ADD a Unit     UNIT SUMMARY (Units more     No units have been adde     ADD a CEMS Unit     COKE PUSHING OPERATIO                                                                                                    | nitored by CEMS)<br>ImmitD<br>d                                                                                                    | Туре                                                                                                    | Status <sup>1</sup>                                                                                     | De           |
|                   | ADU a UNI UNIT SUMMARY (Units more No No units have been adde     ADD a CEMS Unit COKE PUSHING OPERATIC NameND                                                                                                    | nitored by CEINS) meIID d DNS Type Cold DataGradue                                                                                                    | Type<br>CO2 (                                                                                                    | Status <sup>1</sup> metric tons) Status <sup>1</sup>                                                    | D            |
|                   | ADU a UNI UNIT SUMMARY (Units mov No units have been adde     ADD a CENS Unit COKE PUSHING OPERATIC     NameND     Lijë Coke Unt 1                                                                                                    | ntored by CEMS) metO d DNS Type Coke Pushing Operation                                                                                                    | Type<br>CO <sub>2</sub> (                                                                                                    | Status <sup>1</sup> metric-tonis) Status <sup>1</sup> incomplete OPEN                                   | D            |
|                   | ADD a Lint UNIT SUMMARY (Units more No units have been adde     ADD a CEMS Unit COKE PUSHING OPERATIC     COKE PUSHING OPERATIC     Coke Unit 1     ADD a Coke Pushing Open                                                                                                    | NS Type<br>Coke Pushing Operation                                                                                                    | Type<br>CO2 (                                                                                                    | Status <sup>1</sup><br>metric tons) Status <sup>1</sup><br>Incomplete OPEN                              | De           |
|                   | ADU a UNX UNIT SUMMARY (Units more     No     No units have been adde     ADU a CEMS Unit COKE PUSHING OPERATIK     Nameb0     Call Coke Unit     ADU a Coke Unit     ADU a Coke Unit     ADU a Coke Unit                                                                                                    | Nitored by CEMS) metilD d d NNS Type Colea Pushing Operation reation                                                                                                 | Type<br>CO2 (                                                                                                    | Status <sup>1</sup><br>metric tons) Status <sup>1</sup><br>Incomplete OPEN                              | De           |
|                   | ADU a tox     UNIT SUMMARY (Units mon     No units have been adde     ADD a CENS Unit     COKE PUSHING OPERATIN     NamenD     GR Cake Unit     ADD a Coke Pushing Ope     FLARES     MonentD     ManentD                                                                                                    | Intered by CEMS) Intered d DN3 Dype Coke Pushing Operation Intellor                                                                                                  | Type<br>CO2 (                                                                                                    | Status <sup>1</sup> metric tons) Status <sup>1</sup> Recomplete OPEN                                    | De           |
|                   | AUU a tox     VAUU a tox     UNIT SUMMARY (Units more     No units have been adde     AUD a cENS Unit     Coke PUSHING OPERATIK     Coke PUSHING OPERATIK     AUD a Coke Pushing Oper     FLARES     NameLD                                                                                                    | nitored by CEMS)<br>metilD<br>d<br>d<br>NNS<br>Colea Pushing Operation<br>reation<br>Type                                                                            | Туре<br>СО <sub>2</sub> (                                                                                                    | Status <sup>1</sup> metric tons) Status <sup>1</sup> incomplete OPEN (metric tons) Status <sup>1</sup>  |              |
|                   | ADU a tox     UNIT SUMMARY (Units more)     No units have been adde     No units have been adde     ADU a CENS Unit     Conce PUSHING OPERATIX     Conce PUSHING OPERATIX     Conce Dushing Oper     PLARES     NamenD     ADU a Flare                                                                                                    | Nored by CEMS)<br>Inserto<br>d<br>DNS<br>Cota Pushing Operation<br>ration                                                                                            | Type<br>CO2 (<br>CO2                                                                                                    | Status <sup>4</sup> metric Lons) Status <sup>4</sup> Incomplete OPEN (metric Lons) Status <sup>4</sup>  |              |
|                   | ADU a tox     VAUUA tox     VAUUA tox     VAUUAT SUMMARY (Units more)     No units have been adds     ADU a CEMS UH:     Cock Prushing OperAntic     Cock Prushing OperAntic     ADU a Coks Prushing Oper     PLARES     Name#D     ADU a Faire     Testing Oxervise                                                                                                    | ntored by CEMS) mentO d Cobe Pushing Operation ration Type                                                                                                    | Type<br>CO <sub>2</sub> (<br>CO <sub>2</sub>                                                                                                    | Startus <sup>1</sup><br>Incomplete OPEN<br>(metric tono) Startus <sup>1</sup>                           | De           |
|                   | Adula toxi     UNIT SUMMARY (Units more     No units have been adde     Adoba a celesa Suta     Corke Pushing Ope     Adoba a colae Prahing Ope     FLARES     Nameto     Adoba a Colae Prahing Ope     FLARES     Nameto     Adoba a Colae Prahing Ope     LARES     Nameto     Adoba a Colae Operat     Nameto     Adoba a Colae Operat     Nameto     Adoba a Colae Operat     Nameto     Adoba a Colae Operat     Nameto     Adoba a Colae Operat     Nameto     Adoba a Colae Operat     Nameto     Adoba a Colae Operat     Nameto     Adoba a Colae Operat     Nameto     Adoba a Colae Operat     Nameto     Adoba a Colae Operat     Nameto     Nameto     Adoba a Colae Operat     Nameto     Nameto     Adoba a Colae     Nameto     Nameto     N | Nored by CEMS) meilD d d Colca Pushing Operation Type Type Type Tation Type That one or more required data elements are a                                            | Type<br>CO2 (<br>CO2                                                                                                    | Status* Incline form) Status* Incomplete OPEIN (metric tomo) Status*                                    | De           |
|                   | Add a tox     Add a tox     UNIT SUMMARY (Units more)     No units have been adds     Aou outis have been adds     Coke Pusheliko OPERATE     Coke Pusheliko OPERATE     Coke Pusheliko OPERATE     Coke Dushigo Ope     Cake Unit     Add a Coke Pusheliko OPERATE     Exactle     Facility Overview     Add a Coke Pusheliko     Coke Pusheliko     Coke     Coke Pusheliko     Coke     Cokee     Cokee     Cokee     Cokee     Cokee     Cokee     Cokee     Cokee     Cokee     Cokee     Cokee     Cokee     Cokee     Cokee     Cokee     Cokee     Cokee     Cokeee     Cokee     Cokee     Cokeee     Cokee     Cokee   | Intered by CEMS) Intered by CEMS d d DNS Coke Pushing Operation reation Type that one or more required data elements are a tot by occurs pre-Yee Validation in above | Type<br>CO2 (<br>CO2<br>(<br>CO2<br>(<br>CO2<br>(<br>CO2<br>(<br>CO2)<br>(<br>CO2<br>(<br>CO2)<br>(<br>CO2<br>(<br>CO2)<br>(<br>CO2)<br>(<br>C)<br>(<br>C)<br>(<br>C)<br>(<br>C)<br>(<br>C)<br>(<br>C)<br>(<br>C)<br>( | Indicic Lons) Status* Incomplete OPEN (metric Lons) Status* (metric Lons) Status* (metric Lons) Status* | De           |

#### Step 2: Enter required information for the flare

For each flare at your facility, Subpart Q requires you to report the following information:

- A unique name or identifier, plus optional description
  - The type of flare, selected from the following:
    - Steam assisted
    - ٠ Air-assisted
    - Unassisted
    - Other (specify)
- The flare service type, selected from the following: General facility flare
  - Unit flare

  - · Emergency only flare ٠ Back-up flare

  - Other (specify)
- The method used to calculate the CO<sub>2</sub> emissions, selected from the following (Note that certain methods must be used if certain criteria are met):
  - 98.253(b)(1)(ii)(A) Equation Y-1a Gas Composition Monitored (Equation Y-1a or Y-1b must be used if you have a continuous gas composition monitor on the flare or if you measure it at least weekly)
  - 98.253(b)(1)(ii)(A) Equation Y-1b Gas Composition Monitored (Equation Y-1a or Y-1b must be used if you have a continuous gas composition monitor on the flare or if you measure it at least weekly)
  - 98.253(b)(1)(ii)(B) Equation Y-2 Heat Content Monitored (Equation Y-2 must be used if you have a continuous higher heating value monitor or measure it at least weekly and the heating value monitor or measurement is not based on compositional analyses; if compositional analyses are used, you must use Equations 1a or 1b)
  - 98.253(b)(1)(iii) Equation Y-3 Start-up, Shutdown, Malfunction (Equation Y-3 must be used if you do not measure gas

composition or heating value at least weekly)

When finished entering information for the flare, click SAVE.

Click image to expand

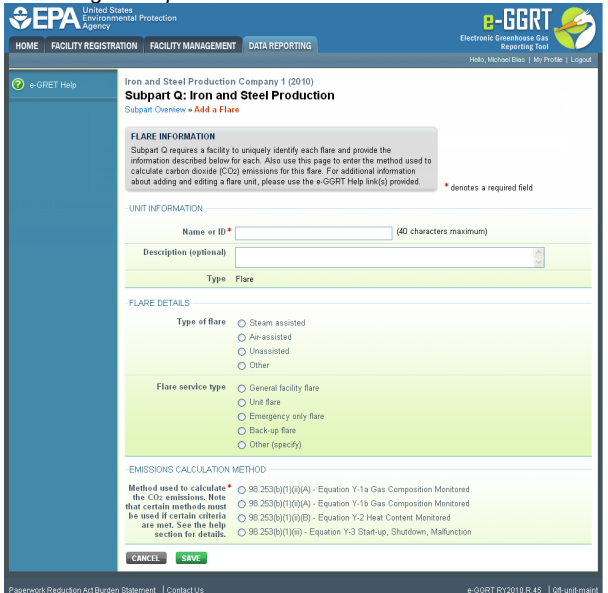

### Step 3: Repeat Steps 1-2

Repeat Steps 1-2 until all flares have been added for your facility.

Back to Top

### See Also

Screen Errors Using e-GGRT to Prepare Your Subpart Q Report Subpart Q Process Unit Information for Units NOT Monitored by CEMS Subpart Q Process Unit Information for Units Monitored by CEMS Subpart Q Coke Pushing Operations Information Subpart Q Flares Information Subpart Q Emissions Information for Units NOT Monitored by CEMS Subpart Q Emissions Information for Units Monitored by CEMS Subpart Q Emissions Information for Units Monitored by CEMS Subpart Q Emissions Information for Coke Pushing Operations Subpart Q Emissions Information for Flares Subpart Validation Report

# Subpart Q Emissions Information for Units NOT Monitored by CEMS

This page provides step-by-step instructions on how to enter and edit Subpart Q Iron and Steel Production emissions information for process units that are NOT monitored by a Continuous Emissions Monitoring System (CEMS).

### Step 1. Select a process unit

To select a process unit NOT monitored by CEMS for which to enter emissions data, find the unit in the UNITS table and click OPEN.

If the CO<sub>2</sub> process emissions from the selected unit will be estimated using the carbon mass balance method, proceed to Section A - Carbon Mass Balance Method and execute steps A1-A4 for each type of process unit.

If the CO<sub>2</sub> process emissions from the selected unit will be estimated using the **site-specific emission factor method**, proceed to Section B - Site-specific Emission Factor Method and execute **steps B1-B2** for each process unit.

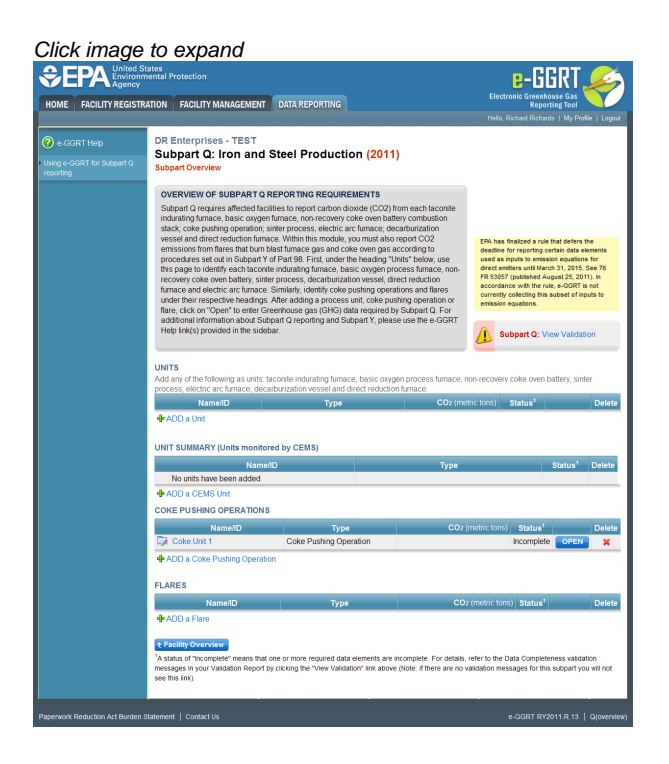

## Section A - Carbon Mass Balance Method

### Step A1: Equation Summary and Result

For each process unit that is NOT monitored by CEMS at your facility and for which CO<sub>2</sub> process emissions will be estimated using the carbon mass balance method, Subpart Q requires the following emissions information:

• The annual CO<sub>2</sub> process emissions (the results from Equation Q-1, Q-2, Q-3, Q-4, Q-5, Q-6, or Q-7 in metric tons)

For assistance in calculating  $CO_2$  process emissions for a process unit, access the calculation spreadsheets for this subpart by clicking the link titled "Use Q-1 spreadsheet to calculate," located below the red emissions data entry box, then follow the provided instructions. Similar spreadsheets are provided for applying mass balance equations (e.g. Q-2, Q-3, Q-4, Q-5, Q-6, or Q-7, etc.) for all relevant types of process units per the table below:

| Process Unit Type              | Applicable Subpart Q Equation |
|--------------------------------|-------------------------------|
| Taconite indurating furnace    | Equation Q-1                  |
| Basic oxygen process furnace   | Equation Q-2                  |
| Non-recovery coke oven battery | Equation Q-3                  |
| Sinter process                 | Equation Q-4                  |
| Electric arc furnace (EAF)     | Equation Q-5                  |
| Decarburization vessel         | Equation Q-6                  |
| Direct reduction furnace       | Equation Q-7                  |

| REGISTRATION FACILITY MANAGEMENT DAT                                                                                                    | REPORTING                                                                                                    | Electronic Greenhouse Gas<br>Reporting Tool                                                                                                    |
|----------------------------------------------------------------------------------------------------|----------------------------------------------------------------------------------------------------|----------------------------------------------------------------------------------------------------|
|                                                                                                    |                                                                                                    | Hello, Richard Richards   My Profile   L                                                                                                    |
| DR Enterprises - TEST<br>Subpart Q: Iron and Steel                                                                                                    | Production (2011)                                                                                                    |                                                                                                    |
| Subpart Q. Iron and Steen<br>Subpart Overview » Taconite Indurating Fur                                                                                                    | nace + GHG Info                                                                                                    |                                                                                                    |
| GREENHOUSE GAS DATA AND ASSO                                                                                                    | CIATED INFORMATION                                                                                                    |                                                                                                    |
| Use this page to enter the GHG data requi                                                                                                    | ired by Subpart Q. Please enter the information                                                                                                    |                                                                                                    |
| coke oven battery, sinter process, decarb<br>electric are firmace, as applicable. For ad                                                                                                    | urization vessel, direct reduction furnace or<br>different information about the date collected on                                                                                                    |                                                                                                    |
| this page, please use the e-GGRT Help lit                                                                                                    | nk(s) provided.                                                                                                    | denotes a required field                                                                                                    |
| 50 0 ( 00 SW00000 04 0/ 17                                                                                                    |                                                                                                    |                                                                                                    |
| Use equation Q-1 to calculate annual CO:                                                                                                    | mass emissions for this Taconite Indurating                                                                                                    | 30000                                                                                                    |
| Furnace.                                                                                                    |                                                                                                    | Annual CO2 mass emissions from the<br>Taconite Indurating Furnace (metric tons                                                                                                    |
|                                                                                                    |                                                                                                    |                                                                                                    |
| CO. = 44 x [ (E <sub>4</sub> ) x (C <sub>4</sub> ) + (E <sub>4</sub> )                                                                                                    | ) × (C <sub>11</sub> ) × MW × 0.001 + (E <sub>1</sub> ) × (C <sub>1</sub> ) × 0.001 + (                                                                                                    | (O) × (C_) - (P) × (C_) - (P) × (C_) ]                                                                                                    |
|                                                                                                    | MVC 0.001 (1) (0) 40.001 (                                                                                                    | (0)-(0)-(()-(0))-(()-(0))                                                                                                    |
| Hover over                                                                                                    | an element in the equation above to reveal a del                                                                                                    | finition of that element.                                                                                                    |
| Annual CO2 mass<br>emissions (metric tons)                                                                                                    | 30000 (metric tons)                                                                                                    |                                                                                                    |
| Use                                                                                                    | Q-1 spreadsheet to calculate                                                                                                    |                                                                                                    |
| INPUT: OTHER - GAS - BAGHOUSE 1_IN<br>Annual mass or volume is based on or                                                                                                    | ne 🗆                                                                                                    |                                                                                                    |
| or more substitute monthly data value                                                                                                    |                                                                                                    |                                                                                                    |
| Procedures were followed, if applicab                                                                                                    | le (months)                                                                                                    |                                                                                                    |
| Method used to develop the substitu<br>data value(s), if applicab                                                                                                    | te<br>le                                                                                                    |                                                                                                    |
| Carbon content determination metho                                                                                                    | od Select                                                                                                    | ×                                                                                                    |
|                                                                                                    | Select "other" ONLY when identifying the m<br>process inputs that are FUELS (see monito                                                                                                    | ethods used to determine carbon content of<br>ring and QA/QC requirements for fuel input                                                                                                    |
|                                                                                                    | 98.174(b)(2)(vi) and reporting requirement                                                                                                    | 98.176(e)(2)).                                                                                                    |
|                                                                                                    |                                                                                                    |                                                                                                    |
|                                                                                                    |                                                                                                    |                                                                                                    |
| NOUT-OTHER CAS, RACHOUSE 2 IN                                                                                                    |                                                                                                    |                                                                                                    |
| INPUT: OTHER - GAS - BAGHOUSE 2_IN<br>Annual mass or volume is based on or                                                                                                    | 1e 🗌                                                                                                    |                                                                                                    |
| INPUT: OTHER - GAS - BAGHOUSE 2_IN<br>Annual mass or volume is based on or<br>or more substitute monthly data value<br>Number of months that missing da                                                                                                    | ne 🔲<br>sa<br>ta (months)                                                                                                    |                                                                                                    |
| NPUT: OTHER - GAS - BAGHOUSE 2_N<br>Annual mass or volume is based on or<br>or more substitute monthly data value.<br>Number of months that missing da<br>procedures were followed, if applicab<br>Mether used it devents the substitute                                                                                                    | te []<br>55<br>ta(months)<br>ie                                                                                                    |                                                                                                    |
| NPUT: OTHER - GAS - BAGHOUSE 2_N<br>Annual mass or volume is based on or<br>or more substitute monthly data value<br>Number of months that missing da<br>procedures were followed, if applicat<br>Method used to develop the substitu<br>data value(s), if applicat                                                                                                    | te  ta (months) te  te  te  te  te  te  te  te  te  te                                                                                                    |                                                                                                    |
| NPUT: OTHER- GAS - BAGHOUSE 2_N<br>Annual mass or volume is based on o<br>or more substitute monthly data value<br>Number of months that missing da<br>procedures were followed, if applicat<br>Method used to develop the substitu<br>data value(s), if applicat<br>Carbon content determination method                                                                                                    | te                                                                                                    |                                                                                                    |
| NPUT: OTHER: CAS: BACHOUSE 2, N<br>Annual mass or volume is based on o<br>or oric existitute monthly data value<br>Number of months but at insisting of<br>procedure were followed, if applicat<br>Method used to develop the sublight<br>data value(s), if applicat<br>Carbon content determination metho                                                                                                    | control of the second second sec | ♥<br>afbods.sed to determine carbon content of<br>ang and GAQC requirements for fuel input                                                                                                    |
| BPUT: OTHER: GAS. BACHOUSE 2, N<br>Annual mass or volume is based on o<br>or origone substitute monthly data value<br>Rounder of months that missing of<br>Rounder were followed; d applicat<br>Method used to develop the substitut<br>Carbon content determination metho                                                                                                    | control of the second second sec | The second second secon |
| NPUT OTHER CAS: BACHOUSE 2, N<br>Annual mass or volume is based on or<br>or more substitute monthly data value<br>Number of months that missing da<br>procedures were followed; if applicat<br>Method used to develop the substitu<br>data value(1, 4 applicat<br>data value(1, 4 applicat<br>Carbon content determination method                                                                                                    | Grootha)     Grootha)     Gold The Coll Y when identifying the m     process reput that are FUILS been monitor     G. 174(b)(2)(e) and reputing input means                                                                                                    | determine caloon context of     determine caloon context of     source to determine caloon context for faul reput     so 1780(c2);                                                                                                    |
| PRUT OTHER - GAS - BACHOUSE 2, N<br>Annual mass or volume is based on or<br>or ore substitute monthly data value<br>Procedures were followed, if applicat<br>Method used to develop the substitut<br>Method used to develop the substitut<br>data value(s) if applicat<br>Carbon content determination method<br>OUTPUT: OTHER - SOLD - BACHOUSE E                                                                                                    | Orroths)     Geted     Geted    | Additional and the second second      |
| NPUT OTHER - GAS - BACHOUSE 2, N<br>Annual mass or volume in based on or<br>or more sublikitism motifying data value<br>Number of months that missing a<br>Method used to device) be substitu<br>Method used to device) be substitu<br>data value(s), if applicat<br>Carbon content determination metho<br>OUTPUT OTHER - SOLD - BACHOUSE F<br>Annual mass or volume is based on o                                                                                                    | COT                                                                                                    | The second second to determine carbon content of<br>energy and CA/CC requirements for fuel input<br>Sign 176(e)(2)).                                                                                                    |
| NPUT OTHER. GAS - BACHOUSE 2, N<br>Annual mass or volume is based on or<br>or ore solitation monthly data value<br>Number of months that missing da<br>procedures were followed, application<br>lifethod used to develop the substitu-<br>lifethod used to develop the substitu-<br>Carbon content determination methor<br>OUTPUT: OTHER. SOLID - BACHOUSE C<br>Annual mass or volume is based on or<br>or more substitute monthly data value.                                                                                                    | COT     COT     Cot     cot     c | endors used to determine carbon content of<br>endors, used to determine tarbon content of<br>28 176(u)(2)).                                                                                                    |
| NPVIT OTHER - GAS - BACHOUSE 2, N<br>Annual mass or volume ib based on o<br>or or ore substitute monthly did a value<br>Number of months that missing d<br>aprocedures were followed, if applicat<br>did a value(a), if applicat<br>did a value(a), if applicat<br>Carlon content determination metric<br>Curtor for the South - BACHOUSE C<br>Curtor or content determination metric<br>Curtor or rone substitute monthly did a value<br>Number of months that missing d<br>procedures were followed, if applicat<br>Method used to develop the substitute                                                                                                    | Growthal     Growthal     Growthal     Geter     Geter     Ge | Image: Second Second Seco      |
| PUTU: OTHER: CAS - BAGHOUSE 2, N<br>Annata mas or volume is based on on<br>or more sustainte monthly data within<br>Number of months that missing da<br>procedures way a volume is a based<br>data watery, if a protect<br>Carbon content determination method<br>OUTPUT: OTHER - SOLD - BAGHOUSE 1<br>Annata mass or volume is based on on<br>Sectors water followed, if a protect<br>Method und or develop the subtitut<br>data watery (if, a protect                                                                                                    | Orrorffis)     Select Tomorffis)     Select Tomorffis)     Select Tomorffis)     Select Tomorffis)     Select Tomorffis     Select Tomorffis     Select Tomorffis     OUT     Select Tomorffis     Select Tomorffis     Select Tomorffis     Select Tomorffis     Select Tomorffis     Select Tomorffis                                                                                                    | Interface and the second second       |
| NUT OTHER: CAS - BACHOUSE 2.N<br>Annual mass or volume is based on a<br>ner ore sublementation motify dia with<br>Mutter of neority that making de<br>Number of neority that making de<br>Number of neority that making de<br>Number of neority that making de<br>OUTPUT OTHER: SOLD - BACHOUSE I<br>Annual mass or volume is based on a<br>Number of neority that making de<br>Number of neority that making de<br>Number of neority that making de<br>Number of neority that making de<br>Number of neority that making de<br>Number of neority that making de<br>Number of neority that making de<br>Method used to develop the substitut<br>Carbon content determination method                                                                                                    | Getet     Getet     G | al defermine cafere confert d     al defermine cafere confert d     al confermants for fuel input     as TP(in)(2))                                                                                                    |
| NPVT-OTHER-GAS-BACHOUSE 2, N<br>Annual mass or volume is based on o<br>or or existitute monthly data value<br>Method used to develop the subtract<br>develop the subtract<br>Carbon content determination metho<br>OUTPUT: OTHER-SOLID - BACHOUSE C<br>Annual mass or volume is based on o<br>or ornore substitute monthly data value<br>Number of months that missing da<br>procedures were followed, a sphrate<br>Method used to develop the subtract<br>data do develop the subtract<br>Carbon content determination metho                                                                                                    | Groothay     Gooded     Gooded     Good | v      v         |
| INPUT OTHER - GAS - BACHOUSE 2, N Annual mass or volume is based on o An or core substitute monthly data value Results were followed, if applicat Garbon content determination metre OUTHUT OTHER - SOLD - BACHOUSE C Annual mass or volume is based on o more substitute monthly data value Results and the substitute Annual mass or volume is based on o more substitute monthly data value Results and the substitute Annual mass or volume is based on o more substitute monthly data value Results and the substitute Annual mass or volume is based on o more substitute Annual mass or volume is based on o more substitute Annual mass or volume is based on o more substitute Annual mass or volume is based on o more substitute Annual mass or volume is based Results Annual mass or volume is based Results Annual mass Results Annual mass Results Results Res                                                                                                    | Growthal     Growthal     Good Char Coll Y when identifying the m     process impost that are FULES (see monto     Solid Char Coll Y when identifying the m     process impost that are FULES (see monto     solid Char Coll Y when identifying the m     process and past that P FULES (see monto     solid Char Coll Y when identifying the m     process and past that P FULES (see monto     in a B C1 Fulp (2)(2)(4) and reporting inguinement                                                                                                    | O     O      |
| INPUT OTHER - GAS - BACHOUSE 2, N<br>Annual mass or volume is based on o<br>for one or substitute monthly data value<br>Number of months that missing of<br>the substitute of the substitu-<br>data value(s), if applicat<br>Carbon content determination method<br>CUTINTI OTHER, SCLD EXCONDENCE<br>Carbon content determination method<br>Annual mass or volume is based on o<br>correspondentiation of the substitute<br>Number of months that missing of<br>Annual Method wave followed, if applicat<br>Carbon content determination method                                                                                                    | COT     COT     C | A subset content of determine carbon content of<br>ming and QACC inquirements for faul inquirs<br>B 170(e)(2)).     A subset of determine carbon content of<br>endods used to determine carbon content of<br>endods used to determine carbon content of<br>endods used to determine carbon content of<br>field of determine carbon content of<br>field of the subset of the longer<br>field 176(e)(2)).                                                                                                    |
| INPUT: OTHER: -GAS: BACHOUSE 2, N Annual mass or volume is based on o arrow or substitute monthly data value Number of months that missing o Henhod use to swritch pit in applicat Carbon content determination metho OUTPUT: OTHER: SOLD - BACHOUSE E Carbon content determination metho Decemposities and the set of the set of the set                                                                                                    | COT     Cot     Cot     C | efforts used to determine carbon content of<br>efforts used to determine carbon content of<br>89 176(u)(2))                                                                                                    |
| IPPUT OTHER - GAS - BACHOUSE 2, N Annual mass or volume is based on o or or or substitute monthly data value Number of months that insing d of the substitute Carbon content determination methe OUTPUT: OTHER - SOLD - BACHOUSE 2 Annual mass or volume is based on o or more substitute monthly data value Number of months that insing d or more substitute monthly data value Number of months that insing d or more substitute monthly data value Number of months that insing d or more substitute monthly data value Number of months that insing d or more substitute monthly data value Number of months that insing d or more substitute monthly data value Number of months that insing d or more substitute monthly data value                                                                                                    | Groothal     Getect     Gooden     Gooden     Good | the state of determine calcon context of<br>the state of the state of the state of the state of the<br>the state of the state of the state of the state of the<br>the state of the state of the state of the state of the<br>the state of the state of the state of the state of the<br>the state of the state of the state of the state of the<br>the state of the state of the               |
| INPUT OTHER: GAS: BACHOUSE 2, II Annual mass or volume in based on or one solabilitam monthly data value The solabilitam monthly data value The solabilitam monthly data value The solabilitam monthly data value The solabilitam monthly data value Carbon content determination methor OUTPUT OTHER: SOLD - BACHOUSE 2 International and the solabilitam monthly data value Distribution monthly data value Distribution of months and solabilitam monthly data value Distribution of months and solabilitam monthly data value Distribution of months                                                                                                    | GUT     Gott     Gott     | In the second second seco      |
| HPUT OTHER. GAS. BACHCUSE 2, N Annual mass or volume in based on or     or or a substitute monthly data value     Method uses to develop the volume in the substitute     Method uses to develop the volume in the substitute     OUTPUT OTHER. SOLD - BACHCUSE E     Output: A substitute in the volume in the volume in the v                                                                                                    | Image: Second Second                    | determine carbon control of<br>anticular scale (C - C - Equipmente) for fuel inputs<br>28.176(e)(2))                                                                                                    |
| NPUT OTHER - GAS - BACHOUSE 2, N<br>Anual mass or volume ib based on o<br>errore assistitute monthly data value<br>for ender a substitute monthly data value<br>for ender a substitute monthly data value<br>for ender a substitute monthly data value<br>for ender a substitute monthly data value<br>of the substitute monthly data value<br>for ender a substitute monthly data value<br>for ender a substitute for ender a substitute<br>for ender a substitute for ender a substitute<br>for ender a substitute for ender a substitute<br>for ender a substitute for ender a substitute<br>for ender a substitute for ender a substitute<br>for ender a substitute for ender a substitute<br>for ender a substitute for ender a substitute<br>for ender a substitute for ender a substitute<br>for ender a substitute for ender a substitute<br>for ender a substitute for ender a substitute<br>for ender a substitute for ender a substitute for ender a substitute<br>for ender a substitute for ender a substitute for ender a substitute<br>for ender a substitute for ender a substitute for ender a substitute<br>for ender a substitute for ender a substitute for ender a substitute<br>for ender a substitute for ender a substitute for ender a substitute<br>for ender a substitute for ender a substitute for ender a substitute for ender a substitute for ender a substitute for ender a substitute for ender a substitute for ender a substitute for ender a substitute for ender a substitute for ender a substitute for e | a                                                                                                    | v      v         |
| PIUT OTHER - OAS - BACHOUSE 2. N<br>Annual mass or volume is based on or<br>or nore substitute monthly data will<br>Method used to develop in substitu<br>data will be an or the substitution of the substitu-<br>data will be an or the substitution of the substitu-<br>data will be an or the substitution of the substitu-<br>data will be an or the substitution of the substitu-<br>data will be an or the substitution of the substitu-<br>data will be an or the substitution of the substitu-<br>data will be an or the substitution of the substitution of the substitu-<br>data will be an or the substitution of the substitution of the substituti                                                                                     | COT     Geted     Geted                                                                                                    |                                                                                                    |
| NPUT OTHER - OAS - BACHOUSE 2, N<br>Annual mass or volume is based on or<br>or or existitution motify data value<br>is a status of motify that is a status<br>is a value is a status<br>data value is, if a policia<br>Carbon content determination method<br>of the status of the status of the status<br>COTPUT OTHER - SOLD - MACHOUSE I<br>Annual mass or volume is based on a<br>procedure were followed, if a policia<br>Carbon content determination method<br>DUPPT: OTHER - SOLD - MACHOUSE I<br>Annual mass or volume is based on a<br>or or or or status that missing data value<br>Procedure or on other that missing data value<br>CUTPUT: OTHER - SOLD - MACHOUSE I<br>Annual mass or volume is based on a<br>or or or on status that policy and the status<br>Number of motify data value<br>Annual mass or volume is based on a<br>or or or on status that policy and the status<br>Number of onorth that missing data policy<br>Method out of onorth that missing data policy<br>Method out of onorth that missing data policy<br>Method out of onorth that missing data policy<br>Method out of onorth that missing data policy<br>Method out of the status wales, if a policia<br>Carbon content determination method is a value is a value is a va                                                              | Corr     Corr    | event of the second of the second of th      |
| PAPT: OTHER: -GAS: BAOHOUSE 1, N     Anome are set volume is based on a     procedure set followed is applicat     advanced of the set of the set of                                                                                                    | COT     Cotton     Cotton    | definition of the second second       |

### Step A2: Input and output substitute data

For each input and output assigned to the process unit, enter the following substitute data information:

- Annual mass or volume is based on one or more substitute monthly data values. If this is not selected or is not applicable, you must enter zero, "0" in the box for the number of months with missing data. If you do not remember, you will receive a UNIT level validation message indicating that you have not completed entering data on this form in the validation report.
- Number of months that missing data procedures were followed, if applicable
- Method used to develop the substitute data value(s), if applicable. Enter information only if you applied missing data procedures, otherwise leave blank.
- Carbon content determination method, selected from the following, be sure the method selected is appropriate to the material being tested:
  - Supplier
  - ASTM C25-06
  - ASTM D5373-08
  - ASTM E1915-07a
  - ASTM E1019-08
  - ASM CS-104 UNS No. G10460
  - ISO/TR 15349-3:1998
  - Other (specify)

### Step A3: Save Your Data

When you have finished entering annual emissions, inputs and outputs and identifying whether substitute data were used to determine mass or volume of input/outputs, click SAVE. You will then return to the Subpart Overview page and you should see the status of data entry for the unit change to "Complete" in the Status column in the UNITS table.

After you save the data on this page, the next time you open the page, the calculator on the top of the page will display the CO<sub>2</sub> process emissions, rounded to the nearest 0.1 of a metric ton. The value displayed is for informational purposes only.

### Step A4: Repeat steps A1-A3

Repeat Steps A1-A3 until data have been entered for all process units NOT monitored by CEMS for which emissions were estimated using the carbon mass balance methods provide in the rule.

### Section B - Site-specific Emission Factor Method

### Step B1. Equation Q-8 (EF Approach) Summary and Result

For each process unit that is NOT monitored by CEMS at your facility and for which CO<sub>2</sub> process emissions will be estimated using the site-specific emission factor method, Subpart Q requires the following emissions information:

- The annual CO<sub>2</sub> process emissions (the results from Equation Q-8 and associated procedures in 98.73(b)(2)(i)-(iv) multiplied by the total amount of feed or production, as applicable, for the reporting period, in metric tons)
- The number of times that missing data procedures were followed and the performance test was repeated to determine the site-specific emission factor

For assistance in calculating  $CO_2$  process emissions for a process unit, access the calculation spreadsheets for this subpart by clicking the link titled "Use Q EF spreadsheet to calculate," located below the red emissions data entry box, then follow the provided instructions (*Note that the Equation Q-8 EF Approach Calculation Spreadsheet executes the additional step of multiplying the result of Equation Q-8 by the total amount of feed or production, as applicable and required by the rule, for the reporting period to calculate annual CO\_2 process emissions for the process unit ).* 

When you have finished entering the required emissions data, click SAVE.

After you save the data on this page, the next time you open the page, the calculator on the top of the page will display the CO<sub>2</sub> process emissions, rounded to the nearest 0.1 of a metric ton. The value displayed is for informational purposes only.

### Step B2: Repeat step B1

Repeat Steps B1 until data has been entered for all process units for which emissions were estimated using the site-specific emission factor method.

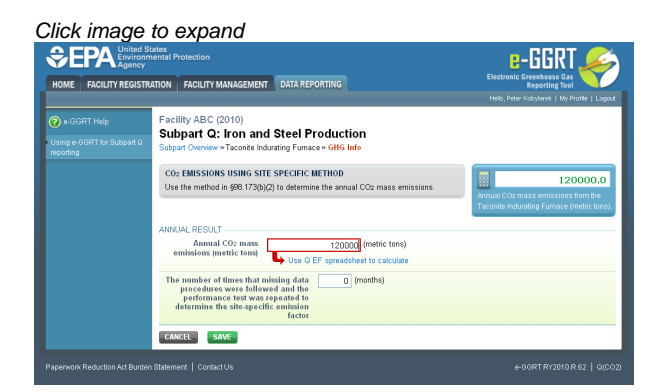

Back to Top

### See Also

Screen Errors

Using e-GGRT to Prepare Your Subpart Q Report Subpart Q Process Unit Information for Units NOT Monitored by CEMS Subpart Q Process Unit Information for Units Monitored by CEMS Subpart Q Coke Pushing Operations Information Subpart Q Flares Information Subpart Q Emissions Information for Units NOT Monitored by CEMS Subpart Q Emissions Information for Units Monitored by CEMS Subpart Q Emissions Information for Coke Pushing Operations Subpart Q Emissions Information for Flares Subpart Q Emissions Information for Flares Subpart Validation Report

# Subpart Q Emissions Information for Units Monitored by CEMS

This page provides step-by-step instructions on how to enter and edit Subpart Q Iron and Steel Production emissions information for process units that are monitored by a Continuous Emissions Monitoring System (CEMS).

### Step 1: Add a CEMS Monitoring Location (CML)

To add a CML, click the "Add a CEMS Monitoring Location" link below the CEMS MONITORING LOCATION (CML) SUMMARY table on the Subpart Overview page

The screenshot below is from Subpart G and is displayed as an example. The screen for other subparts may differ slightly.

|                                                  | tes<br>ental Protection                                                                                                    |                                                                                                    |
|--------------------------------------------------|----------------------------------------------------------------------------------------------------|----------------------------------------------------------------------------------------------------|
| HOME PROLETTINE BISTIN                           |                                                                                                    | Helo, Emmenuel Kalluri   My Profile   Logi                                                                                                    |
| e-GGRT Help Using e-GGRT for Subpart G reporting | Facility ABC<br>Subpart G: Ammonia Manufacturing (2011)<br>Subpart Overview                                                                                                    | 100 has findined a nik that defers the                                                                                                    |
|                                                  | OVERVIEW OF SUBPART REPORTING REQUIREMENTS<br>Subpart G requires affected facilities to report carbon dioxide (CO:) process<br>emissions from act harmonia manufacting process unit. First, use this page to<br>identify each ammonia manufacturing process unit and there entic Greenhouse gas<br>(SHG) data required by Subpart G for each ammonia manufacturing process unit and<br>for your facility. For additional information about Subpart G reporting, please use the<br>#-OGRT Heip Integl provided. | deadline for reporting certain data elements<br>used as inputs to emission equations for<br>direct emission equations for<br>FR 55057 (published August 25, 2011), in<br>accordance with the nuic, e-OQRT is not<br>currently collecting this subset of inputs to<br>emission equations. |
|                                                  | SUBPADT & SUMMARY INFORMATION FOR THIS FACILITY                                                                                                    | Subpart G: No Validation<br>Messages                                                                                                    |
|                                                  | Annual Urea Prod. (metric tons) Quantity of CO2 use<br>45.0                                                                                                    | d to produce urea (metric tons)<br>40 OPEN                                                                                                    |
|                                                  | UNIT SUMMARY<br>Unit Name/Identifier Feedstock CO2 (metric                                                                                                    | tons) Status <sup>1</sup> Delet                                                                                                    |
|                                                  | No units have been added                                                                                                    |                                                                                                    |
|                                                  | Vicial Sublick(Y Units monitored by CEUS) Unit Sublick(Y Units monitored by CEUS) Unit Name Idea Added No units have been Added ADD a Unit Monitored by CEUS ADD a Unit Monitored by CEUS                                                                                                    |                                                                                                    |
|                                                  | <sup>1</sup> A status of "Incomplete" means that one or more required data elements are incomplete. For                                                                                                    | or details, refer to the Data Completeness                                                                                                    |

### Step 2: Define a CML and report emissions information

For each CEMS Monitoring Location, provide the following information:

- A unique unit name or identifier for the CML (see also About Unique Unit Names)
- An optional description or label for the CML
- The configuration of processes or process units that are monitored by the CML:
  - Single process or process unit that exhausts to a dedicated stack
  - Multiple processes or process units that share a common stack
  - Process or process unit that shares a common stack with one or more stationary fuel combustion units
- · The types of fuel combusted in the unit(s) monitored by the CEMS
- The Tier 4/CEMS methodology start and end dates
- The quarter total of hourly CO<sub>2</sub> mass emissions for each quarter of the reporting year (metric tons) (*Do not cumulate emissions data between quarters*)
- The total annual CO<sub>2</sub> mass emissions measured by the CEMS (metric tons)
- An indication whether emissions reported for the CEMS include emissions calculated according to 98.33(a)(4)(viii) for a slipstream that bypassed the CEMS
- The total annual biogenic CO<sub>2</sub> emissions from the combustion of all biomass fuels combined (metric tons) (if not applicable, enter '0')
- The total annual non-biogenic CO<sub>2</sub> emissions which includes fossil fuel, sorbent, and process CO<sub>2</sub> emissions (metric tons)
- The total annual CH<sub>4</sub> and N<sub>2</sub>O emissions associated with the combustion of all Table C-2 fuels combusted in all processes/process units monitored by the CEMS derived from application of Equation C-10 (metric tons) (*if there are no combustion emissions in this CML, please enter '0*)
- · The total number of source operating hours in the reporting year
- The total operating hours in which a substitute data value was used in the emissions calculations for the CO<sub>2</sub> concentration parameter
- The total operating hours in which a substitute data value was used in the emissions calculations for the stack gas flow rate parameter
  If moisture correction is required and a continuous moisture monitor is used, the total operating hours in which a substitute data value
- was used in the emissions calculations for the stack gas moisture content parameter
- The total annual CO2 emissions from the CEMS Monitoring Location (CML) Summary attributable to combustion (metric tons)

Do not leave any of these fields blank. If, for example, your facility has no biogenic CO<sub>2</sub> emissions, enter '0'.

For assistance in calculating annual  $CH_4$  and  $N_2O$  emissions using Equation C-10, access the optional calculation spreadsheet by clicking one of the links titled "Use Equation C-10 spreadsheet to calculate" located below each of the red emissions information data entry boxes and follow the provided instructions

### Step 3: Identify process units monitored at a CML

To identify the process units monitored at a CML, first click the link titled "ADD/REMOVE a process unit that exhausts to this CEMS Monitoring Location" at the bottom of the page

The screenshot below is from Subpart G and is displayed as an example. The screen for other subparts may differ slightly.

|                        | tetes<br>nental Protection                                                                                                    |                                                                          |                                    |                                   |                                            | e-GGRT 🔑                                                                 |
|------------------------|----------------------------------------------------------------------------------------------------|--------------------------------------------------------------------------|------------------------------------|-----------------------------------|--------------------------------------------|--------------------------------------------------------------------------|
| HOME FACILITY REGISTRA | ATION FACILITY MANAGEMEN                                                                                                    | DATA REP                                                                 | ORTING H                           | ELP DESK                          |                                            | Electronic Greenhouse Gas<br>Reporting Tool                              |
| 😧 e-GGRT Help          | Facility ABC<br>Subpart G:Ammoni                                                                                               | a Manufa                                                                 | cturing                            | (2011)                            |                                            | Hello, Emmanuel Kalluri   My Profile   Logout                            |
|                        | Subpart G Overview » Add/Edi                                                                                                   | t CEMS Monit                                                             | oring Locati                       | on                                |                                            |                                                                          |
|                        | CONTINUOUS EMISSION M<br>LOCATION (CML) INFORMA                                                                                | IONITORING :                                                             | SYSTEM (CE                         | MS) MONITOR                       | RING                                       |                                                                          |
|                        | Use this page to uniquely ide<br>and provide the annual GHG<br>the "ADD/REMOVE a Process                                       | ntify each CEI<br>emissions and<br>or Unit" link at                      | VIS Monitorin<br>other information | g Location (CN<br>ation described | 1L) Summary<br>I below. Use<br>fantify the | Total CO2 from CEMS (or applicable<br>Part 75 methodology) (metric tons) |
|                        | process unit(s) monitored by<br>additional information about t                                                                 | this CEMS Me<br>he data collect                                          | onitoring Loca<br>ed on this pa    | ition (CML) Su<br>ge, please use  | mmary. For<br>the e-GGRT                   |                                                                          |
|                        | Help link(s) provided.                                                                                                    |                                                                          |                                    |                                   |                                            | Total Biogenic CO2 (metric tons)                                         |
|                        |                                                                                                    |                                                                          |                                    |                                   |                                            | Total Non-biogenic CO2 (metric tons)                                     |
|                        | CONFIGURATION                                                                                                    |                                                                          |                                    |                                   | 140                                        | charactere maximum)                                                      |
|                        | Location Name/ID                                                                                                    |                                                                          |                                    |                                   |                                            |                                                                          |
|                        | Configuration Tuno                                                                                                    |                                                                          |                                    |                                   |                                            |                                                                          |
|                        | Types of fuel combusted                                                                                                    | Select                                                                   |                                    |                                   | (200                                       | characters maximum)                                                      |
|                        | in the unit(s) monitored<br>by the CEMS                                                                                        |                                                                          |                                    |                                   |                                            |                                                                          |
|                        | TIER 4 METHODOLOGY INFO                                                                                                    | RMATION                                                                  |                                    |                                   |                                            |                                                                          |
|                        | Calculation Methodology*                                                                                                    | 01/01/2011                                                               |                                    |                                   |                                            |                                                                          |
|                        | Carculation Methodology*<br>End Date                                                                                           | 12/31/2011                                                               |                                    |                                   |                                            |                                                                          |
|                        | QUARTERLY CO2 EMISSION                                                                                                    | Ounitor 1                                                                |                                    |                                   | (matria tanc)                              |                                                                          |
|                        |                                                                                                    | Quarter 1                                                                |                                    |                                   | (metric tons)                              |                                                                          |
|                        |                                                                                                    | Quarter 3                                                                |                                    |                                   | (metric tons)                              |                                                                          |
|                        |                                                                                                    | Quarter 4                                                                |                                    |                                   | (metric tons)                              |                                                                          |
|                        | ANNUAL CO2 EMISSIONS                                                                                                    |                                                                          |                                    |                                   |                                            |                                                                          |
|                        | Total annual CO2 mas<br>(biogenic and non-biogenic<br>b                                                                        | s emissions<br>) measured<br>y the CEMS                                  |                                    |                                   | (metric tons)                              |                                                                          |
|                        | Check this box to indic<br>emissions reported fo<br>include emissions calculate<br>to 98.33(a)(4)(viii) for a slip<br>bypassed | ate that the<br>or the CEMS<br>d according<br>stream that<br>d the CEMS. |                                    |                                   |                                            |                                                                          |
|                        | Total annual biogeni                                                                                                    | c CO2 mass<br>emissions                                                  |                                    |                                   | (metric tons)                              |                                                                          |
|                        | Total annual non-biogeni<br>emissions (includes fossil fu<br>and process CO:                                                   | c CO2 mass<br>el, sorbent,<br>emissions)                                 |                                    |                                   | (metric tons)                              |                                                                          |
|                        | EQUATION C-10 SUMMARY A                                                                                                    | ND RESULTS                                                               |                                    |                                   |                                            |                                                                          |
|                        |                                                                                                    | CH₄ or<br>Hover or                                                       | ver an element                     | 1 × (HI)A × E                     | F<br>on above to revea                     | al a definition of that element.                                         |
|                        |                                                                                                    | Enter C                                                                  | H4 and N2O (<br>are no combu       | missions from<br>stion emission   | only combustions from Table C-2            | n of Table C-2 Fuels directly below.<br>! Fuels in this CEMS Monitoring  |
|                        | Total CH                                                                                                    | Location                                                                 | n, please enti                     | ər O.                             | (metric tons)                              |                                                                          |
|                        | Y                                                                                                    | ) omlester                                                               | Use E                              | quation C-10 s                    | preadsheet to ca                           | alculate                                                                 |
|                        | Total N2                                                                                                    | 2 emissions                                                              | Use E                              | quation C-10 s                    | preadsheet to ca                           | alculate                                                                 |
|                        | ADDITIONAL EMISSIONS INFO                                                                                                    | DRMATION -                                                               |                                    |                                   |                                            |                                                                          |
|                        | Total number of sourc<br>hours in the rep                                                                                      | e operating<br>orting year                                               | 0                                  | ours)                             |                                            |                                                                          |
|                        | The total operating hours<br>substitute data value was<br>emissions calculati<br>co                                            | in which a<br>used in the<br>ons for CO <sub>2</sub><br>ncentration      | 0                                  | ours)                             |                                            |                                                                          |
|                        | The total operating hours<br>substitute data value was<br>emissions calculations fo                                            | in which a<br>used in the<br>or stack gas<br>flow rate                   |                                    | ours)                             |                                            |                                                                          |
|                        | The total operating hours<br>substitute data value was<br>emissions calculations for<br>moist                                  | in which a<br>used in the<br>or stack gas<br>ure content                 | 0                                  | ours)                             |                                            |                                                                          |
|                        | a continuous moisture mon                                                                                                    | itor is used)                                                            |                                    |                                   |                                            |                                                                          |
|                        | CEMS MONITORING LOCATI<br>Process Unit Name/Iden<br>There are no process units mo<br>by CEMS available for selection           | on PROCESS<br>iffier<br>onitored<br>on.                                  | UNITS                              |                                   |                                            |                                                                          |
|                        | ADD/REMOVE/EDIT a proc<br>CANCEL SAVE                                                                                          | ess unit that e                                                          | exhausts to th                     | iis CEMS Mon                      | itoring Location                           |                                                                          |
|                        | n Statement   Contact Us                                                                                                    |                                                                          |                                    |                                   |                                            | e-GGRT RY2011.R.23   CEMS-Add CML                                        |

On the CML Process Units Selection page, use the check boxes to select the process unit(s) monitored at this CML. This will indicate that the unit(s) selected vent emission through the stack monitored by this CML.

1 The screenshot below is from Subpart G and is displayed as an example. The screen for other will differ slightly depending on the number of units with emissions monitored by a single CML at your facility.

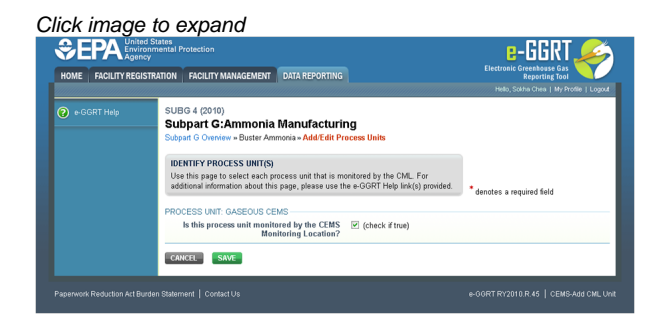

Subpart Y also collects the CO<sub>2</sub> emissions from this CEMS Monitoring Location that are attributable to process CO<sub>2</sub> emissions from this process unit (metric tons).

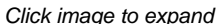

|                              | nental Protection                                                                                                    | e-GGRT 🎺                              |
|------------------------------|----------------------------------------------------------------------------------------------------|---------------------------------------|
| HOME FACILITY REGIST         | RATION FACILITY MANAGEMENT DATA REPORTING                                                                                                    | Reporting Tool                        |
| 😧 e-GGRT Help                | Facility ABC (2010) Subpart Y:Petroleum Refineries Subod Y (Denter a Add Edit Process Units                                                                                                    | unent kasa oonitees Lied kunne Lindhe |
|                              | IDENTIFY PROCESS UNIT(S)<br>Use this page to select each process unit that is monitored by the CEMS Monitoring<br>Location (CML) Summary. For additional information about this page, please use the<br>e-GRT Help Init(s) provided. | ferrotes a required field             |
|                              | PROCESS UNIT: CEMS1<br>Is this process unit monitored by the CEMS<br>Monitoring Location?<br>CO2+emissions from this CEMS Monitoring*<br>Location that are attitutable to process (CO2)                                              |                                       |
|                              | emissions from this process unit PROCESS UNIT: CEMS3 Is this process unit monitored by the CEMS Honitoring Location?                                                                                                    |                                       |
|                              | CO2 emissions from this CEMS Monitoring* 7100 (metric tons)<br>Location that are attributed to process Origination of the process unit<br>emissions from this process unit                                                           |                                       |
|                              | Is this process unit monitored by the CEMS [] (check if true)<br>Monitoring Location?                                                                                                    |                                       |
| aperwork Reduction Act Burde | n Statement   ContactUs                                                                                                    | e-GORT RY2010.R.60   CEMS-Add CML U   |

When finished selecting process unit for the CML and entering additional required information (if applicable), click SAVE. You should then be directed back to the Add/Edit a CML Location form and see the units you selected listed in the CEMS MONITORING LOCATION (CML) PROCESS UNITS table.

### Step 4: Save entered data for a CML

When you have finished entering data for a CML, click SAVE. You will then return to the Subpart Overview page. You will see the status of data entry for the CML updated to "Complete" in the Status column in the CEMS MONITORING LOCATION (CML) SUMMARY table.

If you don't have all the data, you can enter some now, save it, and finish later by clicking on the hyperlinked name of the CML in the CEMS MONITORING LOCATION (CML) SUMMARY table.

After you save the data on this page, the next time you open the page, the calculator on the top of the page will display the CO<sub>2</sub> process emissions for the CML, rounded to the nearest 0.1 of a metric ton. The value displayed is for informational purposes only.

1. Note: the screenshot below is from Subpart G and is displayed as an example. The screen for other subparts will differ slightly.

| ME FACILITY REGISTRAT | TION FACILITY MANAGEMENT                                                                                              | DATA REP                                                  | ORTING                         | HELP DESK                                    |                                          | Electronic Greenhouse Gas<br>Reporting Tool                         |
|-----------------------|----------------------------------------------------------------------------------------------------|-----------------------------------------------------------|--------------------------------|----------------------------------------------|------------------------------------------|---------------------------------------------------------------------|
|                       |                                                                                                    |                                                           |                                |                                              |                                          | Hello, Emmanuel Kalluri   My Profile   Logor                        |
| e-GGRT Help           | Subpart G:Ammoni<br>Subpart G Overview * Add/Edir                                                                     | a Manufa<br>t CEMS Moni                                   | acturing<br>toring Loca        | (2011)                                       |                                          |                                                                     |
|                       | CONTINUOUS EMISSION M                                                                                                 | ONITORING                                                 | SYSTEM (C                      | EMS) MONITO                                  | RING                                     |                                                                     |
|                       | LOCATION (CML) INFORMA<br>Use this page to uniquely ide                                                               | .TION<br>ntify each CE                                    | MS Monitori                    | ng Location (Cl                              | /L) Summary                              | Total CO2 from CEMS (or applicable                                  |
|                       | and provide the annual GHG<br>the "ADD/REMOVE a Proces                                                                | amissions and<br>s Unit" link at                          | d other inform<br>t the bottom | of the page to                               | d below. Use<br>dentify the              | Part 75 methodology) (metric tons)                                  |
|                       | additional information about to<br>Help link(s) provided                                                              | this CEMS M<br>he data collec                             | ted on this p                  | age, please us                               | e the e-GGRT                             | Total Biogenic CO2 (metric tons)                                    |
|                       | nep miqu) pronoca.                                                                                                    |                                                           |                                |                                              |                                          |                                                                     |
|                       |                                                                                                    |                                                           |                                |                                              |                                          | Total Non-biogenic CO <sub>2</sub> (metric tons)                    |
|                       | CONFIGURATION                                                                                                    |                                                           |                                |                                              | (40 ch                                   | aractare maximum)                                                   |
|                       | Location Name/ID                                                                                                    |                                                           |                                |                                              | (40 cm                                   |                                                                     |
|                       | Description (optional)                                                                                                |                                                           |                                |                                              |                                          |                                                                     |
|                       | Configuration Type*                                                                                                   | Select                                                    |                                |                                              | (200 c                                   | baractere maximum)                                                  |
|                       | in the unit(s) monitored<br>by the CEMS                                                                               |                                                           |                                |                                              | (200 0                                   | nanacier a maximum j                                                |
|                       | TIER 4 METHODOLOGY INFO                                                                                               | RMATION                                                   |                                | -                                            |                                          |                                                                     |
|                       | Calculation Methodology<br>Start Date                                                                                 | 01/01/2011                                                |                                |                                              |                                          |                                                                     |
|                       | Calculation Methodology*<br>End Date                                                                                  | 12/31/2011                                                |                                |                                              |                                          |                                                                     |
|                       | QUARTERLY CO2 EMISSION                                                                                                | Ouarter 1                                                 |                                |                                              | (metric tone)                            |                                                                     |
|                       |                                                                                                    | Quarter 2                                                 |                                |                                              | (metric tons)                            |                                                                     |
|                       |                                                                                                    | Quarter 3                                                 |                                |                                              | (metric tons)                            |                                                                     |
|                       |                                                                                                    | Quarter 4                                                 |                                |                                              | (metric tons)                            |                                                                     |
|                       | ANNUAL CO2 EMISSIONS -                                                                                                |                                                           |                                |                                              |                                          |                                                                     |
|                       | Total annual CO2 mas<br>(biogenic and non-biogenic                                                                    | s emissions<br>) measured                                 |                                |                                              | (metric tons)                            |                                                                     |
|                       | b<br>Check this box to indic                                                                                          | y the CEMS<br>ate that the                                |                                |                                              |                                          |                                                                     |
|                       | emissions reported fo<br>include emissions calculate                                                                  | r the CEMS<br>d according                                 | -                              |                                              |                                          |                                                                     |
|                       | to 96.33(a)(4)(viii) for a siip<br>bypassed                                                                           | I the CEMS.                                               |                                |                                              |                                          |                                                                     |
|                       | Total annual biogeni                                                                                                  | c CO2 mass<br>emissions                                   |                                |                                              | (metric tons)                            |                                                                     |
|                       | Total annual non-biogeni<br>emissions (includes fossil fu<br>and process CO:                                          | c CO2 mass<br>el, sorbent,<br>emissions)                  |                                |                                              | (metric tons)                            |                                                                     |
|                       | FOUNTION C-10 SUMMARY 4                                                                                               |                                                           |                                |                                              |                                          |                                                                     |
|                       | Equation 0-10 Sommarci 2                                                                                              | CH4 o                                                     | r N <sub>2</sub> O = 0.0       | 01 × (HI)∧ × E                               | F                                        |                                                                     |
|                       |                                                                                                    | Hover o                                                   | wer an elem                    | ent in the equal                             | ion above to reveal                      | a definition of that element.                                       |
|                       |                                                                                                    | If there<br>Locatio                                       | are no comi<br>n, please er    | emissions from<br>iustion emission<br>ter 0. | n only combustion<br>ns from Table C-2 F | of Table C-2 Fuels directly below.<br>Suels in this CEMS Monitoring |
|                       | Total CH                                                                                                    | 4 emissions                                               | L 100                          | Equation C-10                                | (metric tons)                            | ulate                                                               |
|                       | Total Nz                                                                                                    | 0 emissions                                               |                                | Equation of to                               | (metric tons)                            |                                                                     |
|                       |                                                                                                    |                                                           | Use Use                        | Equation C-10                                | spreadsheet to calc                      | ulate                                                               |
|                       | ADDITIONAL EMISSIONS INF                                                                                              | ORMATION -                                                |                                |                                              |                                          |                                                                     |
|                       | Total number of sourc<br>hours in the rep                                                                             | e operating<br>porting year                               |                                | hours)                                       |                                          |                                                                     |
|                       | The total operating hours<br>substitute data value was<br>emissions calculati                                         | in which a<br>used in the<br>ions for CO2                 |                                | hours)                                       |                                          |                                                                     |
|                       | co<br>The total operating hours                                                                                       | ncentration<br>s in which a                               |                                | hours)                                       |                                          |                                                                     |
|                       | substitute data value was<br>emissions calculations f                                                                 | used in the<br>or stack gas<br>flow rate                  |                                |                                              |                                          |                                                                     |
|                       | The total operating hours<br>substitute data value was<br>emissions calculations for<br>moist                         | in which a<br>used in the<br>or stack gas<br>ture content |                                | hours)                                       |                                          |                                                                     |
|                       | (if moisture correction is re<br>a continuous moisture mon                                                            | quired and<br>itor is used)                               |                                |                                              |                                          |                                                                     |
|                       | CEMS MONITORING LOCATI<br>Process Unit Name/Ident<br>There are no process units mo<br>by CEMS available for selection | ON PROCES:<br>ifier<br>mitored                            | S UNITS                        |                                              |                                          |                                                                     |
|                       | ADD/REMOVE/EDIT a proc                                                                                                | ess unit that (                                           | exhausts to                    | this CEMS Mo                                 | nitoring Location                        |                                                                     |
|                       | CANCEL SAME                                                                                                    |                                                           |                                |                                              |                                          |                                                                     |

### Step 5: Repeat Steps 1-4

Repeat Steps 1-4 until emissions information has been entered for all CMLs. If you have missed something, the validation report messages will help you identify any incomplete entries.

Back to Top

### See Also

Screen Errors Using e-GGRT to Prepare Your Subpart Q Report Subpart Q Process Unit Information for Units NOT Monitored by CEMS Subpart Q Process Unit Information for Units Monitored by CEMS Subpart Q Coke Pushing Operations Information Subpart Q Flares Information Subpart Q Emissions Information for Units NOT Monitored by CEMS Subpart Q Emissions Information for Units Monitored by CEMS Subpart Q Emissions Information for Coke Pushing Operations Subpart Q Emissions Information for Flares Subpart Q Emissions Information for Flares Subpart Validation Report

# Subpart Q Emissions Information for Coke Pushing Operations

This page provides step-by-step instructions on how to enter and edit Subpart Q Iron and Steel Production emissions information for coke pushing operations. Emissions from coke pushing should include coke pushed at both byproduct and non-recovery coke pushing operations.

### Step 1: Select a coke pushing operation

To select a coke pushing operation for which to enter emissions data, find the operation in the COKE PUSHING OPERATIONS table and click OPEN.

|                                                    | mental Protection                                                                                                    |                                                                                                    |                                                                                                    | <b>8</b> -                                                                                                    | igrt 🌽                                                                                                    |
|----------------------------------------------------|----------------------------------------------------------------------------------------------------|----------------------------------------------------------------------------------------------------|----------------------------------------------------------------------------------------------------|----------------------------------------------------------------------------------------------------|----------------------------------------------------------------------------------------------------|
| IOME FACILITY REGIST                               | RATION FACILITY MANAGEMEN                                                                                                    | NT DATA REPORTING                                                                                                    |                                                                                                    | Electronic Gree<br>Rej<br>Hello, Richard Rich                                                                                                    | nhouse Gas<br>porting Tool<br>hards   My Profile                                                                                                    |
| e-GGRT Help<br>ing e-GGRT for Subpart Q<br>porting | DR Enterprises - TEST<br>Subpart Q: Iron and<br>Subpart Overview                                                                                                    | d Steel Production (201                                                                                                    | 1)                                                                                                    |                                                                                                    |                                                                                                    |
|                                                    | OVERVIEW OF SUBPART<br>Subpart Q regares affected fi<br>industring framese basic cowy<br>stack coke pushing operation<br>vessel and direct reduction tu<br>emissions from fares that but<br>procedures set out in Subpart<br>first page to identify each tack<br>recovery coke oven battery, s<br>furnace and electric arc furna-<br>under their respective beadin<br>fare, cick on "Open" to erter                                                                                                    | Q REPORTING REQUIREMENTS<br>diachties to report carbon dixide (CO2)<br>ange finance, non-exceency cole over the<br>n, enter process, electric act funance, di<br>marce. Writhin the another, you must alse<br>m blast funance pass and cole overn pass<br>the blast funance pass and cole overn pass<br>the fast function of the state of the state<br>of the state of the state of the state of the<br>state of the state of the state of the state<br>of the state of the state of the state of the<br>state of the state of the state of the state of the<br>state of the state of the state of the state of the<br>state of the state of the state of the state of the<br>state of the state of the state of the state of the<br>state of the state of the state of the state of the state<br>of the state of the state of the state of the state of the<br>state of the state of the state of the state of the<br>state of the state of the state of the state of the state of the<br>state of the state of the state of the state of the state of the<br>state of the state of the state of the state of the state of the<br>state of the state of the state of the state of the state of the<br>state of the state of the state of the state of the state of the<br>state of the state of the state of the state of the state of the<br>state of the state of the state of the state of the state of the<br>state of the state of the state of the state of the state of the<br>state of the state of the stat | from each taconite<br>ttery combustion<br>ecarbuization<br>o report CO2<br>according to<br>Units' below, use<br>rocess furnace, non-<br>rect reduction<br>rations and flares<br>ushing operation or<br>by Subpart Q. For                                                                                                    | EPA has finalized a r<br>deadline for reportin-<br>used as inputs to en<br>direct entitients until in<br>FR 53057 (published<br>accordance with the<br>currently collecting 5<br>entission equations. | rule that defers the<br>g certain data elemen<br>risision equations for<br>Janch 31, 2015. See 3<br>J August 25, 2011). In<br>in rule, e-GORT is not<br>this subset of inputs 5 |
|                                                    | additional information about S<br>Help link(s) provided in the sid                                                                                                    | Subpart Q reporting and Subpart Y, plea<br>debar.                                                                                                    | ise use the e-GGRT                                                                                                    | Subpart Q:                                                                                                    | View Validation                                                                                                    |
|                                                    | UNITS                                                                                                    |                                                                                                    |                                                                                                    |                                                                                                    |                                                                                                    |
|                                                    | UNITS<br>Add any of the following as units<br>process, electric arc furnace, de                                                                                                    | s: taconite indurating furnace, basic oxy<br>ecarburization vessel and direct reducti                                                                                                    | gen process furnace, n<br>on furnace.                                                                                                    | on-recovery coke ove                                                                                                    | en battery, sinter                                                                                                    |
|                                                    | Add any of the following as units<br>process, electric arc furnace, de<br>NamelD                                                                                                    | s: taconite indurating furnace, basic oxy<br>ecarburization vessel and direct reducti<br>Type                                                                                                    | gen process furnace, no<br>on furnace.<br>CO2 (met                                                                                                    | n-recovery coke ove                                                                                                    | en battery, sinter                                                                                                    |
|                                                    | UNITS<br>Add any of the following as units<br>process, electric and furnace, dr<br>NameilD<br>ADD a Unit<br>UNIT SUMMARY (Units monit                                                                                                    | s: tacorite indurating fumace, basic oxy<br>ecarburization vessel and direct reducti<br>Type<br>itored by CEMS)                                                                                                    | gen process furnace, no<br>on furnace.<br>CO2 (met                                                                                                    | on-recovery coke ove<br>ric tons) Status <sup>1</sup>                                                                                                    | en battery, sinter                                                                                                    |
|                                                    | UNITS<br>Add ary of the following as unit<br>process, electric arc furnace, do<br>NameID<br>ADD a Unit<br>UNIT SUMMARY (Units moni<br>Nam                                                                                                    | s: facorite indurating fumace, basic oxy<br>ecarburization vessel and direct reducti<br>Type<br>itored by CEMS)<br>meID                                                                                                    | gen process fumace, no<br>on fumace.<br>CO2 (met<br>Type                                                                                                    | n-recovery coke ove                                                                                                    | en battery, sinter<br>D<br>Status <sup>1</sup> De                                                                                                    |
|                                                    | UNITS<br>Add any of the following as unit<br>process, electric arc furnace, dr<br>NameID<br>ADD a Unit<br>UNIT SUMMARY (Units moni<br>Nam<br>No units have been added                                                                                                    | s: tacorite indurating furnace, basic any<br>ecarburization vessel and direct reducti<br>Type<br>itored by CEMS)<br>metro<br>5                                                                                                    | gen process furnace, no<br>on furnace.<br>CO2 (met<br>Type                                                                                                    | nn-recovery coke ove<br>nic tons) Status <sup>1</sup>                                                                                                    | en battery, sinter D                                                                                                    |
|                                                    | UNITS<br>Add any of the following as unit<br>process, electric arc funace, di<br>NamelID                                                                                                    | s: tacorite indunting fumace, basic oxy<br>ecarburization vessel and direct reducti<br>Type<br>Nored by CEMS)<br>neitO                                                                                                    | gen process furnace, no<br>on furnace.<br>CO2 (met<br>Type                                                                                                    | an-recovery coke ove<br>ric tons) Status <sup>1</sup>                                                                                                    | en battery, sinter D<br>D<br>Status <sup>1</sup> De                                                                                                    |
|                                                    | UNITS<br>Add any of the following as units<br>process, electric arc funace, di<br>Name10<br>ADD a Unit<br>UNIT SUMMARY (Units moni<br>Name<br>No units have been added<br>ADD a CEMS Unit<br>COKE PUSHING OPERATION                                                                                                    | s: lacorite indunting furnace, basic oxy<br>ecarborization vessel and direct reducti<br>Type<br>Rored by CEMS)<br>metro<br>NS                                                                                                    | gen process furnace, ni<br>on furnace.<br>CO2 (met<br>Type                                                                                                    | an-recovery coke over                                                                                                    | an battery, sinter                                                                                                    |
|                                                    | UNTS<br>Add any of the following as unit<br>process, electric arc function, of<br>Name1D<br>ADD a Unit<br>UNIT SUMMARY (Units moni-<br>Name1D<br>ADD a Clink Units<br>COKE PUSHING OPERATIO)<br>Name1D<br>Cal Cale Unit 1                                                                                                    | s: tacorite indunting fumace, basic oxy<br>ecarborization vessel and direct reducti<br>Type<br>Rored by CEMS)<br>metD<br>1<br>NS<br>Coke Putpio Operation                                                                                                    | gen process fumace, ni<br>on fumace.<br>CO2 (met<br>Type<br>CO2 (r                                                                                                    | netric tons) Status <sup>1</sup>                                                                                                    | an battery, sinter                                                                                                    |
|                                                    | UNTS<br>Add any of the following as units<br>process, detection of the memory<br>ADD as Unit<br>UNIT SUMMARY (Units monin<br>Names)<br>ADD as Coles Unit<br>COKE PUSHING OPERATION<br>Names)<br>COKE PUSHING OPERATION<br>Sames)                                                                                                    | s sconte industing fumace, basic ory<br>enclosed and the scontext of the scontext of the scontext                                                                            | gen process furnace, n<br>on furnace.<br>CO2 (met<br>Type<br>CO2 (r                                                                                                    | n-recovery coke over<br>ric tons) Status <sup>1</sup><br>netric tons) Status<br>incompl                                                                                                    | status <sup>1</sup> De<br>s <sup>1</sup> De<br>lete OPEN                                                                                                    |
|                                                    | UNTS<br>Add any of the following as units<br>precisis, electric are Linance of<br>RamaD<br>ADD a UNE<br>UNIT SUMMARY (Units monit<br>No units have been added<br>ADD a CEMS UNIT<br>COKE PUSING OPERA TOO<br>COKE PUSING OPERA TOO<br>Call Coke Pusing Oper<br>FLARES                                                                                                    | s tacohe industing fumace, basic any<br>excelorazion vessel and direct related<br>Type<br>Reved by CEN(s)<br>metro<br>State Buy CEN(s)<br>Cale Pathing Operation<br>ation                                                                                                    | gen process furnace, n<br>on furnace.<br>CO2 (met<br>Type<br>CO2 (r                                                                                                    | ne recovery coke over<br>inc tons) Status <sup>1</sup><br>netric tons) Statu<br>Incompl                                                                                                    | status <sup>1</sup> De                                                                                                    |
|                                                    | UNTS<br>ACE any of he following as units<br>intervention<br>Ace and the following as units<br>Namedia<br>Ace and the following<br>ACE as units<br>UNTSUMMARY (Units monits)<br>Namedia<br>CORE PUISHING OPERATION<br>CORE PUISHING OPERATION<br>COR | s storhe industring funces, basic ory<br>excert or statistical of precision of the contract of the contract of th                                                                            | pen process furnace, nr.<br>on furnace.<br>CO2 (met<br>Type<br>CO2 (c                                                                                                    | n-recovery coke over<br>inc tons) Status <sup>1</sup><br>metric tons) Statur<br>Incompt<br>(metric tons) Statur                                                                                       | n battery, sinter<br>D<br>Status <sup>4</sup> De<br>s <sup>4</sup> D<br>e <sup>4</sup> OPER                                                                                     |
|                                                    | UNTS<br>Add any of the following as units<br>process, development of the following as units<br>process, development of the following<br>ADD action as the following operation<br>NameSD<br>ADD actions Units<br>ADD actions Pushing Operation<br>PLARES<br>NameSD<br>ADD actions Pushing Operation<br>PLARES<br>NameSD<br>Add act d'incompeter means as<br>NameSD<br>Add act d'incompeter means as<br>NameSD<br>Add actions functions<br>the following operations functions<br>and the following operations functions<br>and the following operations functions<br>and the following operations functions<br>and the following operations functions<br>and the following operations functions<br>and the following operations functions<br>and the following operations functions<br>and the following operations functions<br>and the following operations functions<br>and the following operations<br>and the following operations<br>a                             | s scorbe industing fumace, basic ory<br>encoderational encoderations of encoderations<br>for end by CENS)<br>metaD<br>Cette Pushing Operation<br>attorn<br>Type<br>Cette Pushing Operation<br>attorn                                                                                                    | pon process fumaco, no<br>on hinaco.<br>CO2 (met<br>Type<br>CO2 (for<br>CO2 (for) | In-recovery cole: over                                                                                                    | an battery, sinter D Status D Status D Status D S S D S S D Neteress validation The subpart you will                                                                            |

### Step 2: Enter emissions information

For each coke pushing operation at your facility, Subpart Q requires the following emissions information:

The annual CO<sub>2</sub> equivalent process emissions (in metric tons CO<sub>2</sub>e)

To calculate emissions from a coke pushing operation in metric tons CO<sub>2</sub>e, multiply the metric tons of coal charged to the coke ovens during the reporting period by 0.008 (*Note that there is NOT a calculation spreadsheet that does this*).

### Step 3: Save Your Data

When you have finished entering the required emissions information, click SAVE.

After you save the data on this page, the next time you open the page, the calculator on the top of the page will display the CO<sub>2</sub> emissions, rounded to the nearest 0.1 of a metric ton. The value displayed is for informational purposes only.

| HOME         FACILITY MERGESTRATION         FACILITY MERGESTRATION         Exclusion for and steel Production Company 1 (2010)           © a CORT free Balance         Subpart C: Iron and Steel Production Company 1 (2010)         Subpart C: Iron and Steel Production           Subpart C: Iron and Steel Production Company 1 (2010)         Subpart C: Iron and Steel Production         Subpart C: Iron and Steel Production           Orgonity         Control Steel Production COMPANY 1 (2010)         Subpart C: Iron and Steel Production         Subpart C: Iron and Steel Production           Orgonity         Control Steel Production COMPANY 1 (2010)         Subpart C: Iron and Steel Production         Subpart C: Iron and Steel Production           Orgonity         Control Steel Production COKE PUSHING OPERATION         Use the method in 981 T3/c) to determine the annual CC0 mass emissions.         Memory Cogness emissions from two Code Pushing Operation remote tools           ANNUAL RESULT                                                                                                    |                                                  | tates<br>nental Protection                                                                                                    | e-GGRT <i></i>                              |
|----------------------------------------------------------------------------------------------------|--------------------------------------------------|----------------------------------------------------------------------------------------------------|---------------------------------------------|
| Contraction     Company 1 (2010)     Subpart 2: Iron and Steel Production Company 1 (2010)     Subpart 2: Iron and Steel Production     Subpart 2: Iron and Steel Production     Subpart 2: Iron and Steel Production     Subpart 2: Iron and Steel Production     Subpart 3: Iron and Steel Production     Subpart 3: Iron and Steel Production     Subpart 4: Iron and Steel Production     Subpart 4: Iron and Steel Production     Subpart 4: Iron and Steel Production     Subpart 4: Iron and Steel Production     Subpart 4: Iron and Steel Production     Subpart 4: Iron and Steel Production     Subpart 4: Iron and Steel Production     Subpart 4: Iron and Steel Production     Subpart 4: Iron and Steel Production     Subpart 4: Iron and 5: Iron 4: Iron 4: Ir | HOME FACILITY REGIST                             | ATION FACILITY MANAGEMENT DATA REPORTING                                                                                                    | Electronic Greenhouse Gas<br>Reporting Tool |
| Citier Pusting Operation Intelfic Long) ANUAL RESULT Assession 2 (onefic tons) anisolong (metric tong)                                                                                                    | e-GGRT Help Using e-GGRT for Subpart 0 reporting | Iron and Steel Production Company 1 (2010)<br>Subpart O: Iron and Steel Production<br>Subpart O-environe - Cale Pushing Orgention - GHG late<br>Coc: EMINSION FROM CORE PUSHING COFEMITION<br>Use the method in 981 173(c) to determine the annual CO2 mass emission | riedo, Michael Ellas   My hrote   Logoxt    |
| CANCE. SAVE                                                                                                    |                                                  | ANNUAL RESULT     Annual CO2 mass     emissions (metric tens)     Zeg (metric tons)     CRICEL SAVE                                                                                                    | Colex Plusting Operation (metric lons)      |

### Step 4: Repeat steps 1-3

Repeat Steps 1-3 until emissions information has been entered for all coke pushing operations at your facility.

Back to Top

### See Also

Screen Errors Using e-GGRT to Prepare Your Subpart Q Report Subpart Q Process Unit Information for Units NOT Monitored by CEMS Subpart Q Process Unit Information for Units Monitored by CEMS Subpart Q Coke Pushing Operations Information Subpart Q Flares Information Subpart Q Emissions Information for Units NOT Monitored by CEMS Subpart Q Emissions Information for Units Monitored by CEMS Subpart Q Emissions Information for Coke Pushing Operations Subpart Q Emissions Information for Flares Subpart Validation Report

# **Subpart Q Emissions Information for Flares**

This page provides a step-by-step description of how to enter Subpart Q Flares unit emissions information.

### Step 1: Select a flare

To add or update flare emissions information, locate the FLARES table on the Subpart Q Overview page, and click OPEN.

|                    | mental Protection                                                                                                    |                                                                                                    |                                                                                                    | e-GGRT 🚄                                                                                                    |
|--------------------|----------------------------------------------------------------------------------------------------|----------------------------------------------------------------------------------------------------|----------------------------------------------------------------------------------------------------|----------------------------------------------------------------------------------------------------|
| ME FACILITY REGIST | RATION FACILITY MANAGEMEN                                                                                                    | NT DATA REPORTING                                                                                                    |                                                                                                    | Electronic Greenhouse Gas<br>Reporting Tool                                                                                                    |
|                    |                                                                                                    |                                                                                                    |                                                                                                    | Hello, Richard Richards   My Profile                                                                                                    |
|                    | DR Enterprises - TEST<br>Subpart Q: Iron and<br>Subpart Overview                                                                                                    | d Steel Production (2011                                                                                                    | )                                                                                                    |                                                                                                    |
|                    | OVERVIEW OF SUBPART                                                                                                    | Q REPORTING REQUIREMENTS                                                                                                    |                                                                                                    |                                                                                                    |
|                    | Subpart Q requires affected<br>indurating fumace, basic oxy<br>stack; coke pushing operatio<br>vessel and direct reduction for<br>emissions from flares that bu<br>procedures set out in Subpart<br>this page to identify each tack<br>recovery coke owen battery; o<br>fumace and electric arc fuma<br>under their respective headin<br>flare: cick on "Open" to enter                                           | acitities to report carbon dixide (CO27) yr<br>pen fumare, en or recovery coke oven bath<br>n, sinter process, electric arc fumace, diverse<br>mace. Within this module, you must also<br>that fumace gas and coke oven gas is<br>t' of Part 98. First, under the heading T<br>voite indurang in prance, basic oxygen pri<br>inter process, decarbuization vessel, di<br>c. Smitah, i dentify coke pushing opera<br>ga. After adding a process unit, coke push<br>(Ferenhous eas (OHG) data required b                                                                                                    | rom each taconite<br>tery combustion<br>carburization<br>report CO2<br>according to<br>according to<br>according t | EPA has finalized a rule that defines the<br>deadline for reporting certain data element<br>used as inputs to emasion equations for<br>direct emission and latenci 31, 2015. See 1<br>PR 50597 (published August 25, 2011) a<br>sociedance with revis, e-CORT a not<br>currently collecting this subset of inputs to<br>emassion equations. |
|                    | additional information about a<br>Help link(s) provided in the si                                                                                                    | subpart Q reporting and Subpart Y, pleas<br>debar.                                                                                                    | se use the e-GGR1                                                                                                    | Subpart Q: View Validation                                                                                                    |
|                    | UNITS                                                                                                    |                                                                                                    |                                                                                                    |                                                                                                    |
|                    | Add any of the following as unit<br>process, electric arc furnace, d                                                                                                    | s: taconite indurating furnace, basic oxyg<br>ecarburization vessel and direct reductio                                                                                                    | jen process furnace, no<br>in furnace.                                                                                                    | in-recovery coke oven battery, sinter                                                                                                    |
|                    | Add any of the following as unit<br>process, electric arc furnace, d<br>Name/ID                                                                                                    | s: taconite indurating fumace, basic oxyg<br>ecarburization vessel and direct reductio<br>Type                                                                                                    | jen process furnace, no<br>in furnace.<br>CO2 (metr                                                                                                    | in-recovery coke oven battery, sinter<br>ic tons) Status <sup>1</sup> De                                                                                                    |
|                    | Add any of the following as unit<br>process, electric arc fumace, d<br>NameilD<br>ADD a Unit<br>UNIT SUMMARY (Units moni                                                                                                    | s: tacorite indurating furnace, basic oxyg<br>ecarburization vessel and direct reductio<br>Type                                                                                                    | en process fumace, no<br>in furnace.<br>CO2 (metr                                                                                                    | n-recovery coke oven battery, sinter<br>ic tons) Status <sup>1</sup> Dr                                                                                                    |
|                    | Add any of the following as unit<br>process, electric arc furnace, d<br>NameID<br>ADD a Unit<br>UNIT SUMMARY (Units moni<br>Nar                                                                                                    | s: tacorite indurating furnace, basic oxyg<br>ecarburization vessel and direct reductio<br>Type<br>itored by CEMS)<br>meID                                                                                                    | en process fumace, no<br>in furnace.<br>CO2 (metr                                                                                                    | n-recovery coke oven battery, sinter<br>ic tons) Status <sup>1</sup> Dr<br>Status <sup>1</sup> De                                                                                                    |
|                    | UNITS<br>Add any of the following as unit<br>process, electric arc fumace, d<br>NameID<br>I ADD a Unit<br>UNIT SUMMARY (Units moni<br>Name<br>No units have been addoc                                                                                                    | s: taconite indurating fumace, basic oxyg<br>ecarburization vessel and direct reductio<br>Type<br>itored by CEMS)<br>meID                                                                                                    | n process furnace, no<br>in furnace.<br>CO2 (meth<br>Type                                                                                                    | n recovery coke oven battery, sinter<br>ic tons) Status <sup>1</sup> Di<br>Status <sup>1</sup> De                                                                                                    |
|                    | UNITS<br>Add arry of the following as unit<br>process, electric arc fumace, d<br>NamenD                                                                                                    | s: taconte indurating fumace, basic oxyg<br>ecarburization wessel and direct reductio<br>Type<br>itored by CEMS)<br>metiD                                                                                                    | en process furnace, no<br>in furnace.<br>CO2 (metr<br>Type                                                                                                    | n recovery coke oven battery, sinter<br>ic tono) Status <sup>4</sup> De<br>Status <sup>4</sup> De                                                                                                    |
|                    | UNIT 5<br>Add any of the following as unit<br>process, electric arc fumace, d<br>NametiD<br>ADD a Unit<br>UNIT SUMMARY (Units moni<br>Name<br>No units have been addec<br>ADD a CEMS Unit<br>COKE PUSHING OPERATIO                                                                                                    | s: taconte indunting fumace, basic oxyg<br>ecarburgation vessel and direct reductio<br>Type<br>fored by CEMS)<br>meliD<br>I<br>NS                                                                                                    | en process fumace, no<br>in furnace.<br>CO2 (mett<br>Type                                                                                                    | n recovery coke oven battery, sinter<br>in toron) Status <sup>4</sup> De<br>Status <sup>4</sup> De                                                                                                    |
|                    | Add any of the following as unit<br>process, electic at charac-ol<br>NameD<br>ADD a Unit<br>UNIT SUMMARY (Units moni<br>Nam<br>No units have been addo<br>ADD a CEMS Unit<br>COKE PUSHING OFERA TO<br>NameD<br>NameD                                                                                                    | s taconte indurating furnace, basic oxyg<br>ecal-butzelion vessel and driver inductio<br>Type<br>flored by CEMS)<br>metD<br>3<br>NS                                                                                                    | en process furnace, nc<br>n furnace.<br>CO2 (moti<br>Type<br>CO2 (n                                                                                                    | n necovery coke oven battery, sinter<br>rc torny) Status <sup>5</sup> De<br>Status <sup>6</sup> De<br>netric torns) Status <sup>6</sup> DP                                                                                                    |
|                    | Units<br>Add any of the following as unit<br>precess, skerific are United. On<br>NameD<br>ADD a Unit<br>UNIT SUMMARY Units mon<br>No units have been addee<br>ADD a CIME Unit<br>COKE PUSHING OPERATIO<br>NameNO<br>Cy2 Case Unit 1                                                                                                    | s taconte indurating fumace, basic oxyg<br>ecatibutization vessel and direct inducto<br>Type<br>itored by CEMS)<br>hetiD<br>5<br>NS<br><u>Type</u><br>Coke Pushing Operation                                                                                                    | en process furnace, nc<br>n furnace.<br>CO2 (meth<br>Type<br>CO2 (n                                                                                                    | n recovery coke oven battery, sinter<br>ic tores) Status <sup>4</sup> De<br>Status <sup>1</sup> De<br>inter cores) Status <sup>1</sup> De<br>incomplete OPEN                                                                                                    |
|                    | Units you of the following as sure information<br>process, electric and formation of<br>ADD a Unit<br>ADD a Unit<br>Unit S UMMARY (Units morni<br>Numish have been addee<br>ADD a CEME Unit<br>COKE PUSHING OPERATIO<br>NumeND<br>(G) Cable Unit<br>COKE PUSHING OPERATIO<br>(G) Cable Unit 1<br>ADD a Coke Pushing Operation                                                                                     | s taconte industring fumato, basic orgo<br>incontentional wrest and direct reductor<br>Type<br>formed by CEMS)<br>InsetD<br>State State State State State State State<br>Cale Pathing Operation<br>attor                                                                                                    | pen process fumace, nc n fumace, nc n fumace, nc n fumace. CO2 (mot                                                                                                    | n recovery cole oven ballory, sider<br>(c lona) Status <sup>1</sup> De<br>Status <sup>1</sup> De<br>Noconplete DEEN                                                                                                    |
|                    | Units<br>Actions of the following survey<br>process, decide an efforts of the<br>Action of the Action of the<br>Action of the Action<br>Market Decide Servey<br>Action of the Action of the<br>Action of the Action of the<br>Action of the Action of the<br>Action of the Action of the<br>Action of the Action of the<br>FLARES                                                                                 | s taconte indunting lumace, basic corporation endotration vessel and direct reductor Type Reved by CEMIS) NeID Code Publing Operation ation                                                                                                    | en process fumace, nc<br>n fumace.<br>CO2 (moti<br>Type<br>CO2 (n                                                                                                    | n recovery coke oven baltery, sinter<br>tctore) Status <sup>1</sup> De<br>Status <sup>1</sup> De<br>entrictores) Status <sup>1</sup> De<br>hcompilee GPEN                                                                                                    |
|                    | Add my of the following as sur-<br>process, electric air fumac, d<br>Pannet/D<br>+ ADD a clint<br>UNIT SUMMARY (Units moni<br>Name<br>ADD a Clint Sure<br>Coke Put sells of Pathana<br>Coke Put sells of Pathana<br>Coke Put sells of Pathana<br>Coke Put sells of Pathana<br>Coke Put sells of Pathana<br>Coke Put sells of Pathana<br>Coke Put sells of Pathana<br>ADD a Coke Put hana Core<br>FLARES<br>Name1D | s taconte industria famosis, basic organización endustria famosis, basic organización endustria Type  Type Renel by CEMS) NS Cate Pushing Operation ation Type                                                                                                    | en process fumace, nr<br>n fumace.<br>CO2 (met<br>Type<br>CO2 (n                                                                                                    | n recovery cole oven ballery, siniter<br>Inclures) <u>Status</u> <sup>1</sup> De<br>Status <sup>1</sup> De<br>Notic tions) <u>Status</u> <sup>1</sup> De<br>Notic tions) <u>Status</u> <sup>1</sup> De<br>Notic tions) <u>Status</u> <sup>1</sup> De                                                                                        |
|                    | Units you of the following as use in Annual of<br>process, electric and Annual of<br>ADD a Unit<br>Unit SUMMARY (Units monit<br>Numbin have been addee<br>ADD a Colke D Unit<br>COKE PUSHING OPERATIO<br>Numbin<br>ADD a Coke Pushing Opera<br>FLARES<br>Name 10<br>ADD a Coke Pushing Opera                                                                                                    | s taconte industring fumato, basic organization of the treated of the treated of | en process fumace, nr<br>n fumace.<br>CO2 (met<br>Type<br>CO2 (n<br>CO2 (n                                                                                                    | n recovery cole oven battery, sider<br>(c tons) Status <sup>1</sup> De<br>Status <sup>1</sup> De<br>Inter tons) Status <sup>1</sup> D<br>Incomplete (DPEN)                                                                                                    |

### Step 2: Equation Summary and Results

The Equation Summary is presented on this page. You can hover over an element in the equation to reveal a definition of that element.

For each flare at your facility, Subpart Q requires you to enter the following emissions information:

- The annual CO<sub>2</sub> emissions from flare unit operations (the output of Equation Y-1a, Y-1b, Y-2, or Y-3 depending on the calculation method used for this flare, in metric tons) [98.256(e)(4)]
- The annual CH<sub>4</sub> emissions from flare unit operations (the output of Equation C-9a, in metric tons) [98.256(e)(4)]
- The basis for the fraction of carbon in the flare gas contributed by methane value:
  - Method 18 at 40 CFR part 60, appendix A-6

- ASTM D1945-03
- ASTM D1946-90-Reapproved 2006
- GPA 2261-00
- UOP539-97
- ASTM D2503-92-Reapproved 2007
- Chromatographic analysis: manufacturer's instructions
- Engineering calculations
- Other (specify)
- The annual N<sub>2</sub>O emissions from flare unit operations (the output of Equation C-9a, in metric tons) [98.256(e)(4)]

To calculate annual  $CO_2$  emissions, download the calculation spreadsheet by clicking the link titled "Use Y-x spreadsheet to calculate" (where 'x' represents 1a, 1b, 2, or 3 depending on the  $CO_2$  calculation method used for this flare). Fill in the spreadsheet using the instructions in the spreadsheet. After completing the spreadsheet, copy the value of  $CO_2$  calculated by the spreadsheet to this page in the red box next to "Annual  $CO_2$  emission from this flare (metric tons)."

Per §98.172(b), you must report CO<sub>2</sub> emissions from flares that burn blast furnace gas or coke oven gas according to the procedures in §98.253(b)(1) of subpart Y (Petroleum Refineries). When using the alternatives set forth in §98.253(b)(1)(iii)(B) and §98.253(b)(1)(iii)(C), you must use the default CO<sub>2</sub> emission factors for coke oven gas (46.85 kg CO<sub>2</sub>/MMBtu) and blast furnace gas (274.32 kg CO<sub>2</sub>/MMBtu) from Table C-1 to subpart C in Equations Y-2 and Y-3 of subpart Y.

To calculate annual  $CH_4$  and  $N_2O$  emissions, download the calculation spreadsheets by clicking the link "Use C-9a spreadsheet to calculate." Fill in the spreadsheets using the instructions in each spreadsheet. After completing the spreadsheets, copy the values of  $CH_4$  and  $N_2O$  calculated by the spreadsheets to this page in the red box next to "Annual  $CH_4$  emission from this flare (metric tons)" and "Annual  $N_2O$  emission from this flare (metric tons)," respectively.

Per §98.172(b), you must report CH<sub>4</sub> and N<sub>2</sub>O emissions from flares under subpart Q according to the requirements in §98.33(c)(2) using the emission factors for coke oven gas and blast furnace gas in Table C--2 to subpart C.

### Step 3: Enter supplemental emissions information

For each flare using the Equation Y-1a calculation method, Subpart Q requires you to enter the following supplemental emissions information:

- An indication of whether daily or weekly measurement periods are used [98.256(e)(6)]
- The annual volume of flare gas combusted (in scf) [98.256(e)(6)]
- The specific consensus-based standard method number or description of the procedure specified by the flow meter manufacturer [98.256(q)]
- The number of days during the reporting year missing data procedures were used to determine the volume of flare gas combusted
- The annual average molecular weight (in kg/kg-mole) [98.256(e)(6)]
- The method used to measure molecular weight [98.256(q)]
  - Method 18 at 50 CFR part 60, appendix A-6
  - ASTM D1945-03
  - ASTM D1946-90 (Reapproved 2006)
  - GPA 2261-00
  - UOP539-97
  - ASTM D2503-92 (Reapproved 2007)
  - Chromatographic analysis: manufacturer's instructions
  - Other (specify)
- The number of days during the reporting year missing data procedures were used to determine molecular weight
- The annual average carbon content of the flare gas (kg carbon/kg flare gas) [98.256(e)(6)]
- The method used to measure carbon content [98.256(q)]
  - Method 18 at 50 CFR part 60, appendix A-6
  - ASTM D1945-03
  - ASTM D1946-90 (Reapproved 2006)
  - GPA 2261-00
  - UOP539-97
  - ASTM D2503-92 (Reapproved 2007)
  - · Chromatographic analysis: manufacturer's instructions
- The number of days during the reporting year missing data procedures were used to determine carbon content

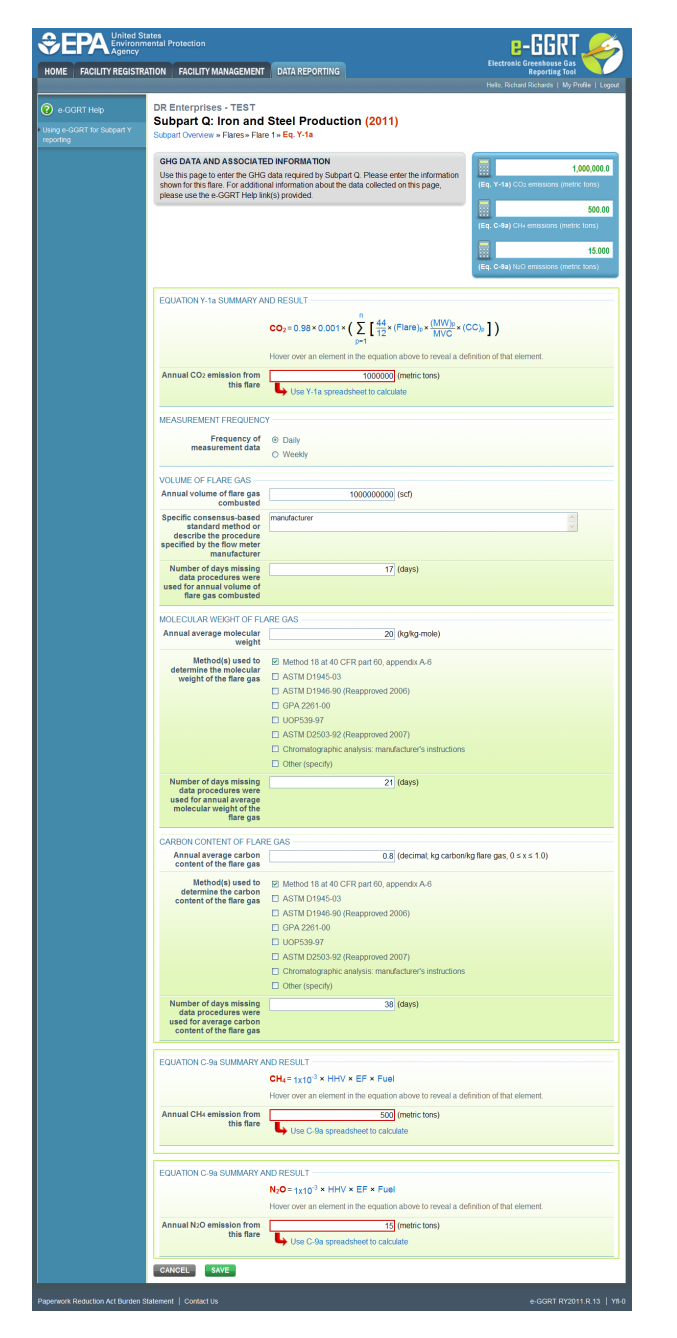

For each flare using the Equation Y-1b calculation method, Subpart Q requires you to enter the following supplemental emissions information:

- An indication of whether daily or weekly measurement periods are used [98.256(e)(7)]
- The annual volume of flare gas combusted (in scf) [98.256(e)(7)]
- The specific consensus-based standard method number or description of the procedure specified by the flow meter manufacturer [98.256(q)]
- The number of days during the reporting year missing data procedures were used to determine the volume of flare gas combusted
- The annual average CO<sub>2</sub> concentration in the flare gas stream (in percent by volume or mole) [98.256(e)(7)]
- The method used to measure CO<sub>2</sub> concentration [98.256(q)]
  - Method 18 at 50 CFR part 60, appendix A-6
  - ASTM D1945-03
  - ASTM D1946-90 (Reapproved 2006)
  - GPA 2261-00
  - UOP539-97
  - ASTM D2503-92 (Reapproved 2007)
  - Chromatographic analysis: manufacturer's instructions
  - Other (specify)
- The number of days during the reporting year missing data procedures were used to determine CO<sub>2</sub> concentration
- For each carbon containing compound other than CO<sub>2</sub> in the flare gas stream identified by the facility, and for each flare using the Equation Y-1b, the system shall require the facility to identify:

- The annual average concentration of the compound (in percent by volume or mole) [98.256(e)(7)(i)]
- The method used to measure concentration of the compound [98.256(q)]
  - Method 18 at 50 CFR part 60, appendix A-6
  - ASTM D1945-03
  - ASTM D1946-90 (Reapproved 2006)
  - GPA 2261-00
  - UOP539-97
  - ASTM D2503-92 (Reapproved 2007)
  - Chromatographic analysis: manufacturer's instructions
- The number of days during the reporting year missing data procedures were used to determine the concentration of the compound

| Click image to expand | 1 |  |
|-----------------------|---|--|
|-----------------------|---|--|

| CILITY REGISTRATION | FACILITY MANAGEMENT                                          | DATA REPORTING Reporting Tool                                                                                                    |
|---------------------|--------------------------------------------------------------|----------------------------------------------------------------------------------------------------|
|                     |                                                              | Hello, Richard Richards   My Profile   I                                                                                                    |
| Help DR E           | nterprises - TEST                                            | Steel Draduction (0011)                                                                                                    |
| for Subpart Y Subpa | Dart Q: Iron and                                             | 2 Ea, Y-1b                                                                                                    |
|                     | Conciliant and a concernant                                  |                                                                                                    |
| GHG                 | DATA AND ASSOCIATE                                           | ED INFORMATION                                                                                                    |
| Use t               | his page to enter the GHG<br>in for this flare. For addition | data required by Subpart Q. Please enter the information<br>tal information about the data collected on this page (Eq. Y-1b) CQ2 emissions (metrix lons)                                      |
| pleas               | e use the e-GGRT Help lin                                    | k(s) provided.                                                                                                    |
| _                   |                                                              | 50                                                                                                    |
|                     |                                                              | (Eq. C+9a) CH+ emissions (metric tons)                                                                                                    |
|                     |                                                              |                                                                                                    |
|                     |                                                              | (En C.93) MrC emissions (metric toos)                                                                                                    |
|                     |                                                              |                                                                                                    |
| FOU                 | ATION Y-15 SUMMARY AF                                        | ND RESULT                                                                                                    |
|                     | n                                                            | y was                                                                                                    |
|                     | co₂=∑                                                        | $\left[ (Flare)_{0} \times \frac{44}{MVC} \times 0.001 \times \left( \frac{(\% CO2)_{0}}{100\%} + \sum \left\{ 0.98 \times \frac{(\% CX)_{0}}{100\%} \times CMN_{x} \right\} \right) \right]$ |
|                     | p=1                                                          | - <u>x</u> =1                                                                                                    |
|                     |                                                              | Hover over an element in the equation above to reveal a definition of that element.                                                                                                    |
| Ann                 | ual CO <sub>2</sub> emission from<br>this flare              | 1000000 (metric tons)                                                                                                    |
|                     | uno nare                                                     | See Y-1b spreadsheet to calculate                                                                                                    |
| MEA                 | SUDEMENT EDEOLIENC                                           | ×                                                                                                    |
| in the second       | 50rtEment rite doend                                         |                                                                                                    |
|                     | measurement data                                             | Daily                                                                                                    |
|                     |                                                              | O Weeky                                                                                                    |
| VOL                 | JME OF FLARE GAS                                             |                                                                                                    |
| Ann                 | ual volume of flare gas                                      | 1000000000 (scf)                                                                                                    |
| Spe                 | cific consensus-based                                        | manufacturer                                                                                                    |
|                     | standard method or                                           | ×                                                                                                    |
| spec                | ified by the flow meter                                      |                                                                                                    |
| N                   | manufacturer                                                 | 47 (data)                                                                                                    |
| N                   | data procedures were                                         | 17 (days)                                                                                                    |
| use                 | d for annual volume of<br>flare gas combusted                |                                                                                                    |
|                     | AL ALERAGE CO. CON                                           | CENTRATION .                                                                                                    |
| 000                 | Annual average CO2                                           | 25 (nement by volume or mole: 0 < x < 100)                                                                                                    |
|                     | concentration                                                |                                                                                                    |
| Met                 | hod used to determine<br>te annual average CO2               | Method 18 at 40 CFR part 60, appendix A-6                                                                                                    |
|                     | concentration                                                |                                                                                                    |
| N                   | umber of days missing<br>data procedures were                | 21 (days)                                                                                                    |
| u                   | ed for annual average                                        |                                                                                                    |
|                     | CO2CONCENTRATION                                             |                                                                                                    |
| CAR                 | SON CONTAINING COMP                                          | OUNDS (OTHER THAN CO2) IN THE FLARE GAS STREAM                                                                                                    |
|                     | Carbon Containing                                            | Annual Average Method(s) Used to Measure Annual Average                                                                                                    |
|                     | Compound #1                                                  | 25 % Method 18 at 40 CFR part 60, appendix A-6                                                                                                    |
|                     | Compound #2                                                  | 50 % ASTM D1945-03                                                                                                    |
| +                   | ADD a Compound                                               |                                                                                                    |
|                     |                                                              |                                                                                                    |
| EQU                 | ATION C-9a SUMMARY A                                         | ND RESULT                                                                                                    |
|                     |                                                              | CH <sub>4</sub> =1x10 <sup>-3</sup> × HHV × EF × Fuel                                                                                                    |
|                     |                                                              | Hover over an element in the equation above to reveal a definition of that element.                                                                                                    |
| Ann                 | ual CH4 emission from                                        | 500 (metric tons)                                                                                                    |
|                     | this flare                                                   | Use C-9a spreadsheet to calculate                                                                                                    |
|                     |                                                              |                                                                                                    |
|                     |                                                              | ND DEGULT                                                                                                    |
| EQU                 | NITON C-98 SUMMARY A                                         | ND RESULT                                                                                                    |
|                     |                                                              | N2O= 1x10* × mmv × EF × Fuel                                                                                                    |
|                     |                                                              | Hover over an element in the equation above to reveal a definition of that element.                                                                                                    |
| Ann                 | ual N2O emission from                                        | 15 (metric tons)                                                                                                    |
|                     | ALL ALL ALL ALL ALL ALL ALL ALL ALL ALL                      | _                                                                                                    |
|                     |                                                              | Use C-9a spreadsheet to calculate                                                                                                    |

To add a non-CO<sub>2</sub> carbon-contain compound for the flare, click the "ADD a Compound" link in the CARBON CONTAINING COMPOUNDS (OTHER THAN CO2) IN THE FLARE GAS STREAM section on the Equation Summary and Result page and enter the required information.

When finished entering the required compound information, click SAVE.

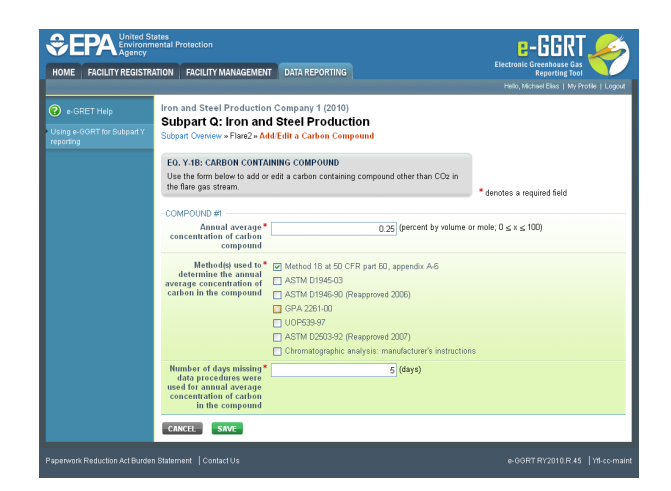

For each flare using the Equation Y-2 calculation method, Subpart Q requires you to enter the following supplemental emissions information:

- An indication of whether daily or weekly measurement periods are used [98.256(e)(8)]
- The annual volume of flare gas combusted (in MMscf) [98.256(e)(8)]
- The specific consensus-based standard method number or description of the procedure specified by the flow meter manufacturer [98.256(q)]
- The number of days during the reporting year missing data procedures were used to determine the volume of flare gas combusted
- An indication of whether the annual average higher heating value of the flare gas was determined using standard conditions of 68 °F and 14.7 psia or 60 °F and 14.7 psia [98.256(e)(8)]
- The annual average higher heating value of the flare gas (Btu/scf) [98.256(e)(8)]
- The method used to measure higher heating value of the flare gas [98.256(q)]
  - ASTM D4809-06
  - ASTM D240-02 (Reapproved 2007)
  - ASTM D1826-94 (Reapproved 2003)
  - ASTM D3588-98 (Reapproved 2003)
  - ASTM D4891-89 (Reapproved 2006)
  - Chromatographic analysis: manufacturer's instructions
  - Other (specify)
- The number of days during the reporting year missing data procedures were used to determine the higher heating value of the flare gas
- An indication of whether the annual volume of flare gas combusted was determined using standard conditions of 68 °F and 14.7 psia or 60 °F and 14.7 psia [98.256(e)(8)]

| GISTRATION FACILITY MANAGEMENT                        | DATA REPORTING Electronic Greenhouse Gas<br>Reporting Total Control Control Contr |
|-------------------------------------------------------|----------------------------------------------------------------------------------------------------|
|                                                       | Hello, Richard Richards   My Pro                                                                                                    |
| DR Enterprises - TEST                                 |                                                                                                    |
| Subpart Q: Iron and                                   | Steel Production (2011)                                                                                                    |
| Subpart Overview » Flares » Flar                      | e 3 » Eq. Y-2                                                                                                    |
| GHG DATA AND ASSOCIATE                                | ED INFORMATION                                                                                                    |
| Use this page to enter the GHG                        | ada required by Subpart Q. Please enter the information                                                                                                    |
| please use the e-GGRT Help in                         | na mornauon about ne data collected on his page, (eq. 1/2) dos ensisters (neuco<br>nk(s) provided.                                                                                                    |
|                                                       |                                                                                                    |
|                                                       | (Eq. C-9a) CH4 emissions (metric                                                                                                    |
|                                                       |                                                                                                    |
|                                                       | (Eq. C-Sa) N2O emissions (metric                                                                                                    |
|                                                       |                                                                                                    |
| EQUATION Y-2 SUMMARY AN                               | ID RESULT                                                                                                    |
|                                                       | <u>n</u>                                                                                                    |
|                                                       | $CO_2 = 0.98 \times 0.001 \times \sum_{met} \left[ (Flare)_p \times (HHV)_p \times (EmF) \right]$                                                                                                    |
|                                                       | Hover over an element in the equation above to reveal a definition of that element                                                                                                    |
| Annual CO: emission from                              | 1000000 (motio tane)                                                                                                    |
| this flare                                            | Lise Y.2 spreadsheet to religible                                                                                                    |
|                                                       | - Ose riz spreadsneer to calculate                                                                                                    |
| MEASUREMENT FREQUENC                                  | Y                                                                                                    |
| Frequency of                                          | Daily                                                                                                    |
| measurement data                                      | O Weekly                                                                                                    |
|                                                       |                                                                                                    |
| Annual volume of flare gas                            | 1000000 (MMrcf)                                                                                                    |
| combusted                                             | 1000000 (WWSC)                                                                                                    |
| Specific consensus-based<br>standard method or        | manufacturer                                                                                                    |
| describe the procedure                                |                                                                                                    |
| manufacturer                                          |                                                                                                    |
| Number of days missing                                | 17 (days)                                                                                                    |
| used for annual volume of                             |                                                                                                    |
| nare gas combusted                                    |                                                                                                    |
| annual volume of flare gas                            | © 68 °F and 14.7 psia                                                                                                    |
| was determined                                        | O ou Pland 147 psia                                                                                                    |
| HIGHER HEATING VALUE OF                               | THE FLARE GAS                                                                                                    |
| Annual average higher<br>heating value of the flare   | 1020 (MMBtu/MMscf)                                                                                                    |
| gas combusted                                         |                                                                                                    |
| Method used to determine<br>the annual average higher | ASTM D4809-06                                                                                                    |
| heating value                                         |                                                                                                    |
| Number of days missing<br>data procedures were        | 21 (days)                                                                                                    |
| used for annual average<br>higher heating value       |                                                                                                    |
| Conditions on which the                               | 68 F and 14 7 nsia                                                                                                    |
| annual average higher                                 | O 60 'F and 14.7 psia                                                                                                    |
| determined                                            |                                                                                                    |
|                                                       |                                                                                                    |
| EQUATION C-9a SUMMARY A                               | ND RESULT                                                                                                    |
|                                                       | CH <sub>4</sub> =1x10 <sup>-3</sup> × HHV × EF × Fuel                                                                                                    |
|                                                       | Hover over an element in the equation above to reveal a definition of that element.                                                                                                    |
| Annual CH4 emission from                              | 500 (metric tons)                                                                                                    |
| utis tiare                                            | ➡ Use C-9a spreadsheet to calculate                                                                                                    |
|                                                       |                                                                                                    |
| FOUATION C-98 SUMMARY A                               | ND RESULT                                                                                                    |
|                                                       | N <sub>2</sub> Q=1 <sub>2</sub> 10 <sup>-3</sup> × HHV × EF × Fuel                                                                                                    |
|                                                       | Hover over an element in the equation above to reveal a definition of that element                                                                                                    |
| Appual NoO emission from                              |                                                                                                    |
| this flare                                            | Line C. On preparateboot to calculate                                                                                                    |
|                                                       | - Vae Craix apresidenties to Calculate                                                                                                    |
|                                                       |                                                                                                    |

For each flare using the **Equation Y-3** calculation method, Subpart Q requires you to enter the following supplemental emissions information:

• The total number of start-up, shutdown, or malfunction (SSM) events exceeding 500,000 scf/day [98.256(e)(9)]

| COURT Not Stated       DR. Enterprises - TEST         Subpart Oct: In contant Stell Production (2011)         Subpart Oct: In the State - Read - Ellipsi (State Instance)         Subpart Oct: In the State - Read - Ellipsi (State Instance)         Subpart Oct: In the State - Read - Ellipsi (State Instance)         Subpart Oct: In the State - Read - Ellipsi (State Instance)         Subpart Oct: In the State - Read - Ellipsi (State Instance)         Subpart Oct: In the State - Read - Ellipsi (State Instance)         Subpart Oct: In the State - Read - Ellipsi (State Instance)         Subpart Oct: In the State - Read - Ellipsi (State Instance)         Subpart Oct: In the State - Read - Ellipsi (State Instance)         Subpart Oct: In the State - Read - Ellipsi (State Instance)         State - Control (State Instance)         State - Control (State Instance)         State - State - Read - Ellipsi (State - Read - Ellipsi (State - Read - Read - Read - Read - Read - Read - Read - Read - Read - Read - Read - Read - Read - Read - Read - Read - Read - Read - Read - Read - Read - Read - Read - Read - Read - Re                                                                                                    | IE FACILITY REGIST                           | ATION FACILITY MANAGEMENT                                                                                                    | DATA REPORTING                                                                                                    | Electronic Greenhouse Gas<br>Reporting Tool<br>Helio Richard Richards J. My Profile J. Lo                                                                                                    |
|----------------------------------------------------------------------------------------------------|----------------------------------------------|----------------------------------------------------------------------------------------------------|----------------------------------------------------------------------------------------------------|----------------------------------------------------------------------------------------------------|
| ECULATION Y.S SUMMARY AND RESULT<br>CO <sub>2</sub> = 0.58 + 0.001 < (Filtersum +14rty + Emf + ∑ <sub>p=1</sub> <sup>∞</sup> [ <sup>1</sup> / <sub>2</sub> <sup>4</sup> / <sub>2</sub> (Filtersum / <sup>1</sup> / <sub>N</sub> / <sup>1</sup> / <sub>2</sub> + (CO <sub>2</sub> )])<br>Hore over an identified the equation above to reveal a definition of that denset.<br>Annual CO <sub>2</sub> emission from <u>100000</u> (metric fore)<br>Util Y 3 spreachabete to calculate<br>START_UP, SHITOWOR MALFUNCTION EVENTS<br>Teal numbers<br>Biblio Start sys.<br>Biblio Start sys.<br>ECULATION C Su SUMMARY AND RESULT<br>CH-1 sys10 <sup>-2</sup> + HV + EF + Fuel<br>Hove over an element in the equation above to reveal a definition of that element.<br>Annual CH+ emission from <u>6000</u> (metric fore)<br>ECULATION C Su SUMMARY AND RESULT<br>N <sub>2</sub> O-1 sys10 <sup>-2</sup> + HV + EF + Fuel<br>Hove over an element in the equation above to reveal a definition of that element.<br>Annual CH+ emission RESULT<br>N <sub>2</sub> O-1 sys10 <sup>-2</sup> + HV + EF + Fuel<br>Hove over an element in the equation above to reveal a definition of that element.<br>Annual Host mission <u>10</u> (metric fore)<br>Utils C Start sys.<br>ECULATION C Su SUMMARY AND RESULT<br>N <sub>2</sub> O-1 sys10 <sup>-2</sup> + HV + EF + Fuel<br>Hove over an element in the equation above to reveal a definition of that element.<br>Annual Host mission <u>10</u> (metric fore)<br>Utils C Start sys.<br><u>10</u> (metric fore)<br><u>10</u> (metric fore)<br><u>10</u> (metric for                                                                                                    | e-GGRT Help<br>i e-GGRT for Subpart Y<br>ing | DR Enterprises - TEST<br>Subpart Q: Iron and<br>Subpart Q: Overview - Faires - Fair<br>GHG DATA AND ASSAU<br>Use his page to enter the GHG<br>shown for this faire. For additio<br>please use the e-GGRT Help in | Steel Production (2011)<br>e 4 - Eq. Y-3<br>ED INFORMATION<br>data required by Saligari Q. Pease erfor the information<br>all information about the data collected on this page.<br>Not provided | 100,000.1           (E, Y-2) : C2: emissions (metric lons)           (E, 2-3) : C3: emissions (metric lons)           (E, C-4) : C3: emissions (metric lons)           (E, C-4) : hc0 emissions (metric lons) |
| Annual CGs emission from<br>this fare<br>57AFT-UP. SHUTDOWN, OK MALFUNCTION EVENTS<br>Total number of start-up,<br>155<br>155<br>155<br>155<br>155<br>155<br>155<br>15                                                                                                    |                                              | EQUATION Y-3 SUMMARY AN<br>CO2=0.98×                                                                                                    | D RESULT<br>10.001 × (Flare <sub>Herm</sub> × HHV × EmF + $\sum_{p=1}^{n} \prod_{12}^{4.4} \sqrt{Flare_{BS}}$<br>Hover over an element in the equation above to reveal a de                      | $u_{1/p} \times \frac{(MW)_p}{MVC} \times (CC)_p$ )                                                                                                    |
| START-UP, SHUDDOWL OR MALFUNCTION EVENTS         Total number of start-up,       15         (SSM) works accessing<br>sexpose a start of start-up,       15         EQUATION C-Se SUMMARY AND RESULT       CHL 110 <sup>2</sup> × HHV × EF × Fuel         How core an element in the equation above to reveal a definition of that element.         Anneal CH4 emission from       2000 indictors)         EQUATION C-Se SUMMARY AND RESULT         CH4 = 110 <sup>2</sup> × HHV × EF × Fuel         How core an element in the equation above to reveal a definition of that element.         Anneal CH4 emission from       2000 indictors)         Line C-Se SUMMARY AND RESULT       No-0 = 110 <sup>2</sup> × HHV × EF × Fuel         How core an element in the equation above to reveal a definition of that element.         Anneal No emission from       12 indictors)         Line C-Se spreaddeved to calculate         Use C-Se spreaddeved to calculate                                                                                                    |                                              | Annual CO2 emission from<br>this flare                                                                                                    | 100000 (metric tons)                                                                                                    |                                                                                                    |
| EQUATION C-Se SUMMARY AND RESULT<br>CH4=\$110 <sup>-3</sup> HMY × EF × Fuel<br>Hove over an element in the equation above to reveal a definition of that element.<br>Annual CH4 emission from<br>Usic C-Se SUMMARY AND RESULT<br>EQUATION C-Se SUMMARY AND RESULT<br>NuO-\$110 <sup>-3</sup> HMY × EF × Fuel<br>NuO-\$110 <sup>-3</sup> HMY × EF × Fuel<br>NuO-\$110 <sup>-3</sup> HMY × EF × Fuel<br>NuO-\$110 <sup>-3</sup> HMY × EF × Fuel<br>NuO-\$110 <sup>-3</sup> HMY × EF × Fuel<br>NuO-\$110 <sup>-3</sup> HMY × EF × Fuel<br>NuO-\$110 <sup>-3</sup> HMY × EF × Fuel<br>NuO-\$110 <sup>-3</sup> HMY × EF × Fuel<br>NuO-\$110 <sup>-3</sup> HMY × EF × Fuel<br>NuO-\$110 <sup>-3</sup> HMY × EF × Fuel<br>NuO-\$110 <sup>-3</sup> HMY × EF × Fuel<br>NuO-\$110 <sup>-3</sup> HMY × EF × Fuel<br>NuO-\$110 <sup>-3</sup> HMY × EF × Fuel<br>NuO-\$110 <sup>-3</sup> HMY × EF × Fuel<br>NuO-\$100 <sup>-3</sup> HMY × EF × Fuel<br>NuO-\$10 <sup></sup> |                                              | START-UP, SHUTDOWN, OR<br>Total number of start-up,<br>shutdown, or malfunction<br>(SSM) events exceeding<br>500,000 scfiday                                                                                     | MALFUNCTION EVENTS 15                                                                                                    |                                                                                                    |
| Units units Units C-Sta spread/divert for calculate  EGUATION C-Sta SUMMARY AND RESULT  N.O* 1110 <sup>-3</sup> HH/ × EF × Fuel  NO* over an element in the equation above to reveal a definition of that element.  Annual N2O emission for the spread/divert of the spread/divert of calculate  List farm Usin C-Sta spread/divert of calculate                                                                                                    |                                              | EQUATION C-9a SUMMARY A                                                                                                    | ND RESULT<br>CH <sub>4</sub> = 1x10 <sup>-3</sup> × HHV × EF × Fuel<br>HV ver an element in the equation above to reveal a de<br>500 (metric tons)                                               | finition of that element.                                                                                                    |
| N₀O 1110 <sup>3</sup> × HH/ × EF × Fuel<br>Hover over an element in the equation above to reveal a definition of that element.<br>Annual NiO emission from<br>this filter<br>↓ Use C the spreadsheets calculate                                                                                                    |                                              |                                                                                                    | Use C-9a spreadsheet to calculate                                                                                                    |                                                                                                    |
| this flare Use C-9a spreadsheet to calculate                                                                                                    |                                              | Annual N20 emission from                                                                                                    | N2O = 1x10 <sup>-3</sup> × HHV × EF × Fuel<br>Hover over an element in the equation above to reveal a de                                                                                         | finition of that element.                                                                                                    |
|                                                                                                    |                                              | this flare                                                                                                    | Use C-9a spreadsheet to calculate                                                                                                    |                                                                                                    |

### Step 4: Save Your Data

When you have finished entering emission results, click SAVE.

After you save the data on this page, the next time you open the page, the calculator on the top of the page will display the CO<sub>2</sub>, CH<sub>4</sub>, and N<sub>2</sub>O emissions, rounded to the nearest 0.1, 0.01, and 0.001 of a metric ton, respectively. The value displayed is for informational purposes only.

### Step 5. Repeat Steps 1-4

Repeat Steps 1-4 until you have entered emissions information for all flares at your facility.

Back to Top

### See Also

Screen Errors Using e-GGRT to Prepare Your Subpart Q Report Subpart Q Process Unit Information for Units NOT Monitored by CEMS Subpart Q Process Unit Information for Units Monitored by CEMS Subpart Q Coke Pushing Operations Information Subpart Q Flares Information Subpart Q Emissions Information for Units NOT Monitored by CEMS Subpart Q Emissions Information for Units Monitored by CEMS Subpart Q Emissions Information for Units Monitored by CEMS Subpart Q Emissions Information for Coke Pushing Operations Subpart Q Emissions Information for Flares Subpart Validation Report

# **Using Subpart Q Calculation Spreadsheets**

These optional spreadsheets are provided to assist reporters in calculating emissions and in keeping records of these calculations.

Reporters are required to keep records of these calculations under 40 CFR 98.3(g) and additional subpart-specific provisions, but are not required to use these spreadsheets or to submit any spreadsheets to EPA.

Spreadsheets may include inputs to emission equations, reporting some of which EPA deferred until 2015. (See 76 FR 53057, published August 25, 2011, http://www.gpo.gov/fdsys/pkg/FR-2011-08-25/pdf/2011-21727.pdf).

### **Overview**

This help page provides guidance for working with the supplemental Subpart Q calculation spreadsheets. The guidance provides step-by-step instructions for the following tasks:

- Selecting the Appropriate Calculation Spreadsheet
- Downloading a Calculation Spreadsheet
- General Information on Using a Calculation Spreadsheet
- Using the Equation Q-1 Calculation Spreadsheet
- Using the Equation Q-2 Calculation Spreadsheet
- Using the Equation Q-3 Calculation Spreadsheet
- Using the Equation Q-4 Calculation Spreadsheet
- Using the Equation Q-5 Calculation Spreadsheet
- Using the Equation Q-6 Calculation Spreadsheet
- Using the Equation Q-7 Calculation Spreadsheet
- Using the Equation Q-8 EF Approach Calculation Spreadsheet

Specific information on each of the spreadsheets is provided below:

| Calculation Spreadsheet<br>(click to download)       | Calculation Method                     | Selection Criteria:<br>Emissions Source | Instructions<br>(click to view) |
|------------------------------------------------------|----------------------------------------|-----------------------------------------|---------------------------------|
| Equation Q-1 Calculation Spreadsheet.xls             | Carbon Mass Balance                    | Taconite indurating furnace             | Q-1 Help                        |
| Equation Q-2 Calculation Spreadsheet.xls             | Carbon Mass Balance                    | Basic oxygen process<br>furnace         | Q-2 Help                        |
| Equation Q-3 Calculation Spreadsheet.xls             | Carbon Mass Balance                    | Non-recovery coke oven battery          | Q-3 Help                        |
| Equation Q-4 Calculation Spreadsheet.xls             | Carbon Mass Balance                    | Sinter process                          | Q-4 Help                        |
| Equation Q-5 Calculation Spreadsheet.xls             | Carbon Mass Balance                    | Electric arc furnace (EAF)              | Q-5 Help                        |
| Equation Q-6 Calculation Spreadsheet.xls             | Carbon Mass Balance                    | Decarburization vessel                  | Q-6 Help                        |
| Equation Q-7 Calculation Spreadsheet.xls             | Carbon Mass Balance                    | Direct reduction furnace                | Q-7 Help                        |
| Equation Q-8 EF Approach Calculation Spreadsheet.xls | Site-specific emission factor approach | Exhaust Stack                           | Q-8 EF Approach<br>Help         |

## Selecting the Appropriate Calculation Spreadsheet

Subpart Q requires facilities to report annual carbon dioxide (CO2) process emissions from each taconite indurating furnace, basic oxygen

furnace, non-recovery coke oven battery, coke pushing process sinter process, electric arc furnace, decarburization vessel, and direct reduction furnace or each exhaust stack used for iron and steel production. To calculate emissions, you may use the carbon mass balance method for each unit (furnace, oven battery, vessel, etc.) or process, or the site-specific emission factor approach for each exhaust stack used for iron and steel production.

### **Carbon Mass Balance Method**

Carbon mass balance method calculations are based on the annual mass of inputs and outputs to the process and an annual analysis of the respective weight fraction of carbon. Each unit type and process type has a unique Spreadsheet Tool for calculating emissions using the carbon mass balance method.

Equation Q--1 Calculation Spreadsheet. Use this spreadsheet to calculate annual CO<sub>2</sub> emissions from a taconite indurating furnace used in iron and steel production. This spreadsheet performs the calculation using Equation Q-1, provided below:

(Equation Q-1)  $CO_{2} = \frac{44}{12} * \left[ (F_{s}) * (C_{sf}) + (F_{g}) * (C_{gf}) * \frac{MW}{MVC} * 0.001 + (F_{l}) * (C_{lf}) * 0.001 + (O) * (C_{o}) - (P) * (C_{p}) - (R) * (C_{R}) \right]$ 

*Equation Q--2 Calculation Spreadsheet.* Use this spreadsheet to calculate annual CO<sub>2</sub> emissions from a basic oxygen process furnace used in iron and steel production. This spreadsheet performs the calculation using Equation Q-2, provided below:

(Equation Q-2)

$$\begin{aligned} CO_2 &= \frac{44}{12} * \Big[ (Iron) * (C_{Iron}) + (Scrap) * (C_{Scrap}) + (Flux) * (C_{Flux}) \\ &+ (Carbon) * (C_{Carbon}) - (Steel) * (C_{Steel}) - (Slag) * (C_{Slag}) - (R) * (C_R) \Big] \end{aligned}$$

*Equation Q--3 Calculation Spreadsheet.* Use this spreadsheet to calculate annual CO<sub>2</sub> emissions from a non-recovery coke oven battery used in iron and steel production. This spreadsheet performs the calculation using Equation Q-3, provided below:

(Equation Q-3)  
$$CO_2 = \frac{44}{12} * \left[ (Coal) * (C_{Coal}) - (Coke) * (C_{Coke}) - (R) * (C_R) \right]$$

*Equation Q--4 Calculation Spreadsheet.* Use this spreadsheet to calculate annual CO<sub>2</sub> emissions from a sinter process used in iron and steel production. This spreadsheet performs the calculation using Equation Q-4, provided below:

| (Equation Q-4) |                                                                                                    |
|----------------|----------------------------------------------------------------------------------------------------|
|                | $CO_2 = \frac{44}{12} * \left[ \left( F_g \right) * \left( C_{gf} \right) * \frac{MW}{MVC} * 0.001 + \left( Feed \right) * \left( C_{Feed} \right) - \left( \text{Sinter} \right) * \left( C_{Sinter} \right) - \left( R \right) * \left( C_R \right) \right]$ |

*Equation* Q--5 *Calculation Spreadsheet.* Use this spreadsheet to calculate annual CO<sub>2</sub> emissions from an electric arc furnace used in iron and steel production. This spreadsheet performs the calculation using Equation Q-5, provided below:

(Equation Q-5)  

$$CO_{2} = \frac{44}{12} * [ (Iron) * (C_{Iron}) + (Scrap) * (C_{Scrap}) + (Flux) \\ * (C_{f}) + (Electrode) * (C_{Electrode}) + (Carbon) * (C_{c}) - (Steel) \\ * (C_{Steel}) - (Slag) * (C_{Stag}) - (R) * (C_{R}) ]$$

*Equation Q--6 Calculation Spreadsheet.* Use this spreadsheet to calculate annual CO<sub>2</sub> emissions from a decarburization vessel used in iron and steel production. This spreadsheet performs the calculation using Equation Q-6, provided below:

(Equation Q-6)  
$$CO_2 = \frac{44}{12} * \left\{ (Steel) * [(C_{Steelin}) - (C_{Steelout})] - (R) * (C_R) \right\}$$

*Equation Q--7 Calculation Spreadsheet.* Use this spreadsheet to calculate annual CO<sub>2</sub> emissions from a direct reduction furnace used in iron and steel production. This spreadsheet performs the calculation using Equation Q-7, provided below:

(Equation Q-7)  

$$CO_{2} = \frac{44}{12} * \left[ (F_{g}) * (C_{gf}) * \frac{MW}{MVC} * 0.001 + (Ore) * (C_{Ore}) + (Carbon) * (C_{Carbon}) + (Other) * (C_{Other}) - (Iron) * (C_{Iron}) - (NM) * (C_{NM}) - (R) * (C_{R}) \right]$$

### Site-Specific Emission Factor Approach

Site-specific emission factor approach calculations are based on emission factors and feed rates derived from performance testing. Performance tests must measure CO<sub>2</sub> emissions from all exhaust stacks for the process and measure the feed rate of materials into the process during the test.

*Equation Q-8 EF Approach Calculation Spreadsheet.* Use this spreadsheet to calculate annual CO<sub>2</sub> emissions from each exhaust stack used in iron and steel production. This spreadsheet performs the calculation using the methodology described in 98.173(b)(2)(iii) and (iv) including the equations below:

(Equation Q-8 EF Approach - EF)  
$$EF = \frac{Hourly CO_2}{Hourly Feed}$$
(Equation Q-8 EF Approach - CO<sub>2</sub>)  
$$Annual CO_2 = EF \times Annual Feed$$

## **Downloading a Calculation Spreadsheet**

Calculation spreadsheets for Subpart Q may be downloaded by clicking one of the links in the first column of the table below. Users may also jump to instructions for each spreadsheet by clicking one of the links in the fourth column.

| Calculation Spreadsheet<br>(click to download)          | Calculation Method                     | Selection Criteria:<br>Emissions Source | Instructions<br>(click to view) |
|---------------------------------------------------------|----------------------------------------|-----------------------------------------|---------------------------------|
| Equation Q-1 Calculation Spreadsheet.xls                | Carbon Mass Balance                    | Taconite indurating furnace             | Q-1 Help                        |
| Equation Q-2 Calculation Spreadsheet.xls                | Carbon Mass Balance                    | Basic oxygen process<br>furnace         | Q-2 Help                        |
| Equation Q-3 Calculation Spreadsheet.xls                | Carbon Mass Balance                    | Non-recovery coke oven battery          | Q-3 Help                        |
| Equation Q-4 Calculation Spreadsheet.xls                | Carbon Mass Balance                    | Sinter process                          | Q-4 Help                        |
| Equation Q-5 Calculation Spreadsheet.xls                | Carbon Mass Balance                    | Electric arc furnace (EAF)              | Q-5 Help                        |
| Equation Q-6 Calculation Spreadsheet.xls                | Carbon Mass Balance                    | Decarburization vessel                  | Q-6 Help                        |
| Equation Q-7 Calculation Spreadsheet.xls                | Carbon Mass Balance                    | Direct reduction furnace                | Q-7 Help                        |
| Equation Q-8 EF Approach Calculation<br>Spreadsheet.xls | Site-specific emission factor approach | Exhaust Stack                           | Q-8 EF Approach<br>Help         |

## Using a Spreadsheet to Make Calculations

The guidance provided in this section applies to each of the calculation spreadsheet for Subpart Q. Additional guidance is provided for each individual spreadsheet in the sections below.

### **Color coding**

The calculation spreadsheets contain green input cells, gray informational cells, and red-bordered results cells filled with yellow or white. Users should use green input cells to enter all data specific to their facility, unit, or process. Gray informational cells contain parameter names, column and row headings, equation constants and subtotals. Calculation results are displayed in red-bordered results cells filled with yellow or white. For red-bordered, yellow-filled results cells, the values in these cells should be entered in the appropriate and separate calculation spreadsheet (as directed below cell) where additional calculations will be made. For red-bordered, white filled results cells, the values in these cells should be entered in e-GGRT for the appropriate process units. All cells that are not green input cells are locked and cannot be modified.

| Green input cell (data entry)                                                                         |
|----------------------------------------------------------------------------------------------------|
| Gray informational cells (locked)                                                                     |
| Red-bordered, yellow-filled results cells (enter in appropriate and separate calculation spreadsheet) |
| Red-bordered, white filled results cells (enter in e-GGRT)                                            |

### **Stop and Warning Messages**

The calculation spreadsheets will display a stop message if the user enters a value that is invalid or a warning message if the user enters a value outside the EPA estimated range for a particular data element. For invalid data entries, the stop messages will not allow a user to proceed and the user must reenter valid data before moving forward. For data entries that are outside the EPA estimated range for a particular data element, the warning messages will allow a user to proceed if the user deems the entered value to be accurate.

### Multiple Units, Processes, or Exhaust Stacks

Users with multiple unit or group configuration types and multiple fuels should use separate Spreadsheet Tools for each configuration type and for each fuel. Users should not aggregate data for multiple configuration types or fuels when using these Spreadsheet Tools.

### Using the Equation Q-1 Calculation Spreadsheet

Use the Equation Q-1 Calculation Spreadsheet to calculate annual  $CO_2$  emissions from a taconite indurating furnace using the carbon mass balance method. Use a separate spreadsheet for each furnace. The Equation Q-1 Calculation Spreadsheet performs the calculations using Equation Q-1 provided below.

(Equation Q-1)  

$$CO_{2} = \frac{44}{12} * \left[ (F_{s}) * (C_{sf}) + (F_{g}) * (C_{gf}) * \frac{MW}{MVC} * 0.001 + (F_{l}) * (C_{lf}) * 0.001 + (O) * (C_{o}) - (P) * (C_{p}) - (R) * (C_{R}) \right]$$

Begin by entering the facility name, your name, the unit name or identifier, reporting period, and any additional comments in the green input cells of the general information table located immediately below the equation in the spreadsheet. This is for your records.

| Facility Name:    |                             |
|-------------------|-----------------------------|
| Reporter Name:    |                             |
| Unit Name/ ID:    |                             |
| Reporting Period: |                             |
| Comments:         |                             |
| Unit Type:        | Taconite Indurating Furnace |

Next, enter the requested information in the green input cells in the Input Data table.

# Input Data

| $[F_{\mathfrak{s}}]$ = Annual mass of the solid fuel |  |
|------------------------------------------------------|--|
| combusted (metric tons)                              |  |
| [Cst] = Carbon content of the solid                  |  |
| fuel, from the fuel analysis (percent                |  |
| by weight, expressed as a decimal                    |  |
| fraction, e.g., 95% = 0.95)                          |  |
| [Fg] = Annual volume of the                          |  |
| gaseous fuel combusted (scf)                         |  |
| [Cgf] = Average carbon content of                    |  |
| the gaseous fuel, from the fuel                      |  |
| analysis results (kg C per kg of                     |  |
| [MW] = Molecular weight of the                       |  |
| gaseous fuel (kg/kg-mole)                            |  |
| [F <sub>1</sub> ] = Annual volume of the liquid      |  |
| fuel combusted (gallons)                             |  |
| [C <sub>it</sub> ] = Carbon content of the liquid    |  |
| fuel, from the fuel analysis results                 |  |
| (kg C per gallon of fuel)                            |  |
| [O] = Annual mass of the greenball                   |  |
| (taconite) pellets fed to the furnace                |  |
| (metric tons)                                        |  |
| $[C_0] = Carbon content of the$                      |  |
| greenball (taconite) pellets, from                   |  |
| the carbon analysis results                          |  |
| (percent by weight, expressed as a                   |  |
| [D] - Annual mass of fired nellets                   |  |
| produced by the furnace (metric                      |  |
| tons)                                                |  |
| [C <sub>n</sub> ] = Carbon content of the fired      |  |
| pellets, from the carbon analysis                    |  |
| results (percent by weight                           |  |
| expressed as a decimal fraction)                     |  |
| [R] = Annual mass of air pollution                   |  |
| control residue collected (metric                    |  |
| tons)                                                |  |
| [C <sub>R</sub> ] = Carbon content of the air        |  |
| pollution control residue, from the                  |  |
| carbon analysis results (percent by                  |  |
| weight, expressed as a decimal                       |  |
| fraction)                                            |  |

If you have a process input or output other than CO<sub>2</sub> in the exhaust gas that contains carbon that is not included in Equations Q--1, enter the carbon and mass rate of each additional process input or output in the provided additional green input cells.

### Inputs other than CO<sub>2</sub> in the exhaust gas that contain carbon that are not included in Equations Q-1 (if applicable per 98.173(b)(1))

Space provided for up to 3 addition inputs. For additional inputs, use additional copies of this workbook and sum results before entering in e-GGRT.

| [IM] = Additional annual input                      |  |
|-----------------------------------------------------|--|
| mass (i) other than CO2 in the                      |  |
| exhaust gas (metric tons)                           |  |
| [IC <sub>1</sub> ] = Carbon content of the          |  |
| additional annual input mass (i)                    |  |
| (percent by weight, expressed as a                  |  |
| decimal fraction, e.g., 95% = 0.95)                 |  |
| [IM <sub>J</sub> ] = Additional annual input        |  |
| mass (j) other than CO2 in the                      |  |
| exhaust gas (metric tons)                           |  |
| <pre>[IC<sub>j</sub>] = Carbon content of the</pre> |  |
| additional annual input mass (j)                    |  |
| (percent by weight, expressed as a                  |  |
| decimal fraction, e.g., 95% = 0.95)                 |  |
| [IM <sub>k</sub> ] = Additional annual input        |  |
| mass (k) other than CO2 in the                      |  |
| exhaust gas (metric tons)                           |  |
| [IC <sub>k</sub> ] = Carbon content of the          |  |
| additional annual input mass (k)                    |  |
| (percent by weight, expressed as a                  |  |
| decimal fraction, e.g., 95% = 0.95)                 |  |

Outputs other than  $CO_2$  in the exhaust gas that contain carbon that are not included in Equations Q-1 (if applicable per 98.173(b)(1)) Space provided for up to 3 addition outputs. For additional outputs, use additional copies of this workbook and sum results before entering in e-GGRT.

| <br>uon outputs, i or adultional outputs,     | use additional copies of this w |
|-----------------------------------------------|---------------------------------|
| [OM <sub>I</sub> ] = Additional annual output |                                 |
| mass (i) other than CO2 in the                |                                 |
| exhaust gas (metric tons)                     |                                 |
| [OC <sub>i</sub> ] = Carbon content of the    |                                 |
| additional annual output mass (i)             |                                 |
| (percent by weight, expressed as a            |                                 |
| decimal fraction, e.g., 95% = 0.95)           |                                 |
| [OM <sub>J</sub> ] = Additional annual output |                                 |
| mass (j) other than CO2 in the                |                                 |
| exhaust gas (metric tons)                     |                                 |
| [OC <sub>J</sub> ] = Carbon content of the    |                                 |
| additional annual output mass (j)             |                                 |
| (percent by weight, expressed as a            |                                 |
| decimal fraction, e.g., 95% = 0.95)           |                                 |
| [OM <sub>k</sub> ] = Additional annual output |                                 |
| mass (k) other than CO2 in the                |                                 |
| exhaust gas (metric tons)                     |                                 |
| [OC <sub>k</sub> ] = Carbon content of the    |                                 |
| additional annual output mass (k)             |                                 |
| (percent by weight, expressed as a            |                                 |
| decimal fraction, e.g., 95% = 0.95)           |                                 |

The spreadsheet will calculate the annual CO<sub>2</sub> emissions from this taconite indurating furnace. The calculated value will be displayed in the red-bordered cell at the bottom of the spreadsheet. This value should be entered in e-GGRT for this furnace.

# Annual CO<sub>2</sub> Emissions (metric tons) from Equation Q-1

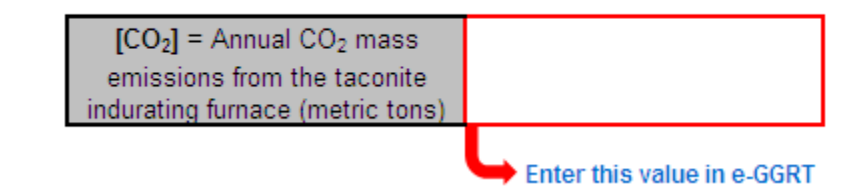

## **Using the Equation Q-2 Calculation Spreadsheet**

Use the Equation Q-2 Calculation Spreadsheet to calculate annual CO<sub>2</sub> emissions from a basic oxygen process furnace using the carbon mass balance method. Use a separate spreadsheet for each furnace. The Equation Q-2 Calculation Spreadsheet performs the calculations using Equation Q-2 provided below.

$$\begin{split} CO_2 = & \frac{44}{12} * \Big[ (Iron) * (C_{Iron}) + (Scrap) * (C_{Scrap}) + (Flux) * (C_{Flux}) \\ & + (Carbon) * (C_{Carbon}) - (Steel) * (C_{Steel}) - (Slag) * (C_{Slag}) - (R) * (C_R) \Big] \end{split}$$

Begin by entering the facility name, your name, the unit name or identifier, reporting period, and any additional comments in the green input cells of the general information table located immediately below the equation in the spreadsheet. This is for your records.

| Facility Name:    |                              |
|-------------------|------------------------------|
| Reporter Name:    |                              |
| Unit Name/ ID:    |                              |
| Reporting Period: |                              |
| Comments:         |                              |
| Unit Type:        | Basic Oxygen Process Furnace |

Next, enter the requested information in the green input cells in the Input Data table.

# Input Data

| [Iron] = Annual mass of molten iron           |  |
|-----------------------------------------------|--|
| charged to the furnace (metric tons)          |  |
| [Ciron] = Carbon content of the               |  |
| molten iron, from the carbon                  |  |
| analysis results (percent by weight,          |  |
| expressed as a decimal fraction)              |  |
| [Scrap] = Annual mass of ferrous              |  |
| scrap charged to the furnace                  |  |
| (metric tons)                                 |  |
| [C <sub>scrap</sub> ] = Carbon content of the |  |
| ferrous scrap, from the carbon                |  |
| analysis results (percent by weight,          |  |
| expressed as a decimal fraction)              |  |
| [Flux] = Annual mass of hux                   |  |
| delemite) charged to the furnace              |  |
| IC 1 - Corbon content of the flux             |  |
| materials, from the earbon enclusion          |  |
| materials, from the carbon analysis           |  |
| evoressed as a decimal fraction)              |  |
| [Carbon] = Annual mass of                     |  |
| carbonaceous materials (e.g. coal             |  |
| coke) charged to the furnace                  |  |
| (metric tons)                                 |  |
| [Corton] = Carbon content of the              |  |
| carbonaceous materials, from the              |  |
| carbon analysis results (percent by           |  |
| weight, expressed as a decimal                |  |
| fraction)                                     |  |
| [Steel] = Annual mass of molten               |  |
| raw steel produced by the furnace             |  |
| (metric tons)                                 |  |
| [Csteel] = Carbon content of the              |  |
| steel, from the carbon analysis               |  |
| results (percent by weight,                   |  |
| expressed as a decimal fraction)              |  |
| [Slag] = Annual mass of slag                  |  |
| produced by the furnace (metric               |  |
| tons)                                         |  |
| [Usiag] = Carbon content of the slag,         |  |
| from the carbon analysis (percent             |  |
| fraction)                                     |  |
| [R] = Annual mass of air pollution            |  |
| control residue collected (metric             |  |
| tons)                                         |  |
| [C <sub>R</sub> ] = Carbon content of the air |  |
| pollution control residue, from the           |  |
| carbon analysis results (percent by           |  |
| weight, expressed as a decimal                |  |
| fraction)                                     |  |

If you have a process input or output other than CO<sub>2</sub> in the exhaust gas that contains carbon that is not included in Equations Q--2, enter the carbon and mass rate of each additional process input or output in the provided additional green input cells.

#### Inputs other than CO<sub>2</sub> in the exhaust gas that contain carbon that are not included in Equations Q-2 (if applicable per 98.173(b)(1))

Space provided for up to 3 addition inputs. For additional inputs, use additional copies of this workbook and sum results before entering in e-GGRT.

| [IM,] = Additional annual input                       |  |
|-------------------------------------------------------|--|
| mass (i) other than CO2 in the                        |  |
| exhaust gas (metric tons)                             |  |
| [IC <sub>i</sub> ] = Carbon content of the            |  |
| additional annual input mass (i)                      |  |
| (percent by weight, expressed as a                    |  |
| decimal fraction, e.g., 95% = 0.95)                   |  |
| <pre>[IM<sub>j</sub>] = Additional annual input</pre> |  |
| mass (j) other than CO2 in the                        |  |
| exhaust gas (metric tons)                             |  |
| <pre>[IC<sub>j</sub>] = Carbon content of the</pre>   |  |
| additional annual input mass (j)                      |  |
| (percent by weight, expressed as a                    |  |
| decimal fraction, e.g., 95% = 0.95)                   |  |
| [IM <sub>k</sub> ] = Additional annual input          |  |
| mass (k) other than CO2 in the                        |  |
| exhaust gas (metric tons)                             |  |
| [ICk] = Carbon content of the                         |  |
| additional annual input mass (k)                      |  |
| (percent by weight, expressed as a                    |  |
| decimal fraction, e.g., 95% = 0.95)                   |  |

Outputs other than  $CO_2$  in the exhaust gas that contain carbon that are not included in Equations Q-2 (if applicable per 98.173(b)(1)) Space provided for up to 3 addition outputs. For additional outputs, use additional copies of this workbook and sum results before entering in e-GGRT.

| [OM <sub>i</sub> ] = Additional annual output |  |
|-----------------------------------------------|--|
| mass (i) other than CO2 in the                |  |
| exhaust gas (metric tons)                     |  |
| [OC <sub>I</sub> ] = Carbon content of the    |  |
| additional annual output mass (i)             |  |
| (percent by weight, expressed as a            |  |
| decimal fraction, e.g., 95% = 0.95)           |  |
| [OM <sub>J</sub> ] = Additional annual output |  |
| mass (j) other than CO2 in the                |  |
| exhaust gas (metric tons)                     |  |
| [OC <sub>J</sub> ] = Carbon content of the    |  |
| additional annual output mass (j)             |  |
| (percent by weight, expressed as a            |  |
| decimal fraction, e.g., 95% = 0.95)           |  |
| [OM <sub>k</sub> ] = Additional annual output |  |
| mass (k) other than CO2 in the                |  |
| exhaust gas (metric tons)                     |  |
| [OC <sub>k</sub> ] = Carbon content of the    |  |
| additional annual output mass (k)             |  |
| (percent by weight, expressed as a            |  |
| decimal fraction, e.g., 95% = 0.95)           |  |

The spreadsheet will calculate the annual CO<sub>2</sub> emissions from this basic oxygen process furnace. The calculated value will be displayed in the red-bordered cell at the bottom of the spreadsheet. This value should be entered in e-GGRT for this furnace.

## Annual CO<sub>2</sub> Emissions (metric tons) from Equation Q-2

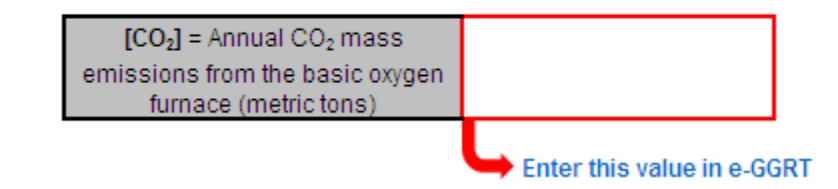

### Using the Equation Q-3 Calculation Spreadsheet

Use the Equation Q-3 Calculation Spreadsheet to calculate annual CO<sub>2</sub> emissions from a non-recovery coke oven battery using the carbon mass balance method. Use a separate spreadsheet for each furnace. The Equation Q-3 Calculation Spreadsheet performs the calculations using Equation Q-3 provided below.

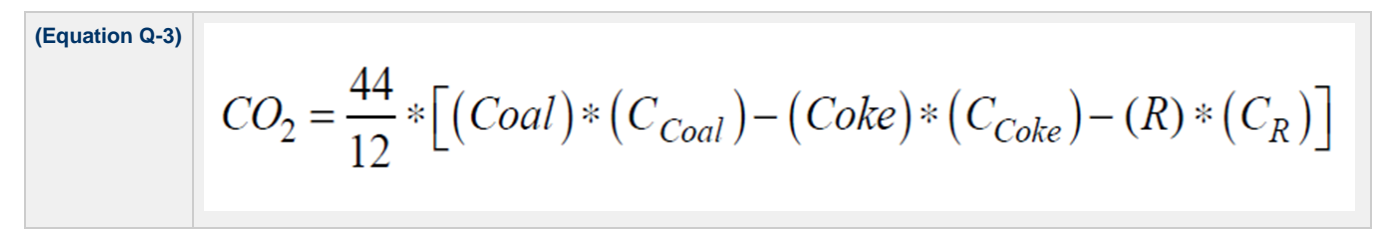

Begin by entering the facility name, your name, the unit name or identifier, reporting period, and any additional comments in the green input cells of the general information table located immediately below the equation in the spreadsheet. This is for your records.

| Facility Name:    |                                |
|-------------------|--------------------------------|
| Reporter Name:    |                                |
| Unit Name/ ID:    |                                |
| Reporting Period: |                                |
| Comments:         |                                |
| Unit Type:        | Non-Recovery Coke Oven Battery |

Next, enter the requested information in the green input cells in the Input Data table.

# Input Data

| [Coal] = Annual mass of coal                  |  |
|-----------------------------------------------|--|
| charged to the battery (metric tons)          |  |
| $[C_{Coal}]$ = Carbon content of the coal,    |  |
| from the carbon analysis results              |  |
| (percent by weight, expressed as a            |  |
| decimal fraction)                             |  |
| [Coke] = Annual mass of coke                  |  |
| produced by the battery (metric               |  |
| tons)                                         |  |
| [C <sub>Coke</sub> ] = Carbon content of the  |  |
| coke, from the carbon analysis                |  |
| results (percent by weight,                   |  |
| expressed as a decimal fraction)              |  |
| [R] = Annual mass of air pollution            |  |
| control residue collected (metric             |  |
| tons)                                         |  |
| [C <sub>R</sub> ] = Carbon content of the air |  |
| pollution control residue, from the           |  |
| carbon analysis results (percent by           |  |
| weight, expressed as a decimal                |  |
| fraction)                                     |  |

If you have a process input or output other than CO<sub>2</sub> in the exhaust gas that contains carbon that is not included in Equations Q--3, enter the carbon and mass rate of each additional process input or output in the provided additional green input cells.

| Inputs other than CO <sub>2</sub> in th                                                                                                    | ne exhaust gas that contain                                                                                                    | carbon that are not inclu                                     | uded in Equations Q–3 (if applicable per 98.173(b)(1))                                                         |
|----------------------------------------------------------------------------------------------------|----------------------------------------------------------------------------------------------------|---------------------------------------------------------------|----------------------------------------------------------------------------------------------------|
| Space provided for up to 3 addition                                                                                                    | on inputs. For additional inputs, us                                                                                                    | e additional copies of this work                              | kbook and sum results before entering in e-GGRT.                                                               |
| Π                                                                                                    | IM <sub>1</sub> ] = Additional annual input                                                                                                    |                                                               |                                                                                                    |
| n                                                                                                    | nass (i) other than CO2 in the                                                                                                    |                                                               |                                                                                                    |
| e                                                                                                    | exhaust gas (metric tons)                                                                                                    |                                                               |                                                                                                    |
| 0                                                                                                    | IC1 = Carbon content of the                                                                                                    |                                                               |                                                                                                    |
| a                                                                                                    | additional annual input mass (i)                                                                                                    |                                                               |                                                                                                    |
| (                                                                                                    | percent by weight, expressed as a                                                                                                    |                                                               |                                                                                                    |
| d                                                                                                    | lecimal fraction, e.g., 95% = 0.95)                                                                                                    |                                                               |                                                                                                    |
| 0                                                                                                    | IM <sub>j</sub> ] = Additional annual input                                                                                                    |                                                               |                                                                                                    |
| n                                                                                                    | nass (j) other than CO2 in the                                                                                                    |                                                               |                                                                                                    |
| e                                                                                                    | xhaust gas (metric tons)                                                                                                    |                                                               |                                                                                                    |
| 0                                                                                                    | IC <sub>j</sub> ] = Carbon content of the                                                                                                    |                                                               |                                                                                                    |
| a                                                                                                    | dditional annual input mass (j)                                                                                                    |                                                               |                                                                                                    |
| (1                                                                                                    | percent by weight, expressed as a                                                                                                    |                                                               |                                                                                                    |
| d                                                                                                    | lecimal fraction, e.g., 95% = 0.95)                                                                                                    |                                                               |                                                                                                    |
| 0                                                                                                    | IM <sub>k</sub> ] = Additional annual input                                                                                                    |                                                               |                                                                                                    |
| n                                                                                                    | nass (k) other than CO2 in the                                                                                                    |                                                               |                                                                                                    |
| e                                                                                                    | exhaust gas (metric tons)                                                                                                    |                                                               |                                                                                                    |
| 0                                                                                                    | IC <sub>k</sub> ] = Carbon content of the                                                                                                    |                                                               |                                                                                                    |
| а                                                                                                    | dditional annual input mass (k)                                                                                                    |                                                               |                                                                                                    |
| (1                                                                                                    | percent by weight, expressed as a                                                                                                    |                                                               |                                                                                                    |
| d                                                                                                    | lecimal fraction, e.g., 95% = 0.95)                                                                                                    |                                                               | ]                                                                                                    |
|                                                                                                    |                                                                                                    |                                                               |                                                                                                    |
|                                                                                                    |                                                                                                    |                                                               |                                                                                                    |
|                                                                                                    | 4                                                                                                    |                                                               |                                                                                                    |
| Outputs other than $CO_2$ in                                                                                                    | the exhaust gas that conta                                                                                                    | in carbon that are not inc                                    | cluded in Equations Q-3 (if applicable per 98.173(b)(1)                                                        |
| Outputs other than CO <sub>2</sub> in<br>Space provided for up to 3 addition                                                                                                    | the exhaust gas that conta<br>on outputs. For additional outputs,                                                                                                    | in carbon that are not inc<br>use additional copies of this w | cluded in Equations Q-3 (if applicable per 98.173(b)(1)<br>orkbook and sum results before entering in e-GGRT.  |
| Outputs other than CO <sub>2</sub> in<br>Space provided for up to 3 additic                                                                                                    | the exhaust gas that conta<br>on outputs. For additional outputs,<br>OM] = Additional annual output                                                                                                    | in carbon that are not ind<br>use additional copies of this w | cluded in Equations Q-3 (if applicable per 98.173(b)(1)<br>vorkbook and sum results before entering in e-GGRT. |
| Outputs other than CO <sub>2</sub> in<br>Space provided for up to 3 additic                                                                                                    | the exhaust gas that conta<br>on outputs. For additional outputs,<br>OM] = Additional annual output<br>nass (i) other than CO2 in the                                                                                                    | in carbon that are not ind<br>use additional copies of this w | cluded in Equations Q-3 (if applicable per 98.173(b)(1)<br>vorkbook and sum results before entering in e-GGRT. |
| Outputs other than CO <sub>2</sub> in<br>Space provided for up to 3 addition<br>n<br>a                                                                                                    | the exhaust gas that conta<br>on outputs. For additional outputs,<br>OM] = Additional annual output<br>nass (i) other than CO2 in the<br>exhaust gas (metric tons)                                                                                                    | in carbon that are not inc<br>use additional copies of this w | cluded in Equations Q-3 (if applicable per 98.173(b)(1)<br>vorkbook and sum results before entering in e-GGRT. |
| Outputs other than CO <sub>2</sub> in<br>Space provided for up to 3 addition<br>n<br><u>e</u><br>t                                                                                                    | the exhaust gas that conta<br>on outputs. For additional outputs,<br>OM] = Additional annual output<br>nass (i) other than CO2 in the<br>xhaust gas (metric tons)<br>OC] = Carbon content of the                                                                                                    | in carbon that are not inc<br>use additional copies of this w | cluded in Equations Q–3 (if applicable per 98.173(b)(1)<br>vorkbook and sum results before entering in e-GGRT. |
| Outputs other than CO <sub>2</sub> in<br>Space provided for up to 3 addition<br>(<br>n<br><u>e</u><br>a                                                                                                    | the exhaust gas that conta<br>on outputs. For additional outputs,<br>OM] = Additional annual output<br>nass (i) other than CO2 in the<br>xhaust gas (metric tons)<br>OC] = Carbon content of the<br>additional annual output mass (i)                                                                                                    | in carbon that are not inc<br>use additional copies of this w | cluded in Equations Q–3 (if applicable per 98.173(b)(1)<br>vorkbook and sum results before entering in e-GGRT. |
| Outputs other than CO <sub>2</sub> in<br>Space provided for up to 3 additic<br>[<br>[<br>[<br>[<br>[<br>[<br>[<br>]<br>]<br>]<br>]<br>]<br>]<br>]<br>]<br>]<br>]<br>]<br>]                                                                                                    | the exhaust gas that conta<br>on outputs. For additional outputs,<br>OM] = Additional annual output<br>nass (i) other than CO2 in the<br>exhaust gas (metric tons)<br>OC] = Carbon content of the<br>idditional annual output mass (i)<br>percent by weight, expressed as a                                                                                                    | in carbon that are not inc<br>use additional copies of this w | cluded in Equations Q-3 (if applicable per 98.173(b)(1)<br>vorkbook and sum results before entering in e-GGRT. |
| Outputs other than CO <sub>2</sub> in<br>Space provided for up to 3 addition<br>n<br><u>e</u><br>[<br>]<br>a<br>d<br>d<br>d<br>d                                                                                                    | the exhaust gas that conta<br>on outputs. For additional outputs,<br>OM] = Additional annual output<br>nass (i) other than CO2 in the<br>exhaust gas (metric tons)<br>OC] = Carbon content of the<br>idditional annual output mass (i)<br>percent by weight, expressed as a<br>lecimal fraction, e.g., 95% = 0.95)                                                                                                    | in carbon that are not inc<br>use additional copies of this w | cluded in Equations Q-3 (if applicable per 98.173(b)(1)<br>vorkbook and sum results before entering in e-GGRT. |
| Outputs other than CO <sub>2</sub> in<br>Space provided for up to 3 addition<br>n<br><u>e</u><br>[t<br>a<br>()<br>1<br>t                                                                                                    | the exhaust gas that conta<br>on outputs. For additional outputs,<br>OM] = Additional annual output<br>nass (i) other than CO2 in the<br>xhaust gas (metric tons)<br>OC] = Carbon content of the<br>idditional annual output mass (i)<br>percent by weight, expressed as a<br>lecimal fraction, e.g., 95% = 0.95)<br>OMj] = Additional annual output                                                                                                    | in carbon that are not inc<br>use additional copies of this w | cluded in Equations Q–3 (if applicable per 98.173(b)(1)<br>vorkbook and sum results before entering in e-GGRT. |
| Outputs other than CO <sub>2</sub> in<br>Space provided for up to 3 addition<br>n<br><u>e</u><br>(i<br>a<br>(i)<br>d<br>f<br>n<br>f<br>f<br>n<br>f<br>f<br>n<br>f<br>f<br>n<br>f<br>n<br>n<br>f<br>n<br>n<br>n<br>f<br>n<br>n<br>n<br>n<br>n<br>n<br>n<br>n<br>n<br>n<br>n<br>n<br>n<br>n<br>n<br>n<br>n<br>n<br>n<br>n | the exhaust gas that conta<br>on outputs. For additional outputs,<br>OMJ = Additional annual output<br>nass (i) other than CO2 in the<br>exhaust gas (metric tons)<br>OCJ = Carbon content of the<br>idditional annual output mass (i)<br>opercent by weight expressed as a<br>lecimal fraction, e.g., 95% = 0.95)<br>OMJ = Additional annual output<br>nass (j) other than CO2 in the                                                                                                    | in carbon that are not inc<br>use additional copies of this w | cluded in Equations Q–3 (if applicable per 98.173(b)(1)<br>vorkbook and sum results before entering in e-GGRT. |
| Outputs other than CO <sub>2</sub> in<br>Space provided for up to 3 additic<br>n<br><u>e</u><br>[<br>[<br>]<br>d<br>]<br>[<br>]<br>]<br>]<br>]<br>]<br>]<br>]<br>]<br>]<br>]<br>]<br>]<br>]<br>]                                                                                                    | the exhaust gas that conta<br>on outputs. For additional outputs,<br>OM] = Additional annual output<br>nass (i) other than CO2 in the<br>xhaust gas (metric tons)<br>OC] = Carbon content of the<br>idditional annual output mass (i)<br>percent by weight, expressed as a<br>lecimal fraction, e.g., 95% = 0.95)<br>OM] = Additional annual output<br>nass (i) other than CO2 in the<br>xhaust gas (metric tons)                                                                                                    | in carbon that are not inc<br>use additional copies of this w | cluded in Equations Q-3 (if applicable per 98.173(b)(1)<br>orkbook and sum results before entering in e-GGRT.  |
| Outputs other than CO <sub>2</sub> in<br>Space provided for up to 3 addition<br>(<br>n<br>(<br>u<br>a<br>(<br>d<br>(<br>u<br>t<br>t<br>t<br>t<br>t<br>t<br>t<br>t<br>t<br>t<br>t<br>t<br>t<br>t<br>t<br>t<br>t<br>t                                                                                                    | the exhaust gas that conta<br>on outputs. For additional outputs,<br>OM] = Additional annual output<br>nass (i) other than CO2 in the<br>exhaust gas (metric tons)<br>OC] = Carbon content of the<br>idditional annual output mass (i)<br>percent by weight, expressed as a<br>lecimal fraction, e.g., 95% = 0.95)<br>OM] = Additional annual output<br>nass (j) other than CO2 in the<br>exhaust gas (metric tons)<br>OC] = Carbon content of the                                                                                                    | in carbon that are not inc<br>use additional copies of this w | cluded in Equations Q–3 (if applicable per 98.173(b)(1)<br>vorkbook and sum results before entering in e-GGRT. |
| Outputs other than CO <sub>2</sub> in<br>Space provided for up to 3 addition<br>n<br><u>e</u><br>[1<br>a<br>(1<br>1<br>1<br>1<br>1<br>1<br>1<br>1<br>1<br>1<br>1<br>1<br>1<br>1<br>1<br>1<br>1<br>1                                                                                                    | the exhaust gas that conta<br>on outputs. For additional outputs,<br>OM] = Additional annual output<br>nass (i) other than CO2 in the<br>xhaust gas (metric tons)<br>OC] = Carbon content of the<br>dditional annual output mass (i)<br>percent by weight, expressed as a<br>lecimal fraction, e.g., 95% = 0.95)<br>OMj] = Additional annual output<br>nass (i) other than CO2 in the<br>xhaust gas (metric tons)<br>OCj] = Carbon content of the<br>dditional annual output mass (j)                                                                                                    | in carbon that are not inc<br>use additional copies of this w | cluded in Equations Q–3 (if applicable per 98.173(b)(1)<br>vorkbook and sum results before entering in e-GGRT. |
| Outputs other than CO <sub>2</sub> in<br>Space provided for up to 3 additic<br>[<br>[<br>[<br>[<br>[<br>[<br>[<br>[<br>[<br>[<br>[<br>[<br>[<br>[<br>[<br>[<br>[<br>[<br>[                                                                                                    | the exhaust gas that conta<br>on outputs. For additional outputs,<br>OMJ = Additional annual output<br>nass (i) other than CO2 in the<br>exhaust gas (metric tons)<br>OCJ = Carbon content of the<br>idditional annual output mass (i)<br>percent by weight, expressed as a<br>lecimal fraction, e.g., 95% = 0.95)<br>OMJ = Additional annual output<br>nass (i) other than CO2 in the<br>exhaust gas (metric tons)<br>OCJ = Carbon content of the<br>idditional annual output mass (i)<br>percent by weight, expressed as a                                                                                                    | in carbon that are not inc<br>use additional copies of this w | cluded in Equations Q-3 (if applicable per 98.173(b)(1)<br>orkbook and sum results before entering in e-GGRT.  |
| Outputs other than CO <sub>2</sub> in<br>Space provided for up to 3 additic<br>n<br><u>e</u><br>[<br>[<br>d<br>d<br>[<br>t<br>u<br>a<br>d<br>d<br>t<br>t<br>u<br>a<br>d<br>d<br>t<br>t<br>u<br>a<br>d<br>d<br>t<br>t<br>u<br>a<br>d<br>d<br>t<br>t<br>u<br>t<br>d<br>d<br>t<br>t<br>u<br>t<br>d<br>d<br>t<br>u<br>t<br>d<br>t<br>d                                                                                                    | the exhaust gas that conta<br>on outputs. For additional outputs,<br>OM] = Additional annual output<br>nass (i) other than Co2 in the<br>exhaust gas (metric tons)<br>OC_J = Carbon content of the<br>idditional annual output mass (i)<br>percent by weight, expressed as a<br>lecimal fraction, e.g., $95\% = 0.95$ )<br>OMJ = Additional annual output<br>nass (j) other than Co2 in the<br>exhaust gas (metric tons)<br>OC_J = Carbon content of the<br>idditional annual output mass (j)<br>percent by weight, expressed as a<br>lecimal fraction, e.g., $95\% = 0.95$ )<br>OWJ = 1.dditional annual output mass (j)<br>percent by weight, expressed as a<br>lecimal fraction, e.g., $95\% = 0.95$ )                                                                                                    | in carbon that are not inc<br>use additional copies of this w | cluded in Equations Q–3 (if applicable per 98.173(b)(1)<br>orkbook and sum results before entering in e-GGRT.  |
| Outputs other than CO <sub>2</sub> in<br>Space provided for up to 3 addition<br>n<br><u>e</u><br>[1<br>a<br>d<br>[1<br>n<br>[1<br>a<br>[1<br>1<br>1<br>1<br>1<br>1<br>1<br>1<br>1<br>1<br>1<br>1<br>1<br>1<br>1<br>1<br>1                                                                                                    | the exhaust gas that conta<br>on outputs. For additional outputs,<br>OM] = Additional annual output<br>nass (i) other than CO2 in the<br>exhaust gas (metric tons)<br>OC] = Carbon content of the<br>idditional annual output mass (i)<br>percent by weight, expressed as a<br>lecimal fraction, e.g., 95% = 0.95)<br>OM] = Additional annual output<br>nass (j) other than CO2 in the<br>exhaust gas (metric tons)<br>OC] = Carbon content of the<br>idditional annual output mass (j)<br>percent by weight, expressed as a<br>lecimal fraction, e.g., 95% = 0.95)<br>OM] = Additional annual output<br>mass (j) other there CO2 is the                                                                                                    | in carbon that are not inc<br>use additional copies of this w | cluded in Equations Q–3 (if applicable per 98.173(b)(1)<br>vorkbook and sum results before entering in e-GGRT. |
| Outputs other than CO <sub>2</sub> in<br>Space provided for up to 3 addition<br>n<br><u>e</u><br>((<br>d<br>()<br>()<br>()<br>()<br>()<br>()<br>()<br>()<br>()<br>()<br>()<br>()<br>()                                                                                                    | the exhaust gas that conta<br>on outputs. For additional outputs,<br>OMJ = Additional annual output<br>nass (i) other than CO2 in the<br>exhaust gas (metric tons)<br>OC] = Carbon content of the<br>idditional annual output mass (i)<br>percent by weight expressed as a<br>lecimal fraction, e.g., 95% = 0.95)<br>OMJ = Additional annual output<br>nass (j) other than CO2 in the<br>exhaust gas (metric tons)<br>OCJ = Carbon content of the<br>idditional annual output mass (j)<br>percent by weight, expressed as a<br>lecimal fraction, e.g., 95% = 0.95)<br>OMJ = Additional annual output<br>nass (k) other than CO2 in the<br>exhaust gas (metric tons)                                                                                                    | in carbon that are not inc<br>use additional copies of this w | cluded in Equations Q–3 (if applicable per 98.173(b)(1)<br>vorkbook and sum results before entering in e-GGRT. |
| Outputs other than CO <sub>2</sub> in<br>Space provided for up to 3 additic<br>[<br>[<br>[<br>[<br>[<br>[<br>[<br>[<br>[<br>[<br>[<br>[<br>[<br>[<br>[<br>[<br>[<br>[<br>[                                                                                                    | the exhaust gas that conta<br>on outputs. For additional outputs,<br>OM] = Additional annual output<br>nass (i) other than CO2 in the<br>exhaust gas (metric tons)<br>OC] = Carbon content of the<br>idditional annual output mass (i)<br>percent by weight, expressed as a<br>lecimal fraction, e.g., $95\% = 0.95$ )<br>OMJ] = Additional annual output<br>nass (j) other than CO2 in the<br>exhaust gas (metric tons)<br>OC] = Carbon content of the<br>idditional annual output mass (j)<br>percent by weight, expressed as a<br>lecimal fraction, e.g., $95\% = 0.95$ )<br>OMJ] = Additional annual output<br>nass (k) other than CO2 in the<br>exhaust gas (metric tons)<br>OCJ = Corbon content of the                                                                                                    | in carbon that are not inc<br>use additional copies of this w | cluded in Equations Q-3 (if applicable per 98.173(b)(1)<br>orkbook and sum results before entering in e-GGRT.  |
| Outputs other than CO <sub>2</sub> in<br>Space provided for up to 3 additic<br>n<br><u>e</u><br>[<br>[<br>4<br>1<br>1<br>1<br>1<br>1<br>1<br>1<br>1<br>1<br>1<br>1<br>1<br>1<br>1<br>1<br>1<br>1                                                                                                    | the exhaust gas that conta<br>on outputs. For additional outputs,<br>OM] = Additional annual output<br>nass (i) other than Co2 in the<br>exhaust gas (metric tons)<br>OC] = Carbon content of the<br>idditional annual output mass (i)<br>percent by weight, expressed as a<br>lecimal fraction, e.g., $95\% = 0.95$ )<br>OM] = Additional annual output<br>nass (j) other than Co2 in the<br>exhaust gas (metric tons)<br>OC] = Carbon content of the<br>idditional annual output mass (j)<br>percent by weight, expressed as a<br>lecimal fraction, e.g., $95\% = 0.95$ )<br>OM] = Additional annual output<br>mass (k) other than Co2 in the<br>exhaust gas (metric tons)<br>OC] = Carbon content of the<br>exhaust gas (metric tons)<br>OC] = Carbon content of the<br>exhaust gas (metric tons)                                                                                                    | in carbon that are not inc<br>use additional copies of this w | cluded in Equations Q-3 (if applicable per 98.173(b)(1)<br>orkbook and sum results before entering in e-GGRT.  |
| Outputs other than CO <sub>2</sub> in<br>Space provided for up to 3 addition<br>(                                                                                                    | the exhaust gas that conta<br>on outputs. For additional outputs,<br>OM] = Additional annual output<br>nass (i) other than CO2 in the<br>exhaust gas (metric tons)<br>OC] = Carbon content of the<br>idditional annual output mass (i)<br>percent by weight, expressed as a<br>lecimal fraction, e.g., 95% = 0.95)<br>OM] = Additional annual output<br>nass (j) other than CO2 in the<br>exhaust gas (metric tons)<br>OC] = Carbon content of the<br>idditional annual output mass (j)<br>percent by weight, expressed as a<br>lecimal fraction, e.g., 95% = 0.95)<br>OM] = Additional annual output<br>mass (k) other than CO2 in the<br>exhaust gas (metric tons)<br>OC] = Carbon content of the<br>idditional annual output<br>mass (k) other than CO2 in the<br>exhaust gas (metric tons)                                                                                                    | in carbon that are not inc<br>use additional copies of this w | cluded in Equations Q-3 (if applicable per 98.173(b)(1)<br>vorkbook and sum results before entering in e-GGRT. |
| Outputs other than CO <sub>2</sub> in<br>Space provided for up to 3 additic<br>[<br>[<br>[<br>[<br>[<br>[<br>[<br>[<br>[<br>[<br>[<br>[<br>[<br>[<br>[<br>[<br>[<br>[<br>[                                                                                                    | the exhaust gas that contain on outputs. For additional outputs,<br>OMJ = Additional annual output nass (i) other than CO2 in the exhaust gas (metric tons)<br>OCJ = Carbon content of the idditional annual output mass (i) other than CO2 in the exhaust gas (metric tons)<br>OCJ = Carbon content of the idditional annual output mass (i) OHJ = Additional annual output mass (i) OHJ = Additional annual output mass (j) other than CO2 in the exhaust gas (metric tons)<br>OCJ = Carbon content of the idditional annual output mass (j) OHJ = Additional annual output mass (j) defined annual output mass (j) percent by weight, expressed as a lecimal fraction, e.g., 95% = 0.95)<br>OMJ = Additional annual output mass (k) other than CO2 in the exhaust gas (metric tons)<br>OCJ = Carbon content of the idditional annual output mass (k) other than CO2 in the exhaust gas (metric tons)<br>OCJ = Carbon content of the idditional annual output mass (k) expressed as a lecimal fraction e n. 06% = 0.05) | in carbon that are not inc<br>use additional copies of this w | cluded in Equations Q-3 (if applicable per 98.173(b)(1)<br>orkbook and sum results before entering in e-GGRT.  |

The spreadsheet will calculate the annual CO<sub>2</sub> emissions from this non-recovery coke oven battery. The calculated value will be displayed in the red-bordered cell at the bottom of the spreadsheet. This value should be entered in e-GGRT for this oven battery.

## Annual CO<sub>2</sub> Emissions (metric tons) from Equation Q-3

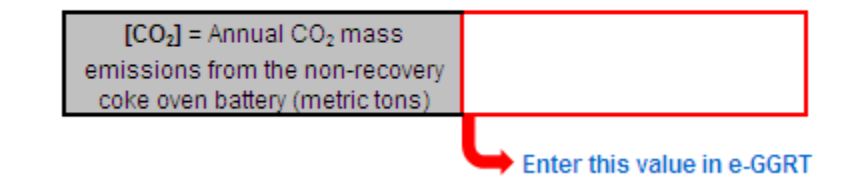

## **Using the Equation Q-4 Calculation Spreadsheet**

Use the Equation Q-4 Calculation Spreadsheet to calculate annual CO<sub>2</sub> emissions from a sinter process using the carbon mass balance method. Use a separate spreadsheet for each furnace. The Equation Q-4 Calculation Spreadsheet performs the calculations using Equation Q-4 provided below.

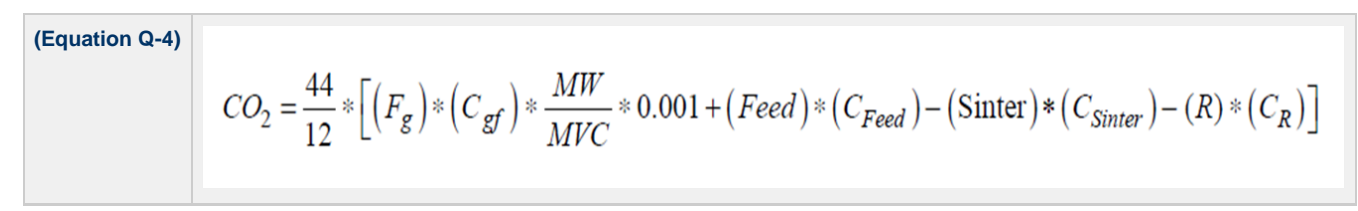

Begin by entering the facility name, your name, the unit name or identifier, reporting period, and any additional comments in the green input cells of the general information table located immediately below the equation in the spreadsheet. This is for your records.

| Facility Name:    |                |
|-------------------|----------------|
| Reporter Name:    |                |
| Unit Name/ ID:    |                |
| Reporting Period: |                |
| Comments:         |                |
| Unit Type:        | Sinter Process |

Next, enter the requested information in the green input cells in the Input Data table.

# Input Data

| [Fg] = Annual volume of the                   |  |
|-----------------------------------------------|--|
| gaseous fuel combusted (scf)                  |  |
| [Cgr] = Carbon content of the                 |  |
| gaseous fuel, from the fuel                   |  |
| analysis results (kg C per kg of              |  |
| [MW] = Molecular weight of the                |  |
| gaseous fuel (kg/kg-mole)                     |  |
| [Feed] = Annual mass of sinter                |  |
| feed material (metric tons)                   |  |
| [CFeed] = Carbon content of the               |  |
| mixed sinter feed materials that              |  |
| form the bed entering the sintering           |  |
| machine, from the carbon analysis             |  |
| results (percent by weight,                   |  |
| expressed as a decimal fraction)              |  |
| [Sinter] = Annual mass of sinter              |  |
| produced (metric tons)                        |  |
| [Csinter] = Carbon content of the             |  |
| sinter pellets, from the carbon               |  |
| analysis results (percent by weight,          |  |
| expressed as a decimal fraction)              |  |
| [R] = Annual mass of air pollution            |  |
| control residue collected (metric             |  |
| tons)                                         |  |
| [C <sub>R</sub> ] = Carbon content of the air |  |
| pollution control residue, from the           |  |
| carbon analysis results (percent by           |  |
| weight, expressed as a decimal                |  |
| fraction)                                     |  |

If you have a process input or output other than CO<sub>2</sub> in the exhaust gas that contains carbon that is not included in Equations Q--4, enter the carbon and mass rate of each additional process input or output in the provided additional green input cells.

### Inputs other than CO<sub>2</sub> in the exhaust gas that contain carbon that are not included in Equations Q-4 (if applicable per 98.173(b)(1))

Space provided for up to 3 addition inputs. For additional inputs, use additional copies of this workbook and sum results before entering in e-GGRT.

| [IM,] = Additional annual input                       |  |
|-------------------------------------------------------|--|
| mass (i) other than CO2 in the                        |  |
| exhaust gas (metric tons)                             |  |
| [IC <sub>1</sub> ] = Carbon content of the            |  |
| additional annual input mass (i)                      |  |
| (percent by weight, expressed as a                    |  |
| decimal fraction, e.g., 95% = 0.95)                   |  |
| <pre>[IM<sub>j</sub>] = Additional annual input</pre> |  |
| mass (j) other than CO2 in the                        |  |
| exhaust gas (metric tons)                             |  |
| [IC <sub>J</sub> ] = Carbon content of the            |  |
| additional annual input mass (j)                      |  |
| (percent by weight, expressed as a                    |  |
| decimal fraction, e.g., 95% = 0.95)                   |  |
| [IM <sub>k</sub> ] = Additional annual input          |  |
| mass (k) other than CO2 in the                        |  |
| exhaust gas (metric tons)                             |  |
| [ICk] = Carbon content of the                         |  |
| additional annual input mass (k)                      |  |
| (percent by weight, expressed as a                    |  |
| decimal fraction, e.g., 95% = 0.95)                   |  |

Outputs other than  $CO_2$  in the exhaust gas that contain carbon that are not included in Equations Q-4 (if applicable per 98.173(b)(1)) Space provided for up to 3 addition outputs. For additional outputs, use additional copies of this workbook and sum results before entering in e-GGRT.

|                                               | • |
|-----------------------------------------------|---|
| [OM] = Additional annual output               |   |
| mass (i) other than CO2 in the                |   |
| exhaust gas (metric tons)                     |   |
| [OC <sub>1</sub> ] = Carbon content of the    |   |
| additional annual output mass (i)             |   |
| (percent by weight, expressed as a            |   |
| decimal fraction, e.g., 95% = 0.95)           |   |
| [OM <sub>J</sub> ] = Additional annual output |   |
| mass (j) other than CO2 in the                |   |
| exhaust gas (metric tons)                     |   |
| [OC <sub>j</sub> ] = Carbon content of the    |   |
| additional annual output mass (j)             |   |
| (percent by weight, expressed as a            |   |
| decimal fraction, e.g., 95% = 0.95)           |   |
| [OM <sub>k</sub> ] = Additional annual output |   |
| mass (k) other than CO2 in the                |   |
| exhaust gas (metric tons)                     |   |
| [OC <sub>k</sub> ] = Carbon content of the    |   |
| additional annual output mass (k)             |   |
| (percent by weight, expressed as a            |   |
| decimal fraction, e.g., 95% = 0.95)           |   |

The spreadsheet will calculate the annual CO<sub>2</sub> emissions from this sinter process. The calculated value will be displayed in the red-bordered cell at the bottom of the spreadsheet. This value should be entered in e-GGRT for this sinter process.

# Annual CO<sub>2</sub> Emissions (metric tons) from Equation Q-4

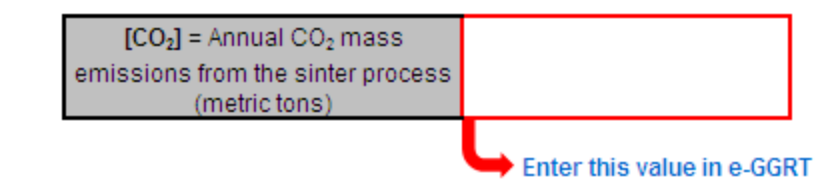

## **Using the Equation Q-5 Calculation Spreadsheet**

Use the Equation Q-5 Calculation Spreadsheet to calculate annual CO<sub>2</sub> emissions from an electric arc furnace using the carbon mass balance method. Use a separate spreadsheet for each furnace. The Equation Q-5 Calculation Spreadsheet performs the calculations using Equation Q-5 provided below.

(Equation Q-5)  

$$CO_{2} = \frac{44}{12} * [ (Iron) * (C_{Iron}) + (Scrap) * (C_{Scrap}) + (Flux) \\ * (C_{f}) + (Electrode) * (C_{Electrode}) + (Carbon) * (C_{c}) - (Steel) \\ * (C_{Steel}) - (Slag) * (C_{Stag}) - (R) * (C_{R}) ]$$

Begin by entering the facility name, your name, the unit name or identifier, reporting period, and any additional comments in the green input cells of the general information table located immediately below the equation in the spreadsheet. This is for your records.

| Facility Name:    |                      |
|-------------------|----------------------|
| Reporter Name:    |                      |
| Unit Name/ ID:    |                      |
| Reporting Period: |                      |
| Comments:         |                      |
| Unit Type:        | Electric Arc Furnace |

Next, enter the requested information in the green input cells in the Input Data table.

# Input Data

| [Iron] = Annual mass of direct                      |  |
|-----------------------------------------------------|--|
| reduced iron (if any) charged to the                |  |
| furnace (metric tons)                               |  |
| [C <sub>iron</sub> ] = Carbon content of the direct |  |
| reduced iron, from the carbon                       |  |
| analysis results (percent by weight,                |  |
| expressed as a decimal fraction)                    |  |
| [Scrap] = Annual mass of ferrous                    |  |
| scrap charged to the furnace                        |  |
| (methodions)                                        |  |
| [C <sub>scrap</sub> ] - Carbon content of the       |  |
| rerrous scrap, from the carbon                      |  |
| expressed as a decimal fraction)                    |  |
| [Flux] = Annual mass of flux                        |  |
| materials (e.g. limestone                           |  |
| dolomite) charged to the furnace                    |  |
| [C <sub>Flux</sub> ] = Carbon content of the flux   |  |
| materials, from the carbon analysis                 |  |
| results (percent by weight.                         |  |
| expressed as a decimal fraction)                    |  |
| [Electrode] = Annual mass of                        |  |
| carbon electrode consumed                           |  |
| (metric tons)                                       |  |
| [C <sub>Electrode</sub> ] = Carbon content of the   |  |
| carbon electrode, from the carbon                   |  |
| analysis results (percent by weight,                |  |
| expressed as a decimal fraction)                    |  |
| [Carbon] = Annual mass of                           |  |
| carbonaceous materials (e.g., coal,                 |  |
| coke) charged to the furnace                        |  |
| (metric tons)                                       |  |
| [C <sub>carbon</sub> ] = Carbon content of the      |  |
| carbonaceous materials, from the                    |  |
| carbon analysis results (percent by                 |  |
| fraction)                                           |  |
| [Steel] = Annual mass of molten                     |  |
| raw steel produced by the furnace                   |  |
| (metric tons)                                       |  |
| [Csteel] = Carbon content of the                    |  |
| steel, from the carbon analysis                     |  |
| results (percent by weight,                         |  |
| expressed as a decimal fraction)                    |  |
| [Slag] = Annual mass of slag                        |  |
| produced by the furnace (metric                     |  |
| tons)                                               |  |
| [C <sub>slag</sub> ] = Carbon content of the slag,  |  |
| from the carbon analysis results                    |  |
| (percent by weight, expressed as a                  |  |
| decimal fraction)                                   |  |
| [K] = Annual mass of air pollution                  |  |
| control residue collected (metric                   |  |
| IONS)                                               |  |
| [C <sub>R</sub> ] = Carbon content of the air       |  |
| pollution control residue, from the                 |  |
| weight expressed as a desired                       |  |
| weight, expressed as a decimal                      |  |

| fraction) |  |
|-----------|--|
|-----------|--|

If you have a process input or output other than CO<sub>2</sub> in the exhaust gas that contains carbon that is not included in Equations Q--5, enter the carbon and mass rate of each additional process input or output in the provided additional green input cells.

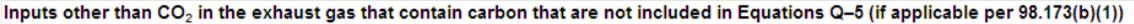

Space provided for up to 3 addition inputs. For additional inputs, use additional copies of this workbook and sum results before entering in e-GGRT.

| [IM <sub>i</sub> ] = Additional annual input          |  |
|-------------------------------------------------------|--|
| mass (i) other than CO2 in the                        |  |
| exhaust gas (metric tons)                             |  |
| [IC <sub>I</sub> ] = Carbon content of the            |  |
| additional annual input mass (i)                      |  |
| (percent by weight, expressed as a                    |  |
| decimal fraction, e.g., 95% = 0.95)                   |  |
| <pre>[IM<sub>j</sub>] = Additional annual input</pre> |  |
| mass (j) other than CO2 in the                        |  |
| exhaust gas (metric tons)                             |  |
| <pre>[IC<sub>j</sub>] = Carbon content of the</pre>   |  |
| additional annual input mass (j)                      |  |
| (percent by weight, expressed as a                    |  |
| decimal fraction, e.g., 95% = 0.95)                   |  |
| [IM <sub>k</sub> ] = Additional annual input          |  |
| mass (k) other than CO2 in the                        |  |
| exhaust gas (metric tons)                             |  |
| [IC <sub>k</sub> ] = Carbon content of the            |  |
| additional annual input mass (k)                      |  |
| (percent by weight, expressed as a                    |  |
| decimal fraction, e.g., 95% = 0.95)                   |  |

Outputs other than CO<sub>2</sub> in the exhaust gas that contain carbon that are not included in Equations Q–5 (if applicable per 98.173(b)(1)) Space provided for up to 3 addition outputs. For additional outputs, use additional copies of this workbook and sum results before entering in e-GGRT.

| o uuuu | don outputs, i or udultional outputs,         | abe additional copies of an |  |
|--------|-----------------------------------------------|-----------------------------|--|
|        | [OM] = Additional annual output               |                             |  |
|        | mass (i) other than CO2 in the                |                             |  |
|        | exhaust gas (metric tons)                     |                             |  |
|        | [OC <sub>i</sub> ] = Carbon content of the    |                             |  |
|        | additional annual output mass (i)             |                             |  |
|        | (percent by weight, expressed as a            |                             |  |
|        | decimal fraction, e.g., 95% = 0.95)           |                             |  |
|        | [OM <sub>j</sub> ] = Additional annual output |                             |  |
|        | mass (j) other than CO2 in the                |                             |  |
|        | exhaust gas (metric tons)                     |                             |  |
|        | [OC <sub>J</sub> ] = Carbon content of the    |                             |  |
|        | additional annual output mass (j)             |                             |  |
|        | (percent by weight, expressed as a            |                             |  |
|        | decimal fraction, e.g., 95% = 0.95)           |                             |  |
|        | [OM <sub>k</sub> ] = Additional annual output |                             |  |
|        | mass (k) other than CO2 in the                |                             |  |
|        | exhaust gas (metric tons)                     |                             |  |
|        | [OC <sub>k</sub> ] = Carbon content of the    |                             |  |
|        | additional annual output mass (k)             |                             |  |
|        | (percent by weight, expressed as a            |                             |  |
|        | decimal fraction, e.g., 95% = 0.95)           |                             |  |
|        |                                               |                             |  |

The spreadsheet will calculate the annual CO<sub>2</sub> emissions from this electric arc furnace. The calculated value will be displayed in the red-bordered cell at the bottom of the spreadsheet. This value should be entered in e-GGRT for this furnace.

# Annual CO<sub>2</sub> Emissions (metric tons) from Equation Q-5

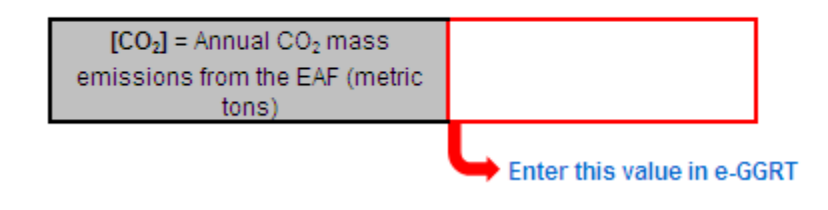

## Using the Equation Q-6 Calculation Spreadsheet

Use the Equation Q-6 Calculation Spreadsheet to calculate annual CO<sub>2</sub> emissions from a decarburization vessel using the carbon mass balance method. Use a separate spreadsheet for each furnace. The Equation Q-6 Calculation Spreadsheet performs the calculations using Equation Q-6 provided below.

(Equation Q-6)  
$$CO_2 = \frac{44}{12} * \left\{ (Steel) * [(C_{Steelin}) - (C_{Steelout})] - (R) * (C_R) \right\}$$

Begin by entering the facility name, your name, the unit name or identifier, reporting period, and any additional comments in the green input cells of the general information table located immediately below the equation in the spreadsheet. This is for your records.

| Facility Name:    |                        |
|-------------------|------------------------|
| Reporter Name:    |                        |
| Unit Name/ ID:    |                        |
| Reporting Period: |                        |
| Comments:         |                        |
| Unit Type:        | Decarburization Vessel |

Next, enter the requested information in the green input cells in the Input Data table.

# Input Data

| [Steel] = Annual mass of molten<br>steel charged to the vessel (metric<br>tons)                                                                                                    |  |
|----------------------------------------------------------------------------------------------------|--|
| [C <sub>steelin</sub> ] = Carbon content of the<br>molten steel before<br>decarburization, from the carbon<br>analysis results (percent by weight,<br>expressed as a decimal fraction) |  |
| [C <sub>steelout</sub> ] = Carbon content of the<br>molten steel after decarburization,<br>from the carbon analysis results<br>(percent by weight, expressed as a<br>decimal fraction) |  |
| [R] = Annual mass of air pollution<br>control residue collected (metric<br>tons)                                                                                                    |  |
| [C <sub>R</sub> ] = Carbon content of the air<br>pollution control residue, from the<br>carbon analysis results (percent by<br>weight, expressed as a decimal<br>fraction)             |  |

If you have a process input or output other than CO<sub>2</sub> in the exhaust gas that contains carbon that is not included in Equations Q--6, enter the carbon and mass rate of each additional process input or output in the provided additional green input cells.

| Inputs other than CO <sub>2</sub> in the exhaust gas that co                                                                                                    | ntain carbon that are not incl                                                                                                    | uded in Equations Q–6 (if applicable per 98.173(b)(1))                                                          |
|----------------------------------------------------------------------------------------------------|----------------------------------------------------------------------------------------------------|----------------------------------------------------------------------------------------------------|
| Space provided for up to 3 addition inputs. For additional input                                                                                                    | its, use additional copies of this wor                                                                                                    | kbook and sum results before entering in e-GGRT.                                                                |
| [IM] = Additional annual input                                                                                                    |                                                                                                    |                                                                                                    |
| mass (i) other than CO2 in the                                                                                                    | 9                                                                                                    |                                                                                                    |
| exhaust gas (metric tons)                                                                                                    |                                                                                                    |                                                                                                    |
| [IC <sub>1</sub> ] = Carbon content of the                                                                                                    |                                                                                                    |                                                                                                    |
| additional annual input mass                                                                                                    | (i)                                                                                                    |                                                                                                    |
| (percent by weight, expressed                                                                                                    | las a                                                                                                    |                                                                                                    |
| decimal fraction, e.g., 95% = 0                                                                                                    | 0.95)                                                                                                    |                                                                                                    |
| [IM <sub>j</sub> ] = Additional annual input                                                                                                    | 1                                                                                                    |                                                                                                    |
| mass (j) other than CO2 in the                                                                                                    | 9                                                                                                    |                                                                                                    |
| exhaust gas (metric tons)                                                                                                    |                                                                                                    |                                                                                                    |
| [IC <sub>j</sub> ] = Carbon content of the                                                                                                    |                                                                                                    |                                                                                                    |
| additional annual input mass                                                                                                    | (j)                                                                                                    |                                                                                                    |
| (percent by weight, expressed                                                                                                    | lasa                                                                                                    |                                                                                                    |
| decimal fraction, e.g., 95% = 0                                                                                                    | 0.95)                                                                                                    |                                                                                                    |
| [IM <sub>k</sub> ] = Additional annual inpu                                                                                                    | t                                                                                                    |                                                                                                    |
| mass (k) other than CO2 in th                                                                                                    | e                                                                                                    |                                                                                                    |
| exhaust gas (metric tons)                                                                                                    |                                                                                                    |                                                                                                    |
| [IC <sub>k</sub> ] = Carbon content of the                                                                                                    |                                                                                                    |                                                                                                    |
| additional annual input mass                                                                                                    | (k)                                                                                                    |                                                                                                    |
| (percent by weight, expressed                                                                                                    | as a                                                                                                    |                                                                                                    |
| decimal fraction, e.g., 95% = 0                                                                                                    | ).95)                                                                                                    |                                                                                                    |
|                                                                                                    |                                                                                                    |                                                                                                    |
|                                                                                                    |                                                                                                    |                                                                                                    |
| Outputs other than CO in the sylawst res that                                                                                                    | antain anthan that are not in                                                                                                    | sluded in Equations O. 6 (if explicable new 08 472/b)(4))                                                       |
| Outputs other than $CO_2$ in the exhaust gas that o                                                                                                    | contain carbon that are not in                                                                                                    | cluded in Equations Q–6 (if applicable per 98.173(b)(1))                                                        |
| Outputs other than CO <sub>2</sub> in the exhaust gas that of<br>Space provided for up to 3 addition outputs. For additional ou                                                                                                    | contain carbon that are not in tputs, use additional copies of this v                                                                                                    | cluded in Equations Q–6 (if applicable per 98.173(b)(1))<br>orkbook and sum results before entering in e-GGRT.  |
| Outputs other than CO <sub>2</sub> in the exhaust gas that of<br>Space provided for up to 3 addition outputs. For additional out<br>[OM] = Additional annual outp                                                                                                    | contain carbon that are not in<br>tputs, use additional copies of this v                                                                                                    | cluded in Equations Q–6 (if applicable per 98.173(b)(1))<br>rorkbook and sum results before entering in e-GGRT. |
| Outputs other than $CO_2$ in the exhaust gas that of<br>Space provided for up to 3 addition outputs. For additional out<br>[OM] = Additional annual outp<br>mass (i) other than CO2 in the                                                                                                    | contain carbon that are not in<br>tputs, use additional copies of this v<br>out                                                                                                    | cluded in Equations Q-6 (if applicable per 98.173(b)(1))<br>rorkbook and sum results before entering in e-GGRT. |
| Outputs other than CO <sub>2</sub> in the exhaust gas that of<br>Space provided for up to 3 addition outputs. For additional out<br>[OM] = Additional annual outp<br>mass (i) other than CO2 in the<br>exhaust gas (metric tons)                                                                                                    | contain carbon that are not in<br>tputs, use additional copies of this v<br>out                                                                                                    | cluded in Equations Q–6 (if applicable per 98.173(b)(1))<br>rorkbook and sum results before entering in e-GGRT. |
| Outputs other than CO <sub>2</sub> in the exhaust gas that of<br>Space provided for up to 3 addition outputs. For additional ou<br>[OM] = Additional annual outputs<br>mass (i) other than CO2 in the<br>exhaust gas (metric tons)<br>[OC] = Carbon content of the                                                                                                    | contain carbon that are not in<br>tputs, use additional copies of this w<br>put                                                                                                    | cluded in Equations Q–6 (if applicable per 98.173(b)(1))<br>rorkbook and sum results before entering in e-GGRT. |
| Outputs other than CO <sub>2</sub> in the exhaust gas that of<br>Space provided for up to 3 addition outputs. For additional ou<br>[OM] = Additional annual output<br>mass (i) other than CO2 in the<br>exhaust gas (metric tons)<br>[OC] = Carbon content of the<br>additional annual output mas                                                                                                    | contain carbon that are not in<br>tputs, use additional copies of this w<br>uut<br>a<br>s (i)                                                                                                    | cluded in Equations Q–6 (if applicable per 98.173(b)(1))<br>rorkbook and sum results before entering in e-GGRT. |
| Outputs other than CO <sub>2</sub> in the exhaust gas that of<br>Space provided for up to 3 addition outputs. For additional out<br>[OM] = Additional annual out<br>mass (i) other than CO2 in the<br>exhaust gas (metric tons)<br>[OC] = Carbon content of the<br>additional annual output mass<br>(percent by weight, expressed                                                                                                    | contain carbon that are not in<br>toputs, use additional copies of this v<br>out<br>s (i)<br>as a                                                                                                    | cluded in Equations Q-6 (if applicable per 98.173(b)(1))<br>rorkbook and sum results before entering in e-GGRT. |
| Outputs other than CO <sub>2</sub> in the exhaust gas that of<br>Space provided for up to 3 addition outputs. For additional outputs<br>[OM] = Additional annual outputs<br>mass (i) other than CO2 in the<br>exhaust gas (metric tons)<br>[OC] = Carbon content of the<br>additional annual output mas<br>(percent by weight, expressed<br>decimal fraction, e.g., 95% = (                                                                                                    | s (i)<br>as a<br>9.95                                                                                                    | cluded in Equations Q–6 (if applicable per 98.173(b)(1))<br>orkbook and sum results before entering in e-GGRT.  |
| Outputs other than CO <sub>2</sub> in the exhaust gas that of<br>Space provided for up to 3 addition outputs. For additional out<br>(IOM) = Additional annual out<br>mass (i) other than CO2 in the<br>exhaust gas (metric tons)<br>[OC] = Carbon content of the<br>additional annual output mas<br>(percent by weight, expressed<br>decimal fraction, e.g., 95% = 0<br>[OM] = Additional annual output                                                                                                    | s (i)<br>lass a<br>0.955                                                                                                    | cluded in Equations Q–6 (if applicable per 98.173(b)(1))<br>rorkbook and sum results before entering in e-GGRT. |
| Outputs other than CO <sub>2</sub> in the exhaust gas that of<br>Space provided for up to 3 addition outputs. For additional out<br>mass (i) other than CO2 in the<br>exhaust gas (metric tons)<br>[OC_] = Carbon content of the<br>additional annual output mas<br>(percent by weight, expressed<br>decimal fraction, e.g., 95% e (<br>[OM_] = Additional annual output mas<br>(percent by weight, expressed                                                                                                    | contain carbon that are not in<br>tputs, use additional copies of this v<br>out<br>s (i)<br>as a<br>0.95)<br>put                                                                                                    | cluded in Equations Q–6 (if applicable per 98.173(b)(1))<br>vorkbook and sum results before entering in e-GGRT. |
| Outputs other than CO <sub>2</sub> in the exhaust gas that of<br>Space provided for up to 3 addition outputs. For additional out<br>[OM] = Additional annual out<br>mass (i) other than CO2 in the<br>exhaust gas (metric tons)<br>[OC] = Carbon content of the<br>additional annual output mass<br>(percent by weight, expressed<br>decimal fraction, e.g., 95% = (<br>[OM] = Additional annual output mass<br>() other than CO2 in the<br>exhaust gas (metric tons)                                                                                                    | sontain carbon that are not in<br>tputs, use additional copies of this v<br>out<br>s (i)<br>l as a<br>.95)<br>Dut<br>e                                                                                                    | cluded in Equations Q–6 (if applicable per 98.173(b)(1))<br>orkbook and sum results before entering in e-GGRT.  |
| Outputs other than CO <sub>2</sub> in the exhaust gas that of<br>Space provided for up to 3 addition outputs. For additional out<br>[OM] = Additional annual out<br>mass (i) other than CO2 in the<br><u>exhaust gas (metric tons)</u><br>[OC] = Carbon content of the<br>additional annual output mas<br>(percent by weight, expressed<br>decimal fraction, e.g., 95% = (<br>[OM] = Additional annual out<br>mass (j) other than CO2 in the<br><u>exhaust gas (metric tons)</u><br>[OC] = Carbon content of the                                                                                                    | sontain carbon that are not in<br>tputs, use additional copies of this v<br>out<br>a<br>s (i)<br>(as a<br>).95)<br>Dut<br>a                                                                                                    | cluded in Equations Q–6 (if applicable per 98.173(b)(1))<br>orkbook and sum results before entering in e-GGRT.  |
| Outputs other than $CO_2$ in the exhaust gas that of<br>Space provided for up to 3 addition outputs. For additional outputs, for additional annual outputs as (i) other than CO2 in the<br>exhaust gas (metric tons)<br>$[OC_2] = Carbon content of theadditional annual output mas(percent by weight, expresseddecimal fraction, e.g., 95% = ([OM_3] = Additional annual output mas (i) other than CO2 in theexhaust gas (metric tons)[OC_2] = Carbon content of theadditional annual output mas (i) other than CO2 in theexhaust gas (metric tons)[OC_3] = Carbon content of theadditional annual output mas$                                                                                                    | sontain carbon that are not in<br>toputs, use additional copies of this v<br>unt<br>s<br>s (i)<br>as a<br>.95)<br>.951<br>.951                                                                                                    | cluded in Equations Q–6 (if applicable per 98.173(b)(1))<br>orkbook and sum results before entering in e-GGRT.  |
| Outputs other than $CO_2$ in the exhaust gas that of<br>Space provided for up to 3 addition outputs. For additional out<br>mass (i) other than CO2 in the<br>exhaust gas (metric tons)<br>$[OC_2] = Carbon content of theadditional annual output mas(percent by weight, expresseddecimal fraction, e.g., 95% e ([OM_3] = Additional annual outputmass (j) other than CO2 in theexhaust gas (metric tons)[OC_2] = Carbon content of theadditional annual output mas(percent by weight, expresseddistinguish annual output mas(percent by weight, expresseddistinguish annual output mas(percent by weight, expressed$                                                                                                    | sontain carbon that are not in<br>toputs, use additional copies of this v<br>vut<br>a<br>s (i)<br>as a<br>0.95)<br>put<br>a<br>s (j)<br>as a                                                                                                    | cluded in Equations Q–6 (if applicable per 98.173(b)(1))<br>vorkbook and sum results before entering in e-GGRT. |
| Outputs other than CO <sub>2</sub> in the exhaust gas that of<br>Space provided for up to 3 addition outputs. For additional out<br>[OM] = Additional annual out<br>mass (i) other than CO2 in the<br>exhaust gas (metric tons)<br>[OC] = Carbon content of the<br>additional annual output mass<br>(percent by weight, expressed<br>decimal fraction, e.g., 95% = (<br>[OM]] = Additional annual output mass<br>(percent by weight, expressed<br>decimal fraction, e.g., 95% = (<br>[OC]] = Carbon content of the<br>additional annual output mass<br>(percent by weight, expressed<br>decimal fraction, e.g., 95% = (<br>[OL]] = 6.400 content of the<br>additional annual output mass<br>(percent by weight, expressed<br>decimal fraction, e.g., 95% = (<br>[OL]] = 6.400 content of the                                                                                                    | sontain carbon that are not in<br>tputs, use additional copies of this v<br>out<br>a<br>s (i)<br>l as a<br>.95)<br>but<br>as a<br>.95)                                                                                                    | cluded in Equations Q–6 (if applicable per 98.173(b)(1))<br>orkbook and sum results before entering in e-GGRT.  |
| Outputs other than CO <sub>2</sub> in the exhaust gas that of<br>Space provided for up to 3 addition outputs. For additional out<br>[OM] = Additional annual out<br>mass (i) other than CO2 in the<br>exhaust gas (metric tons)<br>[OC] = Carbon content of the<br>additional annual output mas<br>(percent by weight, expressed<br>decimal fraction, e.g., 95% = (<br>[OM] = Additional annual output<br>mass (j) other than CO2 in the<br>exhaust gas (metric tons)<br>[OC] = Carbon content of the<br>additional annual output mas<br>(percent by weight, expressed<br>decimal fraction, e.g., 95% = (<br>[OM] = Additional annual output mas                                                                                                    | sontain carbon that are not in<br>tputs, use additional copies of this v<br>out<br>a<br>s (i)<br>as a<br>.95)<br>but<br>s (j)<br>as a<br>.95)<br>but<br>c                                                                                                    | cluded in Equations Q–6 (if applicable per 98.173(b)(1))<br>orkbook and sum results before entering in e-GGRT.  |
| Outputs other than $CO_2$ in the exhaust gas that of<br>Space provided for up to 3 addition outputs. For additional out<br>mass (i) other than CO2 in the<br>exhaust gas (metric tons)<br>[OC_] = Carbon content of the<br>additional annual output mas<br>(percent by weight, expressed<br>decimal fraction, e.g., 95% = (<br>[OM_] = Additional annual output mas<br>() other than CO2 in the<br>exhaust gas (metric tons)<br>[OC_] = Carbon content of the<br>additional annual output mas<br>(percent by weight, expressed<br>decimal fraction, e.g., 95% = (<br>[OM_] = Additional annual output mas<br>(percent by weight, expressed<br>decimal fraction, e.g., 95% = (<br>[OM_] = Additional annual output mas<br>(percent by weight, expressed                                                                                                    | sontain carbon that are not in<br>tputs, use additional copies of this v<br>uut<br>a<br>s (i)<br>as a<br>.95)<br>.95)<br>s (j)<br>as a<br>.95)<br>.95)<br>.95)<br>.95)<br>.95)<br>.95)<br>.95)<br>.95)                                                                                                    | cluded in Equations Q–6 (if applicable per 98.173(b)(1))<br>vorkbook and sum results before entering in e-GGRT. |
| Outputs other than $CO_2$ in the exhaust gas that of<br>Space provided for up to 3 addition outputs. For additional out<br>mass (i) other than CO2 in the<br>exhaust gas (metric tons)<br>[OC_] = Carbon content of the<br>additional annual output mas<br>(percent by weight, expressed<br>decimal fraction, e.g., 95% = C<br>[OM_] = Additional annual output mas<br>(percent by weight, expressed<br>decimal fraction, e.g., 95% = C<br>[OM_] = Additional annual output mas<br>(percent by weight, expressed<br>decimal fraction, e.g., 95% = C<br>[OM_] = Carbon content of the<br>additional annual output mas<br>(percent by weight, expressed<br>decimal fraction, e.g., 95% = C<br>[OM_] = Additional annual output mas<br>(percent by weight, expressed<br>decimal fraction, e.g., 95% = C<br>[OM_] = Additional annual output mas<br>(b) other than CO2 in the<br>exhaust gas (metric tons)                                                                                                    | sontain carbon that are not in<br>tputs, use additional copies of this v<br>a<br>s (i)<br>a a<br>s (i)<br>a a<br>s (i)<br>a a<br>s (i)<br>a a<br>s (i)<br>a a<br>s (i)<br>a a<br>s (i)<br>a a<br>a<br>s (i)<br>a a<br>a<br>s (i)<br>a a<br>a<br>b<br>s (i)<br>a a<br>a<br>b<br>s (i)<br>a a<br>a<br>b<br>s (i)<br>a a<br>a<br>b<br>s (i)<br>a a<br>a<br>b<br>s (i)<br>a a<br>a<br>b<br>s (i)<br>a a<br>a<br>b<br>s (i)<br>a<br>a<br>a<br>b<br>s (i)<br>a<br>b<br>a<br>a<br>b<br>a<br>b<br>a<br>b<br>a<br>b<br>a<br>b<br>a<br>b<br>a<br>b<br>a<br>b | cluded in Equations Q–6 (if applicable per 98.173(b)(1))<br>rorkbook and sum results before entering in e-GGRT. |
| Outputs other than CO <sub>2</sub> in the exhaust gas that of<br>Space provided for up to 3 addition outputs. For additional and<br>[OM] = Additional annual outp<br>mass (i) other than CO2 in the<br>exhaust gas (metric tons)<br>[OC] = Carbon content of the<br>additional annual output mass<br>(percent by weight, expressed<br>decimal fraction, e.g., 95% = (<br>[OM] = Additional annual output mass<br>(percent by weight, expressed<br>decimal fraction, e.g., 95% = 0<br>[OC] = Carbon content of the<br>additional annual output mass<br>(percent by weight, expressed<br>decimal fraction, e.g., 95% = 0<br>[OM] = Additional annual output mass<br>(percent by weight, expressed<br>decimal fraction, e.g., 95% = 0<br>[OM] = Additional annual output mass<br>(percent by weight, expressed<br>decimal fraction, e.g., 95% = 0<br>[OM] = Additional annual output mass<br>(percent by weight, expressed<br>decimal fraction, e.g., 95% = 0<br>[OM] = Additional annual output mass<br>(percent by weight, expressed<br>decimal fraction, e.g., 95% = 0<br>[OM] = Carbon content of the<br>exhaust gas (metric tons)<br>[OC] = Carbon content of the | sontain carbon that are not in<br>tputs, use additional copies of this v<br>out<br>a<br>s (i)<br>l as a<br>.95)<br>but<br>as a<br>.95)<br>but<br>e<br>e                                                                                                    | cluded in Equations Q–6 (if applicable per 98.173(b)(1))<br>orkbook and sum results before entering in e-GGRT.  |
| Outputs other than CO <sub>2</sub> in the exhaust gas that of<br>Space provided for up to 3 addition outputs. For additional outputs, for additional annual outputs ass (i) other than CO2 in the<br>exhaust gas (metric tons)<br>[OC_] = Carbon content of the<br>additional annual output mas<br>(percent by weight, expressed<br>decimal fraction, e.g., 95% = (<br>[OM_] = Additional annual output mas<br>(percent by weight, expressed<br>decimal fraction, e.g., 95% = (<br>[OC_] = Carbon content of the<br>additional annual output mas<br>(percent by weight, expressed<br>decimal fraction, e.g., 95% = (<br>[OM_] = Additional annual output mas<br>(percent by weight, expressed<br>decimal fraction, e.g., 95% = (<br>[OM_] = Additional annual output mas<br>(b) other than CO2 in the<br>exhaust gas (metric tons)<br>[OC_] = Carbon content of the<br>additional annual output mas<br>(correct by weight, expressed                                                                                                    | sontain carbon that are not in<br>toputs, use additional copies of this v<br>vut<br>s<br>s (i)<br>as a<br>.95)<br>yout<br>s (j)<br>as a<br>.95)<br>yout<br>e<br>s (k)<br>s (k)                                                                                                    | cluded in Equations Q–6 (if applicable per 98.173(b)(1))<br>orrkbook and sum results before entering in e-GGRT. |
| Outputs other than CO <sub>2</sub> in the exhaust gas that of<br>Space provided for up to 3 addition outputs. For additional outputs<br>[OM] = Additional annual outp<br>mass (i) other than CO2 in the<br>exhaust gas (metric tons)<br>[OC_] = Carbon content of the<br>additional annual output mas<br>(percent by weight, expressed<br>decimal fraction, e.g., 95% = (<br>[OM] = Additional annual output mas<br>(percent by weight, expressed<br>decimal fraction, e.g., 95% = (<br>[OM] = Additional annual output mas<br>(percent by weight, expressed<br>decimal fraction, e.g., 95% = (<br>[OM] = Additional annual output mas<br>(percent by weight, expressed<br>decimal fraction, e.g., 95% = (<br>[OM] = Additional annual output mas<br>(b) other than CO2 in the<br>exhaust gas (metric tons)<br>[OC_] = Carbon content of the<br>additional annual output mas<br>(percent by weight, expressed<br>decimal fraction e.g., 95% = (                                                                                                    | sontain carbon that are not in<br>toputs, use additional copies of this v<br>out<br>a<br>s (i)<br>as a<br>0.95)<br>out<br>a<br>s (k)<br>as a<br>0.95)<br>out<br>e<br>s (k)<br>as a<br>0.95)                                                                                                    | cluded in Equations Q–6 (if applicable per 98.173(b)(1))<br>vorkbook and sum results before entering in e-GGRT. |

The spreadsheet will calculate the annual CO<sub>2</sub> emissions from this decarburization vessel. The calculated value will be displayed in the red-bordered cell at the bottom of the spreadsheet. This value should be entered in e-GGRT for this decarburization vessel.

# Annual CO2 Emissions (metric tons) from Equation Q-6

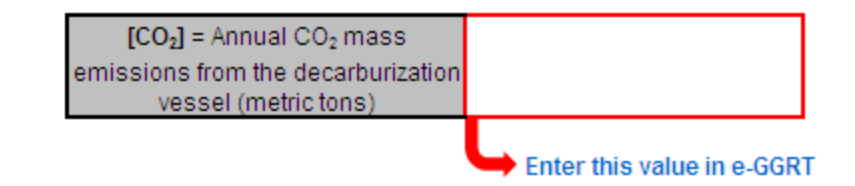

## Using the Equation Q-7 Calculation Spreadsheet

Use the Equation Q-7 Calculation Spreadsheet to calculate annual CO<sub>2</sub> emissions from a direct reduction furnace using the carbon mass balance method. Use a separate spreadsheet for each furnace. The Equation Q-7 Calculation Spreadsheet performs the calculations using Equation Q-7 provided below.

$$\begin{array}{l} \text{(Equation Q-7)} \\ CO_2 = \frac{44}{12} * \left[ \left( F_g \right) * \left( C_{gf} \right) * \frac{MW}{MVC} * 0.001 + \left( Ore \right) * \left( C_{Ore} \right) \right. \\ \\ \left. + \left( Carbon \right) * \left( C_{Carbon} \right) + \left( Other \right) * \left( C_{Other} \right) \right. \\ \\ \left. - \left( Iron \right) \left( C_{Iron} \right) - \left( NM \right) * \left( C_{NM} \right) - \left( R \right) * \left( C_R \right) \right] \end{array}$$

Begin by entering the facility name, your name, the unit name or identifier, reporting period, and any additional comments in the green input cells of the general information table located immediately below the equation in the spreadsheet. This is for your records.

| Facility Name:    |                          |
|-------------------|--------------------------|
| Reporter Name:    |                          |
| Unit Name/ ID:    |                          |
| Reporting Period: |                          |
| Comments:         |                          |
| Unit Type:        | Direct Reduction Furnace |

Next, enter the requested information in the green input cells in the Input Data table.

# Input Data

| [Fg] = Annual volume of the                   |  |
|-----------------------------------------------|--|
| IC J = Carbon content of the                  |  |
| caseous fuel from the fuel                    |  |
| analysis results (kg C per kg of              |  |
| MWD - Molecular weight of the                 |  |
| asseous fuel (ka/ka-mole)                     |  |
| [Ore] = Annual mass of iron ore or            |  |
| iron ore nellets fed to the furnace           |  |
| (metric tons)                                 |  |
| [Com] = Carbon content of the iron            |  |
| ore or iron ore nellets from the              |  |
| carbon analysis results (nercent by           |  |
| weight expressed as a decimal                 |  |
| fraction)                                     |  |
| [Carbon] = Annual mass of                     |  |
| carbonaceous materials (e.g., coal,           |  |
| coke) charged to the furnace                  |  |
| (metric tons)                                 |  |
| [Ccarbon] = Carbon content of the             |  |
| carbonaceous materials, from the              |  |
| carbon analysis results (percent by           |  |
| weight, expressed as a decimal                |  |
| fraction)                                     |  |
| [Other] = Annual mass of other                |  |
| materials charged to the furnace              |  |
| (metric tons)                                 |  |
| [Cother] = Average carbon content of          |  |
| the other materials charged to the            |  |
| furnace, from the carbon analysis             |  |
| results (percent by weight,                   |  |
| expressed as a decimal fraction)              |  |
| [iron] = Annual mass of iron                  |  |
| produced (metric tons)                        |  |
| [Ciron] = Carbon content of the iron,         |  |
| from the carbon analysis results              |  |
| (percent by weight, expressed as a            |  |
| decimal fraction)                             |  |
| [wwj = Annual mass of non-                    |  |
| furnace (metric tone)                         |  |
| [C] = Carbon content of the non               |  |
| metallic materials, from the earbor           |  |
| analysis results (percent by weight           |  |
| expressed as a decimal fraction)              |  |
| [R] = Annual mass of air pollution            |  |
| control residue collected (metric             |  |
| tons)                                         |  |
| [C <sub>R</sub> ] = Carbon content of the air |  |
| pollution control residue from the            |  |
| carbon analysis results (percent by           |  |
| weight, expressed as a decimal                |  |
| fraction)                                     |  |

If you have a process input or output other than CO<sub>2</sub> in the exhaust gas that contains carbon that is not included in Equations Q--7, enter the carbon and mass rate of each additional process input or output in the provided additional green input cells.

| Inputs other than CO <sub>2</sub> in                                 | the exhaust gas that contain                                                                                                    | carbon that are not includ                                        | ed in Equations Q–7 (if applicable per 98.173(b)(1))                                                       |
|----------------------------------------------------------------------|----------------------------------------------------------------------------------------------------|-------------------------------------------------------------------|----------------------------------------------------------------------------------------------------|
| Space provided for up to 3 add                                       | ition inputs. For additional inputs, us                                                                                                    | e additional copies of this workbo                                | ook and sum results before entering in e-GGRT.                                                             |
|                                                                      | [IM] = Additional annual input                                                                                                    |                                                                   |                                                                                                    |
|                                                                      | mass (i) other than CO2 in the                                                                                                    |                                                                   |                                                                                                    |
|                                                                      | exhaust gas (metric tons)                                                                                                    |                                                                   |                                                                                                    |
|                                                                      | [IC <sub>1</sub> ] = Carbon content of the                                                                                                    |                                                                   |                                                                                                    |
|                                                                      | additional annual input mass (i)                                                                                                    |                                                                   |                                                                                                    |
|                                                                      | (percent by weight, expressed as a                                                                                                    |                                                                   |                                                                                                    |
|                                                                      | decimal fraction, e.g., 95% = 0.95)                                                                                                    |                                                                   |                                                                                                    |
|                                                                      | [IM <sub>J</sub> ] = Additional annual input                                                                                                    |                                                                   |                                                                                                    |
|                                                                      | mass (j) other than CO2 in the                                                                                                    |                                                                   |                                                                                                    |
|                                                                      | exhaust gas (metric tons)                                                                                                    |                                                                   |                                                                                                    |
|                                                                      | <pre>[IC<sub>j</sub>] = Carbon content of the</pre>                                                                                                    |                                                                   |                                                                                                    |
|                                                                      | additional annual input mass (j)                                                                                                    |                                                                   |                                                                                                    |
|                                                                      | (percent by weight, expressed as a                                                                                                    |                                                                   |                                                                                                    |
|                                                                      | decimal fraction, e.g., 95% = 0.95)                                                                                                    |                                                                   |                                                                                                    |
|                                                                      | [IM <sub>k</sub> ] = Additional annual input                                                                                                    |                                                                   |                                                                                                    |
|                                                                      | mass (k) other than CO2 in the                                                                                                    |                                                                   |                                                                                                    |
|                                                                      | exhaust gas (metric tons)                                                                                                    |                                                                   |                                                                                                    |
|                                                                      | [IC <sub>k</sub> ] = Carbon content of the                                                                                                    |                                                                   |                                                                                                    |
|                                                                      | additional annual input mass (k)                                                                                                    |                                                                   |                                                                                                    |
|                                                                      | (percent by weight, expressed as a                                                                                                    |                                                                   |                                                                                                    |
|                                                                      | decimal fraction, e.g., 95% = 0.95)                                                                                                    |                                                                   |                                                                                                    |
|                                                                      |                                                                                                    |                                                                   |                                                                                                    |
|                                                                      |                                                                                                    |                                                                   |                                                                                                    |
| Outputs other than 00                                                |                                                                                                    |                                                                   | ded in Envetions O. 7 (if environties the new OS 472(b)(4))                                                |
| Outputs other than $CO_2$                                            | in the exhaust gas that conta                                                                                                    | in carbon that are not inclu                                      | ided in Equations Q–7 (if applicable per 98.173(b)(1))                                                     |
| Outputs other than CO <sub>2</sub><br>Space provided for up to 3 add | in the exhaust gas that conta<br>ition outputs. For additional outputs,                                                                                                    | in carbon that are not inclu<br>use additional copies of this wor | Ided in Equations Q-7 (if applicable per 98.173(b)(1))<br>kbook and sum results before entering in e-GGRT. |
| Outputs other than $CO_2$<br>Space provided for up to 3 add          | in the exhaust gas that conta<br>ition outputs. For additional outputs,<br>[OM] = Additional annual output                                                                                                    | in carbon that are not inclu<br>use additional copies of this wor | Ided in Equations Q-7 (if applicable per 98.173(b)(1))<br>kbook and sum results before entering in e-GGRT. |
| Outputs other than CO <sub>2</sub><br>Space provided for up to 3 add | in the exhaust gas that conta<br>ition outputs. For additional outputs,<br>[OM] = Additional annual output<br>mass (i) other than CO2 in the                                                                                                    | in carbon that are not inclu<br>use additional copies of this wor | Ided in Equations Q-7 (if applicable per 98.173(b)(1))<br>kbook and sum results before entering in e-GGRT. |
| Outputs other than CO <sub>2</sub><br>Space provided for up to 3 add | in the exhaust gas that conta<br>(tion outputs. For additional outputs,<br>[OM] = Additional annual output<br>mass (i) other than CO2 in the<br>exhaust gas (metric tons)                                                                                                    | in carbon that are not inclu<br>use additional copies of this wor | Ided in Equations Q-7 (if applicable per 98.173(b)(1))<br>kbook and sum results before entering in e-GGRT. |
| Outputs other than CO <sub>2</sub><br>Space provided for up to 3 add | in the exhaust gas that conta<br>ition outputs. For additional outputs,<br>[OM] = Additional annual output<br>mass (i) other than CO2 in the<br>exhaust gas (metric tons)<br>[OC.] = Carbon content of the                                                                                                    | in carbon that are not inclu<br>use additional copies of this wor | Ided in Equations Q-7 (if applicable per 98.173(b)(1))<br>kbook and sum results before entering in e-GGRT. |
| Outputs other than CO <sub>2</sub><br>Space provided for up to 3 add | in the exhaust gas that conta<br>tion outputs. For additional outputs,<br>[OM] = Additional annual output<br>mass (i) other than CO2 in the<br>exhaust gas (metric tons)<br>[OC] = Carbon content of the<br>additional annual output mass (i)                                                                                                    | in carbon that are not inclu<br>use additional copies of this wor | Ided in Equations Q–7 (if applicable per 98.173(b)(1))<br>kbook and sum results before entering in e-GGRT. |
| Outputs other than CO <sub>2</sub><br>Space provided for up to 3 add | in the exhaust gas that conta<br>ition outputs. For additional outputs,<br>[OM] = Additional annual output<br>mass (i) other than CO2 in the<br>exhaust gas (metric tons)<br>[OC] = Carbon content of the<br>additional annual output mass (i)<br>(percent by weight, expressed as a                                                                                                    | in carbon that are not inclu<br>use additional copies of this wor | Ided in Equations Q-7 (if applicable per 98.173(b)(1))<br>kbook and sum results before entering in e-GGRT. |
| Outputs other than CO <sub>2</sub><br>Space provided for up to 3 add | in the exhaust gas that conta<br>ition outputs. For additional outputs,<br>[OM] = Additional annual output<br>mass (i) other than CO2 in the<br>exhaust gas (metric tons)<br>[OC] = Carbon content of the<br>additional annual output mass (i)<br>(percent by weight, expressed as a<br>decimal fraction, e.g., 95% = 0.95)                                                                                                    | in carbon that are not inclu<br>use additional copies of this wor | Ided in Equations Q-7 (if applicable per 98.173(b)(1))<br>kbook and sum results before entering in e-GGRT. |
| Outputs other than CO <sub>2</sub><br>Space provided for up to 3 add | in the exhaust gas that conta<br>ition outputs. For additional outputs,<br>[OM] = Additional annual output<br>mass (i) other than CO2 in the<br>exhaust gas (metric tons)<br>[OC] = Carbon content of the<br>additional annual output mass (i)<br>(percent by weight, expressed as a<br>decimal fraction, e.g., 95% = 0.95)<br>[OM] = Additional annual output                                                                                                    | in carbon that are not inclu<br>use additional copies of this wor | Ided in Equations Q-7 (if applicable per 98.173(b)(1))<br>kbook and sum results before entering in e-GGRT. |
| Outputs other than CO <sub>2</sub><br>Space provided for up to 3 add | in the exhaust gas that conta<br>tion outputs. For additional outputs,<br>[OM] = Additional annual output<br>mass (i) other than CO2 in the<br>exhaust gas (metric tons)<br>[OC] = Carbon content of the<br>additional annual output mass (i)<br>(percent by weight, expressed as a<br>decimal fraction, e.g., 95% = 0.95)<br>[OM] = Additional annual output<br>mass (i) other than CO2 in the<br>based to control to the                                                                                                    | in carbon that are not inclu<br>use additional copies of this wor | Ided in Equations Q–7 (if applicable per 98.173(b)(1))<br>kbook and sum results before entering in e-GGRT. |
| Outputs other than CO <sub>2</sub><br>Space provided for up to 3 add | in the exhaust gas that conta<br>ition outputs. For additional outputs,<br>[OM] = Additional annual output<br>mass (i) other than CO2 in the<br>exhaust gas (metric tons)<br>[OC] = Carbon content of the<br>additional annual output mass (i)<br>(percent by weight, expressed as a<br>decimal fraction, e.g., 95% = 0.95)<br>[OM] = Additional annual output<br>mass (i) other than CO2 in the<br>exhaust gas (metric tons)                                                                                                    | in carbon that are not inclu<br>use additional copies of this wor | Ided in Equations Q-7 (if applicable per 98.173(b)(1))<br>kbook and sum results before entering in e-GGRT. |
| Outputs other than CO <sub>2</sub><br>Space provided for up to 3 add | in the exhaust gas that conta<br>ition outputs. For additional outputs,<br>[OM] = Additional annual output<br>mass (i) other than CO2 in the<br>exhaust gas (metric tons)<br>[OC] = Carbon content of the<br>additional annual output mass (i)<br>(percent by weight, expressed as a<br>decimal fraction, e.g., 95% = 0.95)<br>[OM] = Additional annual output<br>mass (i) other than CO2 in the<br>exhaust gas (metric tons)<br>[OC] = Carbon content of the<br>content of the file output mass (i)<br>(OC] = Carbon content of the<br>content of the file output mass (i)<br>(OC] = Carbon content of the<br>content output mass (i) other than CO2 in the<br>exhaust gas (metric tons)                                                                                                    | in carbon that are not inclu<br>use additional copies of this wor | Ided in Equations Q-7 (if applicable per 98.173(b)(1))<br>kbook and sum results before entering in e-GGRT. |
| Outputs other than CO <sub>2</sub><br>Space provided for up to 3 add | in the exhaust gas that conta<br>(ition outputs. For additional outputs,<br>[OM] = Additional annual output<br>mass (i) other than CO2 in the<br>exhaust gas (metric tons)<br>[OC] = Carbon content of the<br>additional annual output mass (i)<br>(percent by weight, expressed as a<br>decimal fraction, e.g., 95% = 0.95)<br>[OM] = Additional annual output<br>mass (j) other than CO2 in the<br>exhaust gas (metric tons)<br>[OC] = Carbon content of the<br>additional annual output mass (j)<br>content of the                                                                                                    | in carbon that are not inclu<br>use additional copies of this wor | Ided in Equations Q–7 (if applicable per 98.173(b)(1))<br>kbook and sum results before entering in e-GGRT. |
| Outputs other than CO <sub>2</sub><br>Space provided for up to 3 add | in the exhaust gas that conta<br>ition outputs. For additional outputs,<br>$[OM_{i}] = Additional annual output mass (i) other than CO2 in the exhaust gas (metric tons) [OC_{i}] = Carbon content of the additional annual output mass (i) (percent by weight, expressed as a decimal fraction, e.g., 95% = 0.95) [OM_{i}] = Additional annual output mass (i) other than CO2 in the exhaust gas (metric tons) [OC_{i}] = Carbon content of the additional annual output mass (i) (percent by weight, expressed as a decimal fraction e.g., 95\% = 0.95)$                                                                                                    | in carbon that are not inclu<br>use additional copies of this wor | Ided in Equations Q–7 (if applicable per 98.173(b)(1))<br>kbook and sum results before entering in e-GGRT. |
| Outputs other than CO <sub>2</sub><br>Space provided for up to 3 add | in the exhaust gas that conta<br>ition outputs. For additional outputs,<br>[OM] = Additional annual output<br>mass (i) other than CO2 in the<br>exhaust gas (metric tons)<br>[OC] = Carbon content of the<br>additional annual output mass (i)<br>(percent by weight, expressed as a<br>decimal fraction, e.g., 95% = 0.95)<br>[OM] = Additional annual output<br>mass (i) other than CO2 in the<br>exhaust gas (metric tons)<br>[OC] = Carbon content of the<br>additional annual output mass (i)<br>(percent by weight, expressed as a<br>decimal fraction, e.g., 95% = 0.95)<br>[OM] = Additional annual output mass (i)<br>(percent by weight, expressed as a<br>decimal fraction, e.g., 95% = 0.95)                                                                                                    | in carbon that are not inclu<br>use additional copies of this wor | Ided in Equations Q-7 (if applicable per 98.173(b)(1))<br>kbook and sum results before entering in e-GGRT. |
| Outputs other than CO <sub>2</sub><br>Space provided for up to 3 add | in the exhaust gas that conta<br>ition outputs. For additional outputs,<br>[OM] = Additional annual output<br>mass (i) other than CO2 in the<br>exhaust gas (metric tons)<br>[OC] = Carbon content of the<br>additional annual output mass (i)<br>(percent by weight, expressed as a<br>decimal fraction, e.g., 95% = 0.95)<br>[OM] = Additional annual output<br>mass (i) other than CO2 in the<br>exhaust gas (metric tons)<br>[OC] = Carbon content of the<br>additional annual output mass (i)<br>(percent by weight, expressed as a<br>decimal fraction, e.g., 95% = 0.95)<br>[OM] = Additional annual output<br>mass (k) other than CO2 is the<br>mass (k) other than CO2 is the                                                                                                    | in carbon that are not inclu<br>use additional copies of this wor | Ided in Equations Q–7 (if applicable per 98.173(b)(1))<br>kbook and sum results before entering in e-GGRT. |
| Outputs other than CO <sub>2</sub><br>Space provided for up to 3 add | in the exhaust gas that conta<br>(ition outputs. For additional outputs,<br>[OM] = Additional annual output<br>mass (i) other than CO2 in the<br>exhaust gas (metric tons)<br>[OC] = Carbon content of the<br>additional annual output mass (i)<br>(percent by weight, expressed as a<br>decimal fraction, e.g., 95% = 0.95)<br>[OM] = Additional annual output<br>mass (j) other than CO2 in the<br>exhaust gas (metric tons)<br>[OC] = Carbon content of the<br>additional annual output mass (j)<br>(percent by weight, expressed as a<br>decimal fraction, e.g., 95% = 0.95)<br>[OM,] = Additional annual output<br>mass (k) other than CO2 in the<br>exhaust gas (metric tons)                                                                                                    | in carbon that are not inclu<br>use additional copies of this wor | Ided in Equations Q–7 (if applicable per 98.173(b)(1))<br>kbook and sum results before entering in e-GGRT. |
| Outputs other than CO <sub>2</sub><br>Space provided for up to 3 add | in the exhaust gas that conta<br>ition outputs. For additional outputs,<br>[OM] = Additional annual output<br>mass (i) other than CO2 in the<br>exhaust gas (metric tons)<br>[OC] = Carbon content of the<br>additional annual output mass (i)<br>(percent by weight, expressed as a<br>decimal fraction, e.g., 95% = 0.95)<br>[OM] = Additional annual output<br>mass (j) other than CO2 in the<br>exhaust gas (metric tons)<br>[OC] = Carbon content of the<br>additional annual output mass (j)<br>(percent by weight, expressed as a<br>decimal fraction, e.g., 95% = 0.95)<br>[OM] = Additional annual output<br>mass (k) other than CO2 in the<br>exhaust gas (metric tons)<br>[OC] = Carbon content of the<br>additional annual output<br>mass (k) other than CO2 in the<br>exhaust gas (metric tons)<br>[OC] = Carbon content of the                                                                 | in carbon that are not inclu<br>use additional copies of this wor | Ided in Equations Q-7 (if applicable per 98.173(b)(1))<br>kbook and sum results before entering in e-GGRT. |
| Outputs other than CO <sub>2</sub><br>Space provided for up to 3 add | in the exhaust gas that conta<br>ition outputs. For additional outputs,<br>[OM] = Additional annual output<br>mass (i) other than CO2 in the<br>exhaust gas (metric tons)<br>[OC] = Carbon content of the<br>additional annual output mass (i)<br>(percent by weight, expressed as a<br>decimal fraction, e.g., 95% = 0.95)<br>[OM] = Additional annual output<br>mass (i) other than CO2 in the<br>exhaust gas (metric tons)<br>[OC] = Carbon content of the<br>additional annual output mass (i)<br>(percent by weight, expressed as a<br>decimal fraction, e.g., 95% = 0.95)<br>[OM] = Additional annual output<br>mass (k) other than CO2 in the<br>exhaust gas (metric tons)<br>[OM] = Additional annual output<br>mass (k) other than CO2 in the<br>exhaust gas (metric tons)<br>[OC] = Carbon content of the<br>exhaust gas (metric tons)<br>[OC] = Carbon content of the<br>exhaust gas metric tons) | in carbon that are not inclu<br>use additional copies of this wor | Ided in Equations Q-7 (if applicable per 98.173(b)(1))<br>kbook and sum results before entering in e-GGRT. |
| Outputs other than CO <sub>2</sub><br>Space provided for up to 3 add | in the exhaust gas that conta<br>ition outputs. For additional outputs,<br>[OM] = Additional annual output<br>mass (i) other than CO2 in the<br>exhaust gas (metric tons)<br>[OC] = Carbon content of the<br>additional annual output mass (i)<br>(percent by weight, expressed as a<br>decimal fraction, e.g., 95% = 0.95)<br>[OM] = Additional annual output<br>mass (i) other than CO2 in the<br>exhaust gas (metric tons)<br>[OC_] = Carbon content of the<br>additional annual output mass (i)<br>(percent by weight, expressed as a<br>decimal fraction, e.g., 95% = 0.95)<br>[OM] = Additional annual output<br>mass (k) other than CO2 in the<br>exhaust gas (metric tons)<br>[OC_] = Carbon content of the<br>additional annual output mass (k)<br>(nervent by weight expressed as a<br>decimal annual output mass (k)                                                                              | in carbon that are not inclu<br>use additional copies of this wor | Ided in Equations Q–7 (if applicable per 98.173(b)(1))<br>kbook and sum results before entering in e-GGRT. |
| Outputs other than CO <sub>2</sub><br>Space provided for up to 3 add | in the exhaust gas that conta<br>ition outputs. For additional outputs,<br>[OM] = Additional annual output<br>mass (i) other than CO2 in the<br>exhaust gas (metric tons)<br>[OC] = Carbon content of the<br>additional annual output mass (i)<br>(percent by weight, expressed as a<br>decimal fraction, e.g., 95% = 0.95)<br>[OM] = Additional annual output<br>mass (j) other than CO2 in the<br>exhaust gas (metric tons)<br>[OC_] = Carbon content of the<br>additional annual output mass (j)<br>(percent by weight, expressed as a<br>decimal fraction, e.g., 95% = 0.95)<br>[OM] = Additional annual output<br>mass (k) other than CO2 in the<br>exhaust gas (metric tons)<br>[OC_] = Carbon content of the<br>additional annual output mass (k)<br>(percent by weight, expressed as a<br>decimal fraction e.g., 95% = 0.95)                                                                         | in carbon that are not inclu<br>use additional copies of this wor | Ided in Equations Q-7 (if applicable per 98.173(b)(1))<br>kbook and sum results before entering in e-GGRT. |

The calculation spreadsheet will calculate the annual CO<sub>2</sub> emissions from this direct reduction furnace. The calculated value will be displayed in the red-bordered cell at the bottom of the spreadsheet. This value should be entered in e-GGRT for this furnace.

## Annual CO<sub>2</sub> Emissions (metric tons) from Equation Q-7

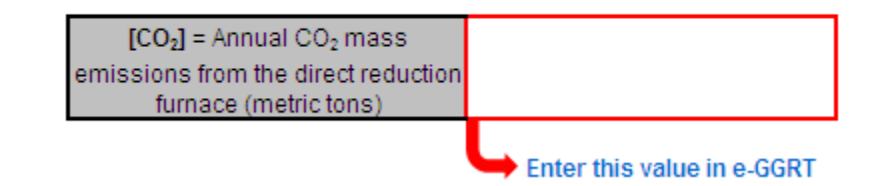

## Using the Equation Q-8 EF Approach Calculation Spreadsheet

Use the Equation Q-8 EF Approach Calculation Spreadsheet to calculate annual CO<sub>2</sub> emissions from an exhaust stack using the carbon mass balance method. Use a separate spreadsheet for each furnace. The Equation Q-8 EF Approach Calculation Spreadsheet performs the calculations using an equation to solve for the site-specific emission factor and an equation to calculate CO<sub>2</sub> emissions. These equations are provided below.

| (Equation Q-8 EF Approach - EF) | $_{FF}$ – Hourly $CO_2$ |
|---------------------------------|-------------------------|
|                                 | Hourly Feed             |

(Equation Q-8 EF Approach - CO<sub>2</sub>)

Begin by entering the facility name, your name, the unit name or identifier, reporting period, and any additional comments in the green input cells of the general information table located immediately below the equation in the spreadsheet. This is for your records.

| Facility Name:    |               |
|-------------------|---------------|
| Reporter Name:    |               |
| Unit Name/ ID:    |               |
| Reporting Period: |               |
| Comments:         |               |
| Unit Type:        | Exhaust Stack |

Next, enter the requested information in the green input cells in the Input Data table.

### Input Data

| [C <sub>CO2</sub> ] = Hourly CO <sub>2</sub> concentration, |  |
|-------------------------------------------------------------|--|
| dry basis (% CO <sub>2</sub> )                              |  |
| [Q] = Hourly stack gas volumetric<br>flow rate (scfh)       |  |
| [%H <sub>2</sub> O] = Hourly moisture                       |  |
| percentage in the stack gas                                 |  |
| [Hourly Feed] = Average hourly feed                         |  |
| or production rate (as applicable)                          |  |
| during the test (in metric tons per                         |  |
| hour)                                                       |  |
| [Annual Feed] = Annual feed or                              |  |
| production rate (as applicable)                             |  |
| used to estimate annual CO2                                 |  |
| emissions (in metric tons)                                  |  |

The spreadsheet will first calculate the site-specific emission factor for this stack and then use that value to calculate annual  $CO_2$  emissions from this exhaust stack. The calculated values will be displayed in the red-bordered cells at the bottom of the spreadsheet. These values should be entered in e-GGRT for this stack.

# Annual CO2 Emissions (metric tons) from Site-Specific Emission Factor Approach

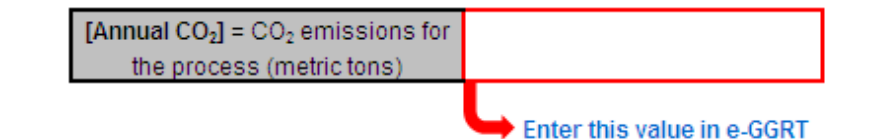

Back to Top